T.C. MİLLÎ EĞİTİM BAKANLIĞI

# MAKINE TEKNOLOJISI

# 2 EKSENDE CAM TORNALAMA

Ankara, 2012

- Bu modül, mesleki ve teknik eğitim okul/kurumlarında uygulanan Çerçeve Öğretim Programlarında yer alan yeterlikleri kazandırmaya yönelik olarak öğrencilere rehberlik etmek amacıyla hazırlanmış bireysel öğrenme materyalidir.
- Millî Eğitim Bakanlığınca ücretsiz olarak verilmiştir.
- PARA İLE SATILMAZ.

# İÇİNDEKİLER

| AÇIKLAMALAR                                                                 | iii      |
|-----------------------------------------------------------------------------|----------|
| GİRİŞ                                                                       | 1        |
| 1. CAM TORNALAMA                                                            | 3        |
| 1.1. İki Boyutlu Parça Çizimi veya Hazır Parça Dosyasının Açılması          | 3        |
| 1.2. Tezgâh Tipi Seçimi (Machine Type)                                      | 4        |
| 1.3. Makine Grubunun Düzenlenmesi (Machine Group Properties )               | 5        |
| 1.3.1. Files (Dosyalar)                                                     | 5        |
| 1.3.2. Tool Settings (Kesici Takım Ayarları)                                | 6        |
| 1.3.3. Stock Setup (Kütük Ayarları)                                         | 7        |
| 1.3.4. Safety Zone (Güvenlik Alanı Tanımlama)                               | 17       |
| 1.4. Toolpaths (Takım Yollarının Olusturulması).                            | 18       |
| 1.4.1. Rough (Kaba Profil İsleme Takım Yolları)                             | 18       |
| 1.4.2. Simülasvon (Canlandırma-Bemzetim)                                    |          |
|                                                                             |          |
| 1.4.3 Post Alma-CNC Kodu Cikarma (Post Selected Operation)                  | 36       |
|                                                                             | 38       |
| ÖLCME VE DEĞERI ENDİRME                                                     | 42       |
| ÖĞRENME FAAI İVETİ_?                                                        |          |
| 2 CAM TORNALAMA YÖNTEMI ERİ                                                 | 44       |
| 2.1 Finish (İnce Profil İsleme Takım Yolları)                               | 44       |
| 2.1.1 Toolnaths Parameters (Takım Yolu Parametreleri)                       |          |
| 2.1.1. Footpan's Farameters (Taxini Ford Farametreleri)                     | 48       |
| 2.1.2. Thread (Vida Acma Takım Yolları)                                     | 50       |
| 2.2.1 Toolnath Parameters (Takım Yolu Parametreleri)                        | 50       |
| 2.2.2.1. Toopaul Falancers (Fakin Ford Farametreleri)                       | 51       |
| 2.2.2. Thread Shape Farameters (Vida Kesme Parametreleri)                   | 52       |
| 2.2.5. Thread Cut Farancers (Vida Resine Farancereiri)                      | 53       |
| 2.3.1 Toolnath Parameters (Takım Yolu Parametreleri)                        | 53       |
| 2.3.2. Groove Shane Parameters (Kanal Ricimi Parametreleri)                 | 54       |
| 2.3.2. Groove Bough Parameters (Kaha Kanal İsleme Parametreleri)            |          |
| 2.3.5. Groove Finish Parameters (Ince Kanal İsleme Parametreleri)           |          |
| 2.5.4. Oloove Finish Faranceers (nice Kanar Iştenie Faranceerer)            | 59       |
| 2.4.1 Toolnoth Parameters (Takim Volu Parametrelari)                        | 50       |
| 2.4.2 Plunge Turn Shape Parameters (Dalma Ricimi Parametreleri)             | 60       |
| 2.4.2. Plunge Turn Rough Parameters (Dalma Kaba Kanal İsleme Parametreleri) | 61       |
| 2.4.9.1 Tunge Turn Kough Farameters (Dalma Kaba Kanal İşleme Parametreleri) | 62       |
| 2.5. Face (Alın Tornalama Takım Volları)                                    | 02       |
| 2.5.1 Toolnath Paramers (Takim Volu Parametraleri)                          | 05<br>64 |
| 2.5.1. Toolpan Falancis (Takini Tolu Falancicenti)                          | 04<br>6/ |
| 2.5.2. Face Faranceers (Ann Fornatana Faranceerer)                          |          |
| 2.6.1 Toolnath Paramers (Takim Volu Parametraleri)                          | 00       |
| 2.0.1. Toopan Lataners (Lakin Tota Lataneu Coli)                            | 00       |
| 2.0.2. Cutor ratanetics (resine rakini rotu rataneticici)                   | 07       |
| 2.7.1 Punta Delioi Delme                                                    | 60       |
|                                                                             |          |

| 272 Matkapla Dalik Dalma                                    | 72       |
|-------------------------------------------------------------|----------|
| 2.7.2. Watkapia Delik Deline                                | 12<br>72 |
| 2.7.5. Klavuzia v ida Çekme                                 |          |
| 2.8. Point Toolpath (Nokta Belirterek Takim Yolu Oluşturma) |          |
| 2.8.1. Toolpath Paramers (Takım Yolu Parametreleri)         | 74       |
| 2.9. Manuel Entry (Elle Program Girme)                      | 75       |
| 2.10. Transform (Takım Yolu Taşıma)                         | 75       |
| 2.10.1. Type And Methods (Tip ve Metod)                     | 76       |
| 2.10.2. Translate (Taşıma)                                  | 76       |
| 2.11. Quick (Hızlı Takım Yolu Oluşturma)                    | 78       |
| 2.11.1. Quick Rough (Hızlı Kaba Profil İşleme Takım Yolu)   | 78       |
| 2.11.2. Quick Finish (Hızlı İnce Profil İşleme Takım Yolu)  | 78       |
| 2.11.3. Quick Groove (Hızlı Kanal İşleme Takım Yolu)        | 78       |
| 2.12. Canned (Çevrimlerle Takım Yolu Oluşturma)             | 78       |
| 2.12.1. Canned Rough (Kaba İşleme Çevrimi)                  | 78       |
| 2.12.2. Canned Finish (Finis Isleme Cevrimi)                |          |
| 2.12.3. Canned Groove (Kanal Açma Çevrimi)                  |          |
| 2.12.4. Pattern Repeat (Profil Tornalama Çevrimi)           |          |
| UYGULAMA FAALİYETİ                                          |          |
| ÖLÇME VE DEĞERLENDİRME                                      |          |
| MODÜL DEĞERLENDİRME                                         | 91       |
| CEVAP ANAHTARLARI                                           | 93       |
| KAYNAKÇA                                                    | 94       |

# AÇIKLAMALAR

| ALAN                      | Makine Teknolojisi/Teknolojileri                                                                                                    |
|---------------------------|----------------------------------------------------------------------------------------------------|
| DAL/MESLEK                | Bilgisayarlı Makine İmalatı                                                                                                    |
| MODÜLÜN ADI               | 2 Eksende CAM Tornalama                                                                                                    |
| MODÜLÜN TANIMI            | CAM programı ile parçaların çizilmesi ve çizilen<br>parçaların takım yollarının oluşturularak tezgâhta daha<br>hızlı ve verimli bir şekilde üretilebilmesini sağlamak için<br>gerekli öğrenim materyalidir.                                                                                                    |
| SÜRE                      | 40/16                                                                                                    |
| ÖN KOŞUL                  | 10 Sınıf alan ortak modüllerini, CAM Programında İki                                                                                                    |
|                           | Boyutlu Çizim ve CAM Programında Üç Boyutlu Çizim<br>modüllerini almıs olmak.                                                                                                    |
| YETERLİK                  | CAM Tornalama Yapmak                                                                                                    |
| MODÜLÜN AMACI             | <ul> <li>Genel Amaç</li> <li>Gerekli ortam sağlandığında CAD/CAM programlarını kullanarak işleme parametrelerini oluşturabilecek ve CNC torna tezgâhlarına veri aktararak parça imalatı yapabileceksiniz.</li> <li>Amaçlar <ol> <li>CAD/CAM torna programlarını kullanarak iş parçası tanımı yaparak menüleri kullanabileceksiniz.</li> <li>CAD/CAM programlarını kullanarak operasyonlara göre 2 eksende kesici yolları oluşturarak, işleme ayarları ve simülasyon yapabileceksiniz.</li> </ol> </li> </ul> |
| EĞİTİM ÖĞRETİM            | Ortam: Bilgisayar laboratuari                                                                                                    |
| OKTAMLARI VE              | <b>Donanim:</b> CAD/CAM programi, projeksiyon, tepegöz,                                                                                                    |
| DONANIMILARI              | ornek modeller, çeşitli olçme ve kontrol aletleri.                                                                                                    |
| ÖLÇME VE<br>DEĞERLENDİRME | Modül içinde yer alan her öğrenme faaliyetinden sonra<br>verilen ölçme araçları ile kendinizi değerlendireceksiniz.<br>Öğretmen modül sonunda ölçme aracı (çoktan seçmeli<br>test, doğru-yanlış testi, boşluk doldurma vb.) kullanarak<br>modül uygulamaları ile kazandığınız bilgi ve becerileri<br>ölçerek sizi değerlendirecektir.                                                                                                    |

iv

# GIRIŞ

#### Sevgili Öğrenci,

Gelişmiş toplumların temelini sanayileşme oluşturmaktadır. Teknolojinin son hızla ilerlemesi ile beraber sanayileşme de ilerlemektedir. Ülkemizde bu gelişmelere ayak uydurmaya çalışmaktadır. Bugün ve gelecekte sanayileşmiş ve modernleşmiş toplumlar içerisinde kendi ülkemizide görebilmek için teknoloji yakından takip edilmeli ve sanayileşmeye yönelik çalışmalar ehemmiyet verilmelidir.

Ülkemizde makine alanındaki sanayileşmeye yönelik gelişmelerin temelini CNC ve CAD/CAM sistemlerinin oluşturduğunu söyleyebiliriz. CNC tezgâhlar üniversal tezgâhlarla işlenmesi zor ve karmaşık olan parçaları işlemekte, üretim süresini kısaltmakta, hassasiyeti ve kaliteyi artırarak teknolojik gelişmelere katkıda bulunmaktadır.

CAM programları ise; CNC tezgâhlarda proğramlanamayan karmaşık şekilli parçaları işleyebilmek ve takım yollarını oluşturabilmek için kullanılmaya başlanmıştır. CAM programları; üretimde hata riskini azaltarak, daha hızlı üretim yapmayı ve daha kaliteli ürünler elde etmeyi olanak sağlar.

Hızla ilerleyen ekonomik gelişmeler ve endüstriyel ilişkiler, iş dünyasında uzman personel istihdamını etkin hale getirmiştir. İşletmeler her seviyede eğitilmiş personele ihtiyaç duymaktadır. Üretim sektöründe de sadece CNC tezgâhlarının ve CAD/CAM sistemlerinin olması yeterli değildir. Bu sistemleri verimli kullanacak kalifiye elemana olan ihtiyaç en az bu sistemler kadar önemlidir.

Modülün amacı, CNC torna tezgâhlarını daha verimli çalıştırabilmek için CAM programlarını kullanarak programlamayı öğretmektir. Bu modülün hazırlanmasında Mastercam X5 programı kullanılmıştır.

Bu modülün sonunda, CAM programı ile CNC torna tezgâhlarında üretilecek parçaların takım yollarını oluşturabilecek ve G kodlarını yani programlama kodlarını çıkarma yeteneğine sahip olabileceksiniz.

# ÖĞRENME FAALİYETİ–1

# AMAÇ

Gerekli ortam sağlandığında bu modül ile öğrenci; CAD/CAM programlarını kullanarak işleme parametrelerini oluşturabilecek ve CNC torna tezgâhlarına veri aktararak parça imalatı yapabilecektir.

# ARAŞTIRMA

- Herhangi bir CAD/CAM programında torna tezgâhı için takım yollarını çıkarmaya uygun parçalar çiziniz.
- CNC torna tezgâhlarında programlama mantığı hakkında bilgi toplayınız.
- İnternetten veya çevrenizden CAM programları ile torna tezgâhında takım yollarını çıkarma hakkında bilgi toplayınız.

# **1. CAM TORNALAMA**

CAM programında CNC kodlarını çıkarabilmek için önce parça profilinin 2 boyutlu olarak çizilmesi gerekir. Parça istenirse katı model olarak çizilebilir. Torna tezgâhlarında takım yollarını oluşturmak için işlem sırası şöyledir:

- Önce işlenecek parçanın profili çizilir.
- Parçayı işlemek için Machine Typeden makine tipi seçilir. Makine tipi seçilmeden takım yollarını oluşturmak mümkün değildir.
- Stock Setup (Ham parça) tanımlaması yapılır.
- **Toolpaths**dan (Takım yolları) operasyon tipi seçilir.
- > Parçanın şekline uygun kesici ve parametreler belirlenir.
- Takım yollarının 2 veya 3 boyutlu simulasyonu izlenir.
- **Post** alma yani CNC kodlarını (G kodu) çıkarma işlemine geçilir.
- Çıkarılan G kodları tezgâha aktarılır ve parçanın bu kodlara göre işlenmesi sağlanır.

# 1.1. İki Boyutlu Parça Çizimi veya Hazır Parça Dosyasının Açılması

CAM programlarında tornalama uygulamaları için, kendimiz CAM programında işlenecek parçayı çizebileceğimiz gibi başka bir CAD/CAM programda parçayı çizip kullandığımız programa aktarabiliriz.Başka bir CAD/CAM programda çizilmiş parça dosyasını transfer ederken kabul edilebilir dosya uzantılarında kaydetmemiz gerekir. Unutulmamalıdır ki her program bir başka programda çizilen dosyayı açmayabilir. Bunun için dosya uzantısını değiştirmemiz gerekebilir. Genellikle 2 boyut çizimlerin saklanmasında "DXF, DWG" uzantıları, 3 boyut çizimlerin saklanmasında ise; "STEP, PARASOLİD, IGS, STL ve SAT" uzantıları kullanılmaktadır.

Hazır parça dosyasının açılması için program penceresindeki **File** menüsünden **Open** ikonu tıklanarak daha önce çizilen parçalar CAM programına çağrılır. Farklı uzantılı dosya varsa, dosya türü penceresinden çağıracağımız dosyanın uzantısı bulunarak dosya seçilir. Daha sonra bu dosya CAM programında açılır.

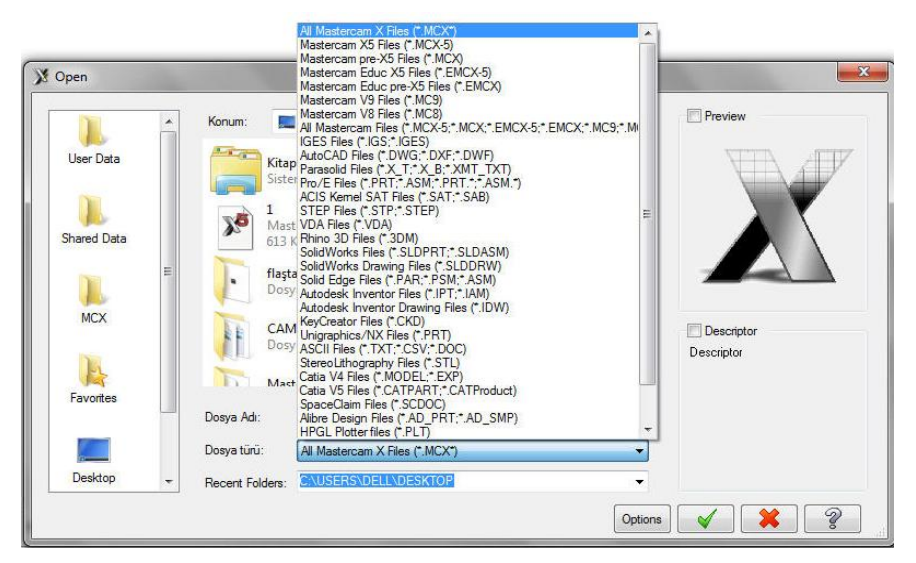

Resim 1.1. Farklı dosya uzantısının açılması

# 1.2. Tezgâh Tipi Seçimi (Machine Type)

Machine Type'den tezgâh tipi olarak Lathe (Torna tezgâhı) seçilir.Manage List den de kullanılacak torna tezgâhı çeşidi seçilir. Listede olmayan tezgâh çeşidine seçmek için Default kullanılabilir.

| Machine Type     | Too | paths Screen Settings | • <b>Mill:</b> Dik isleme (Freze) merkezi                                                   |
|------------------|-----|-----------------------|---------------------------------------------------------------------------------------------|
| Mill             | •   |                       | Lathe: Torna tezgâhi                                                                        |
| Lathe            | +   | Default               | • <b>Default:</b> Geçerli değerler                                                          |
| Wire             | +   | Manage list           | <ul> <li>Manage List: Tezgâh yönetici listesi</li> <li>Wire: Tel erezyon tezgâhı</li> </ul> |
| Router<br>Design | +   |                       | <ul> <li>Router: Ağaç oyma-işleme tezgâhı</li> <li>Design: Dizayn-Tasarım</li> </ul>        |

Resim 1.2. Machine Type (Tezgâh tipi ) menüsü

| rent Machine Definition Directory: | Machine Definition Menu Items:       |   |
|------------------------------------|--------------------------------------|---|
| SHARED MCANKS(CNC_MACHINES)        | C: USERS'PUBLIC/DOCUMENTS'SHARED MCA | + |

Resim 1.3:Torna tezgâhı tipi seçim menüsü

Manage List 'e seçildiği zaman ekrana Machine Definition Menü Management (Makine belirleme yöneticisi menüsü) gelir. Buradan kullanılacak torna tezgâhı çeşidi seçilir. Tezgâh çeşidi seçilip Add (Ekle) butonu seçildiğinde Machine Definition Menü İtems penceresine tezgâh eklenir. Eklenen tezgâh seçimden kaldırılmak istenirse Remove (Kaldır) butonuna basılır. OK butonuna tıklanarak tezgâh seçimi tamamlanır.

# 1.3. Makine Grubunun Düzenlenmesi (Machine Group Properties )

Tezgâh tipi seçimi yapıldıktan sonra **Operations Manager** (Operasyon Yöneticisi) kısmında tezgâh **Machine Group -1** olarak listelenir. İstenirse maus **Machine Group -1** 'in üzerinde iken sağ tuşuna tıklanır. **Groups** (Gruplar) ve oradan da **Rename** (Yeni ad ver) seçilerek yeni tezgâh grubunun adı değiştirilebilir.

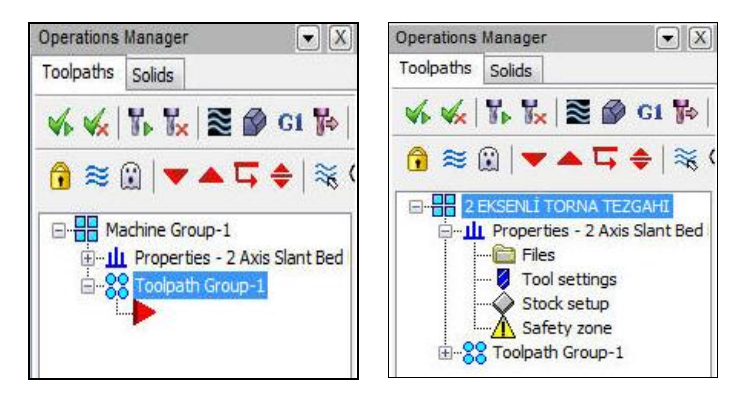

Resim 1.4: Operasyon yöneticisi penceresi

#### **1.3.1. Files (Dosyalar)**

Operasyonda kullanılacak kesicilerin, operasyon özelliklerinin ve çıkarılacak G kodlarının kayıt yerleri gösteren kısımdır. Seçildiği ekrana zaman **Machine Group Properties** diyalog kutusu gelir.

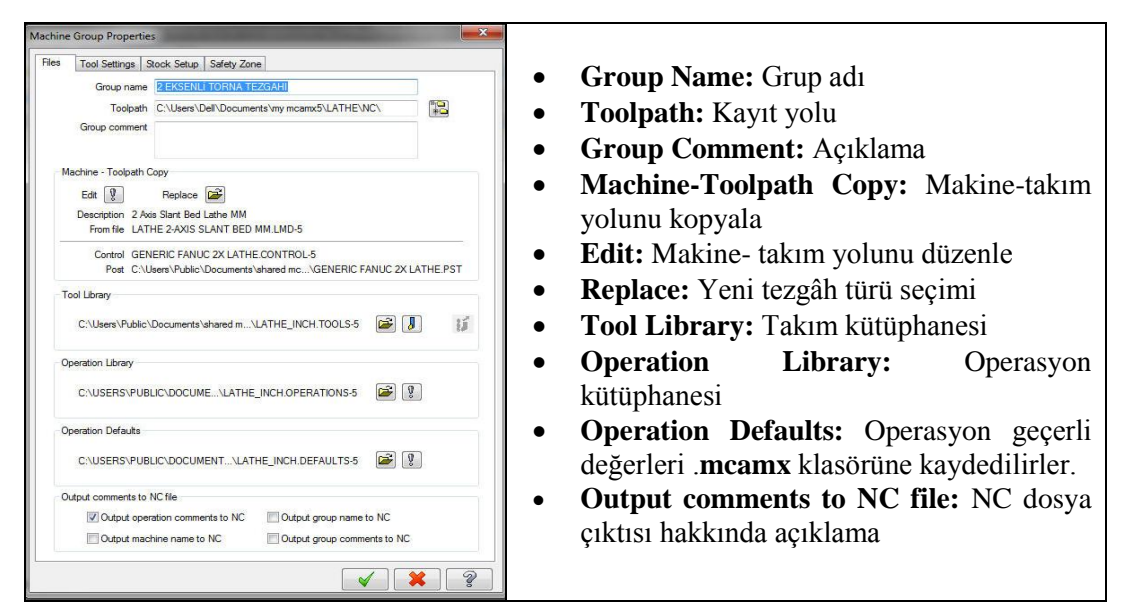

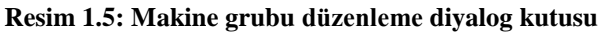

### 1.3.2. Tool Settings (Kesici Takım Ayarları)

Takım yollarının elde edilmesinde kullanılacak takım ya da takımlar ile ilgili düzenlemelerin yapıldığı kısımdır. Ayrıca; ilerleme hızını hesaplatma, program numarası ve satır numaralarını ayarlama ve malzeme atamasını da bu kısımdan yapılır.

| Machine Group Properties                 |                                                         | • <b>Program #:</b> Program numarası.                                  |  |  |
|------------------------------------------|---------------------------------------------------------|------------------------------------------------------------------------|--|--|
| Files Tool Settings Stock Setup Safety Z | one                                                     | • Feed Calculation: İlerleme hızı hesabı                               |  |  |
| Program # D                              |                                                         | • From Tool: Takıma göre                                               |  |  |
| Feed Calculation                         | Toolpath Configuration                                  | • From material: Malzemeye göre                                        |  |  |
| From tool                                | Assign tool numbers sequentially                        | From Defaults: Geçerli değere göre     User defined: Kullanıcı tanımlı |  |  |
| From defaults                            | Warn of duplicate tool numbers                          |                                                                        |  |  |
| O User defined                           | Search tool library when                                |                                                                        |  |  |
| Spindle speed 0.01                       | entering tool number                                    | • Adjust feed on arc move: Yay                                         |  |  |
| Feed rate 3600.0                         |                                                         | hareketinde ilerleme ayarı                                             |  |  |
| Retract rate 0.0                         | Advanced options                                        | • <b>Toolpath Configuration:</b> Takim volu                            |  |  |
| Plunge rate 0.0                          | Override defaults with modal values     Gearance height | konfigürasvonu                                                         |  |  |
| Adjust feed on arc move                  | Retract height                                          | Konngurasyonu                                                          |  |  |
| Minimum arc feed 5.0                     | Feed plane                                              | • Assign tool numbers sequentialy:                                     |  |  |
| 15                                       | Sequence #                                              | Takımları ard arda sırala.                                             |  |  |
|                                          | Start 100.0                                             | • Warn of duplicate tool numbers: Ayni                                 |  |  |
|                                          | Increment 2.0                                           | takımı kullanınca uyar.                                                |  |  |
| Material                                 |                                                         | • Use tool's step, peck, coolant: Takım                                |  |  |
| STEEL inch - 1030 - 200 BHN              | Lathe Edit Select                                       | adımları, gagalama-soğutma kullan.                                     |  |  |
|                                          | Mill Edit                                               | • Sequence:Sıralama                                                    |  |  |
|                                          |                                                         | • <b>İncrement</b> : Satır numarası artış miktarı                      |  |  |
|                                          |                                                         |                                                                        |  |  |
|                                          |                                                         | • Select: Maizeme Kutuphanesini açar                                   |  |  |

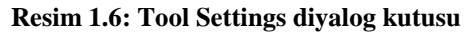

- Start: Başlangıç satır numarası
- Material: Malzeme
- Lathe Edit: Kullanılacak takım cinsine göre kesme hızı ve ilerleme değerlerinin girildiği kısımdır. Seçilince ekrana Lathe Material Definition penceresi gelir.

| e Material D   | efinition                 |                   |     |                          |                   | 1.0       |             | Motorial names Malgama ad                             |
|----------------|---------------------------|-------------------|-----|--------------------------|-------------------|-----------|-------------|-------------------------------------------------------|
| laterial name: | STEEL inch - 1030 - 200 B | HIN               |     | Comment: MEDIL           | UM CARBON         |           |             | - Material name: Maizeme au                           |
|                | Base cutting spee         | ed: (SFM): 525.0  |     |                          | I dhe d           | 17 1      |             | - Comment: Açıklama<br>Paşa Cutting Speed: Kaşma hızı |
| % of Base      | Operation Type            | Actual            |     | Allowable tool materials | and additional sp | beed/teed | percentages | - Dase Cutting Speed: Kesme mzi                       |
| 15.0           | Drill                     | 78.7500           |     |                          | CS %              |           | FPR %       | baslangici                                            |
| 100.0          | Rough                     | 525.0000          |     | 🔽 Carbide                | 100.0             |           | 100.0       | , Daga food non nevel ution . Day                     |
| 100.0          | Finish                    | 525.0000          | *   | E .                      | 100.0             |           | 100.0       | - Dase leed per revolution : Dev                      |
|                | 10                        |                   |     |                          | 100.0             |           | 100.0       | basına hız                                            |
|                | Base feed per revolution  | : (inches): 0.015 |     | Ceramic                  | 100.0             | •>        | 100.0       | - Output feed rate units: İlerler                     |
| % of Base      | Tool Type                 | Actual            | *   | CBN                      | 100.0             | <-        | 100.0       | hizi hirimi                                           |
| 100.0          | OD Rough (cutting)        | 0.0150            | 111 | Diamond                  | 100.0             |           | 100.0       |                                                       |
| 50.0           | OD Rough (slow)           | 0.0075            |     | C Diamona                | 100.0             |           | 100.0       | - Allowable tool materials a                          |
| 100.0          | OD Finish                 | 0.0150            |     | 🔽 Unknown                | 100.0             |           | 100.0       |                                                       |
| 80.0           | ID Rough (cutting)        | 0.0120            |     |                          |                   | ſ         | Dent        | additional speed / ie                                 |
| 40.0           | ID Rough (slow)           | 0.0100            | -   |                          |                   | l         | nesel       | <b>nercentages:</b> Yüzde olarak uvg                  |
| 00.0           |                           | 0.0120            | -   |                          |                   |           |             | percentuges. Fuzue oluruk uyg                         |
| Output feed ra | ate units                 |                   |     |                          |                   |           |             | takım malzemesi ve ilave hiz/ dev                     |
| Inches         | Milimeters                | Meters            |     |                          | 6                 |           | <b>v</b> a  | Savisi                                                |

Resim 1.7: Lathe Material Definition diyalog kutusu

### **1.3.3. Stock Setup (Kütük Ayarları)**

Tasarlanan modeller için kütük (ham) parça oluşturmak için kullanılır. Kütüğün görünüş yönü, büyüklüğü, kullanılacak aynanın büyüklüğü, parça bağlama tipleri, gezer punta ve gezer yatak ayarları bu menüden yapılır.

| Tool Settings Stock Setup | Safety Zone     |                |
|---------------------------|-----------------|----------------|
| Stock View                |                 |                |
| TOP                       |                 |                |
|                           |                 |                |
| Stock                     |                 |                |
|                           | í 👗             | Properties     |
| Left Spindle              | Right Spindle   | Delete         |
| (Not Defined)             | (Not Defined)   | Delete         |
| Chuck Jaws                |                 |                |
|                           |                 | Descention     |
|                           | <b>L</b>        | Properties     |
| Left Spindle              | B Right Spindle | Delete         |
| (Not Defined)             | (Not Defined)   |                |
| Tailstock Center          | Steady          | Rest           |
| Properties                |                 | Properties     |
| Delete                    |                 | Delete         |
| (Not Defined)             |                 | (Not Defined)  |
| Display Options           |                 | Tool Clearance |
| Left stock 📃 Righ         | t stock All     | Rapid moves:   |
| Left chuck Righ           | t chuck None    | 0.03           |
| Tailstock Stea            | dy rest         | Entry/Ext:     |
| Shade boundaries          |                 | 0.015          |
| Fit screen to boundaries  | i.              |                |
|                           |                 |                |

Resim 1.8: Stock setup diyalog kutusu

#### 1.3.3.1. Stock View (Kütük Görünümü)

Kütük malzemenin görünüşü ile ilgili düzenlemelerin yapıldığı kısımdır. Açılan pencereden kütük parça için ön, üst, yan v.b. bakış doğrultuları seçilir.

#### 1.3.3.2. Stock (Kütük)

Ham haldeki kütük malzeme ölçülerini tanımlamak için kullanılır. Gerekli ayarları yapmak için **Properties** butonuna basılmalıdır.

- Left Spindle: Sol aynaya bağlı
- **Right Spindle:** Sağ aynaya bağlı
- **Delete:**Stok seçim ayarlarını iptal eder.
- Properties: Kütük özellikleri. Butona tıklandığı zaman ekrana Machine Component Manager-Stock (Makine Bileşenleri Yöneticisi-Kütük) penceresi gelir.

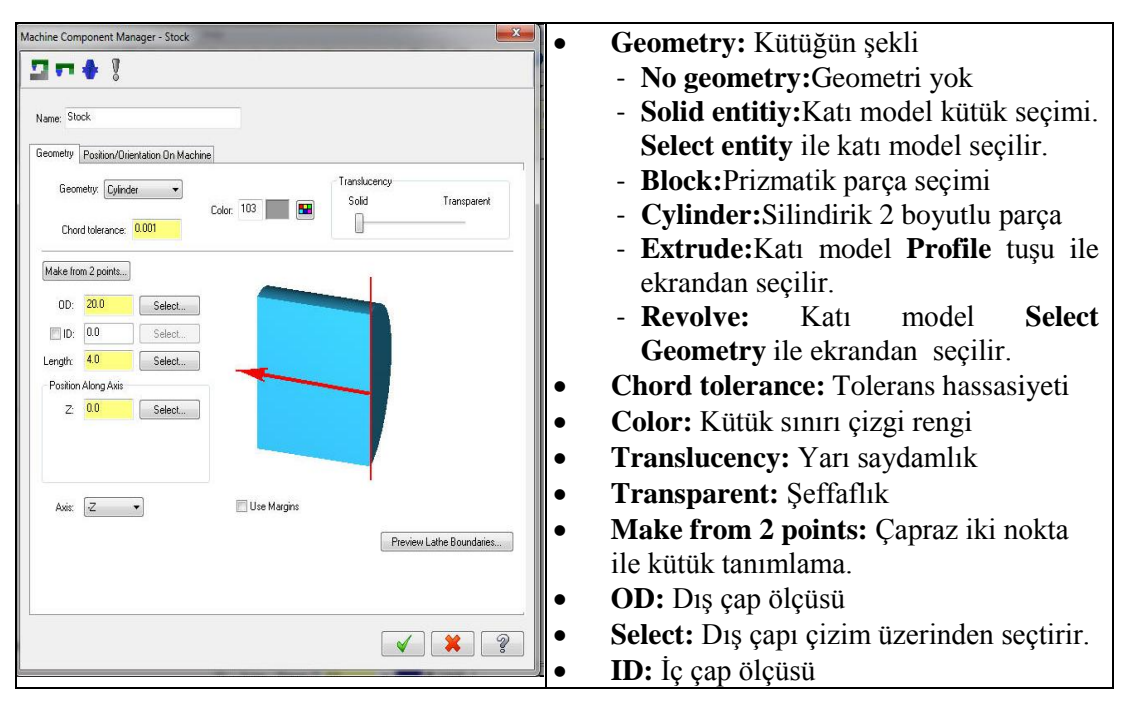

### Geometry (Parça Şekli)

#### Resim 1.9: Machine Component Manager- Stock diyalog kutusu

- Lengt: Parça boyu
- Position Along Axis: Verilen değer kadar sıfır noktasını ileri-geri öteler.
- Axis: Eksen yönü (+Z, ya da –Z yönü)
- Use Margins: Kenarlara çapta ya da boyda ekleme yap
- Preview Lathe Boundaries: Kütük sınırlarını gösterir.

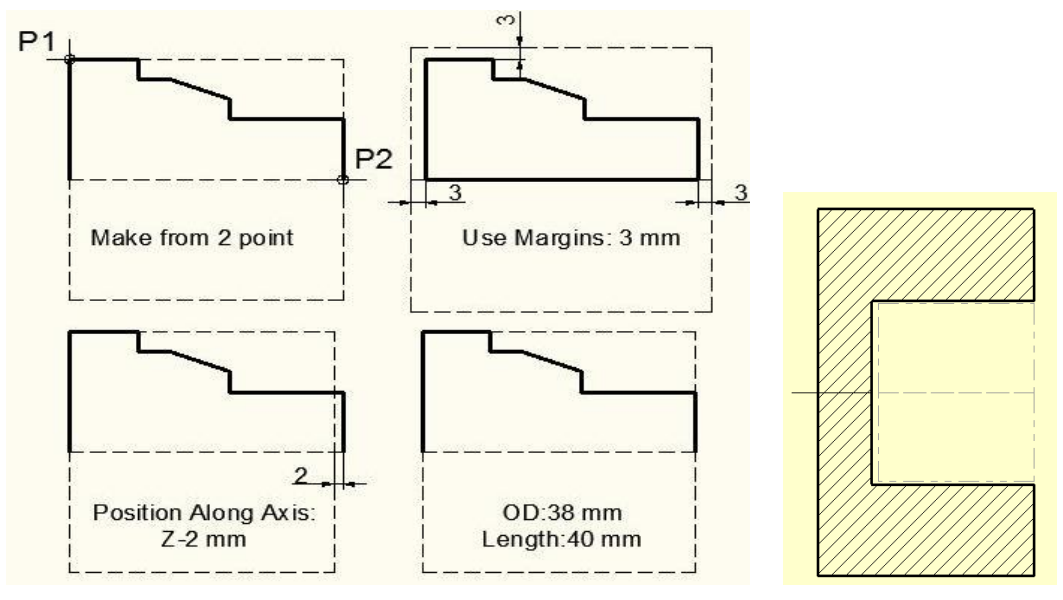

a.OD-Dış çap kütük belirleme

b.ID-İç çap kütük belirleme

Şekil 1.1: Stock belirleme yöntemleri

### Katı Model Parçalarda Kütük Belirleme Yöntemi

Katı model olarak çizilmiş parçaların kütüğünü belirlemek için işlem sırası şöyledir;

- Create menüden Turn Profile komutu seçilir.
- Ekrana Select solid, solid faces, or surfaces (Katıyı,katı yüzeyini ya da yüzey modeli seçiniz.) iletisi gelir. Katı model seçilir.
- Ekrana **Turn Profile** diyalog kutusu gelir.**Upper Profile** seçilip OK tuşuna basılır.Parçanın profili şekildeki gibi çizilir.Bu profil kullanılarak kütük seçimi ve takım yolları seçimi yapılır.

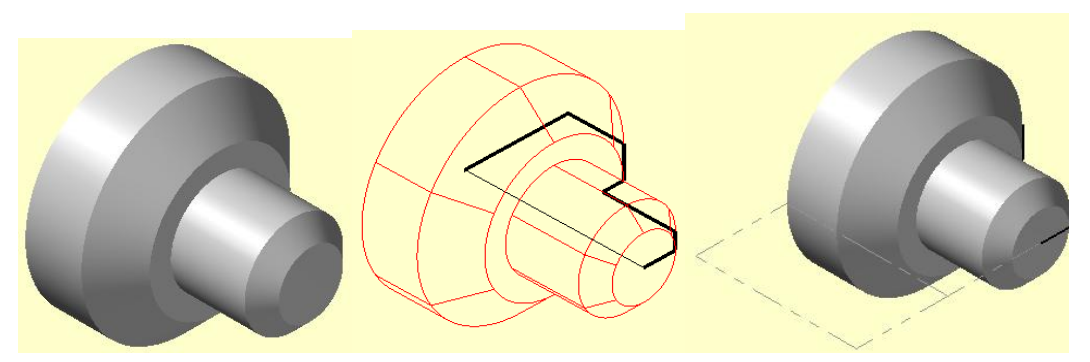

Şekil 1.2:a.Katı modelden Turn Profile ile kütük belirleme

 Ya da Stock setupdan Solid entity seçilir.Select Entity düğmesine basılarak ekrandaki katı modelin geometrisi seçilir.OK tuşuna basıldığında kütük seklini aşağıdaki gibi çıkarır.

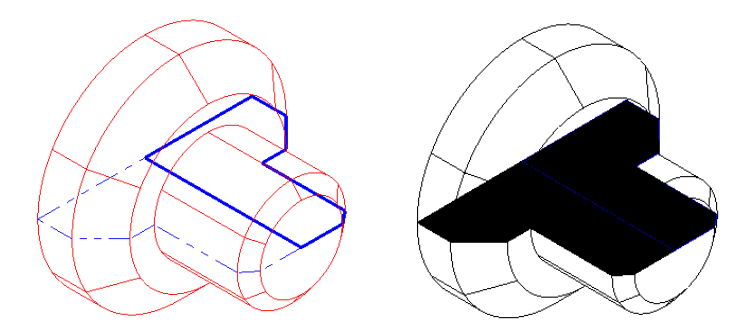

Şekil 1.2:b.Katı modelden Solid entity ile kütük belirleme

• Aynı işlem revolve kullanılarakta yapılabilir.**Revolve** seçildikten sonra **Select geometry** butonuna basılır.Ekrana **Revolved solid 1** iletisi gelir.Ekrandaki katı model seçilir.

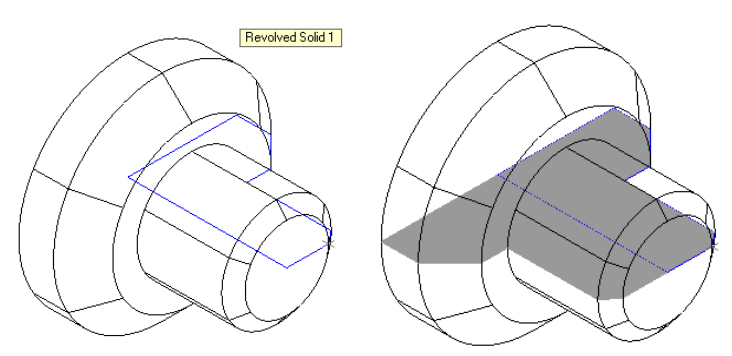

Şekil 1.2:b.Katı modelden Revolve ile kütük belirleme

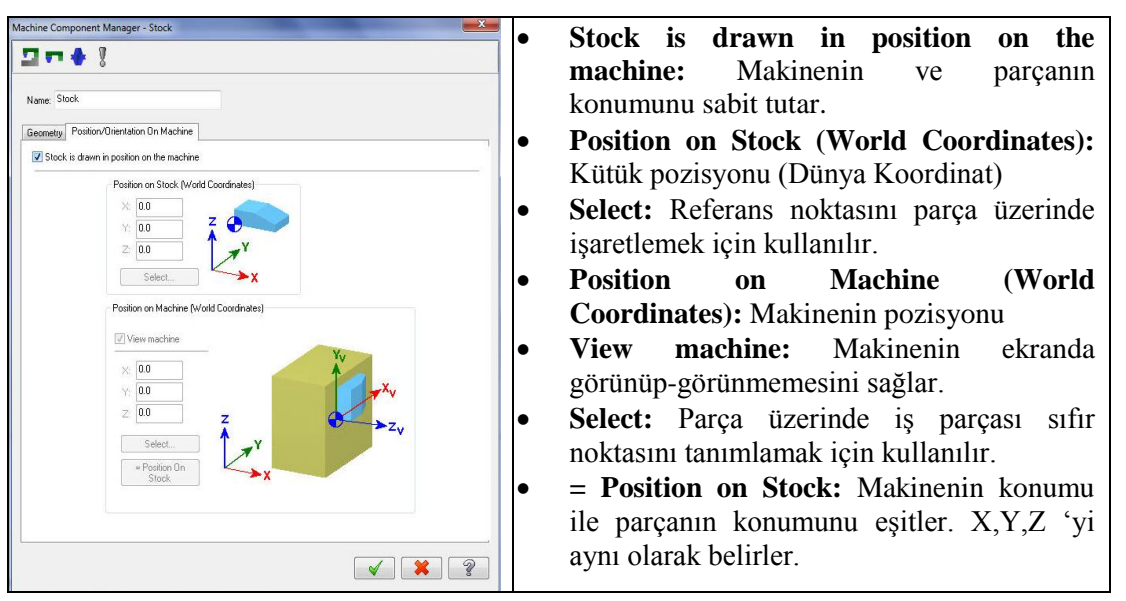

### > Position / Orientation On Machine (Makine Yönü / Pozisyonu)

Resim 1.10: Position/Orientation On Machine diyalog kutusus

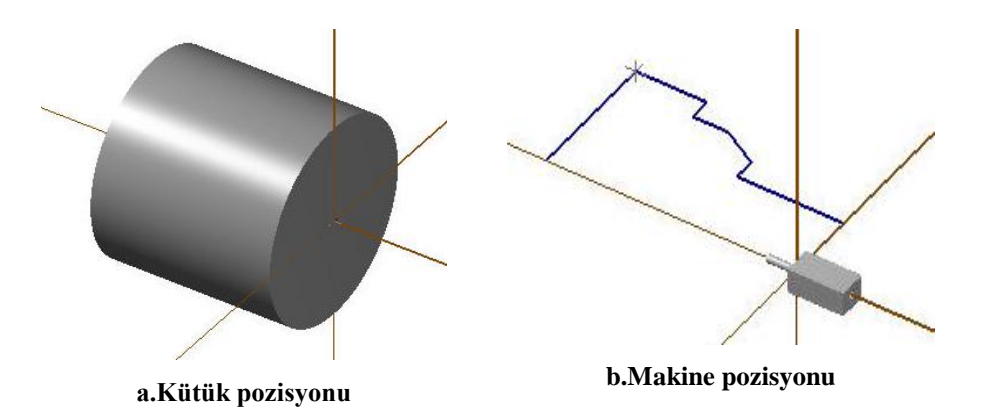

Şekil 1.3: Kütük ve makine pozisyonunun gösterilmesi

#### 1.3.3.3. Chuck Jaws (Ayna Ayakları)

Parçanın bağlanacağı torna aynasının ağız ve ayak profilini belirlemek için kullanılır. Ayar yapmak için **Properties** butonuna basılmalıdır.

- Letf Spindle: Sol ayna
- **Right Spindle:** Sağ ayna
- **Properties:** Ayna ayakları özellikleri. Butona tıklandığı zaman ekrana **Machine Component Manager- Chuck Jaws** (Makine Bileşenleri Yöneticisi-Ayna Ayakları) penceresi gelir.

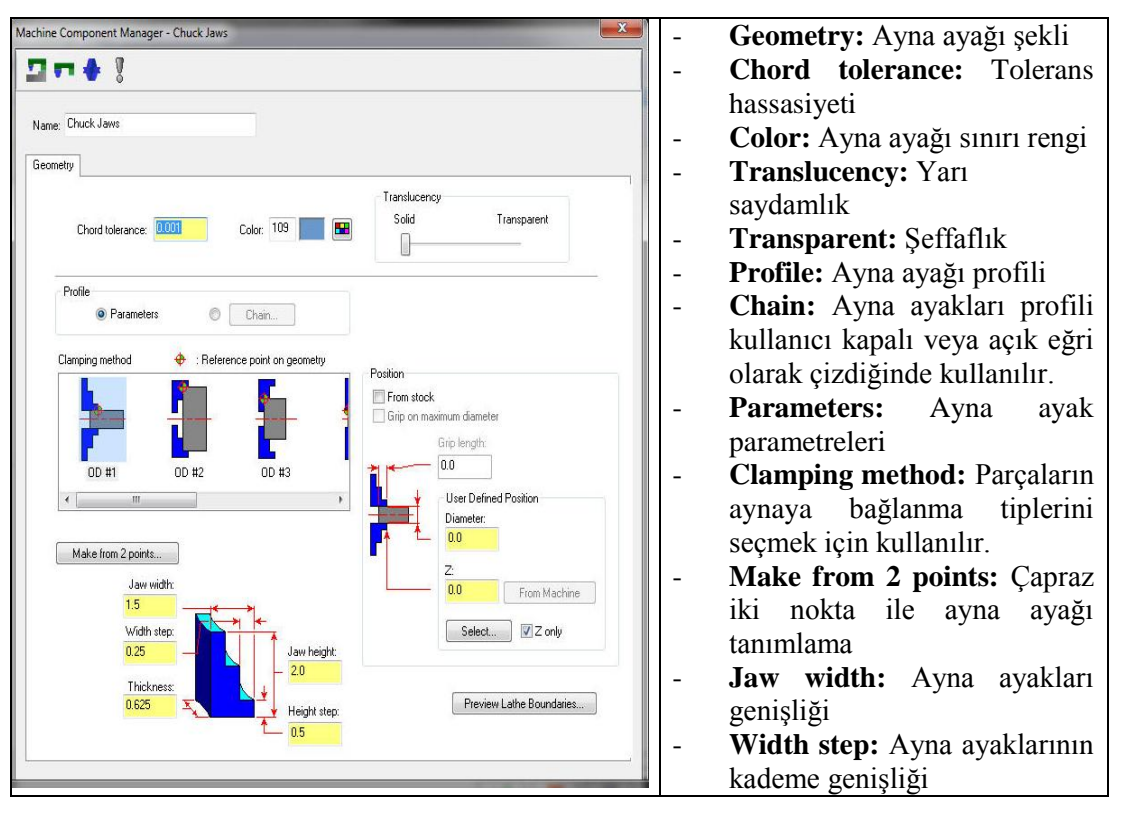

Resim1.11: Machine Component Manager- Chuck Jaws diyalog kutusu

- **Thickness:** Ayna ayaklarının kalınlığı
- Jaw height: Ayna ayaklarının yüksekliği
- Height step: Ayna ayaklarının kademe yüksekliği
- **Position:** Ayna ayaklarının parça üzerindeki konumu
- From stock (Kütükten): Stokta ayna ayaklarının malzemeyi kavradığı mesafe
- Grip Length: Ayna ayaklarının parçayı sıktığı mesafesi
- Grip on maximum diameter: Maksimum çaptan kavrama
- User Defined Position: Tanımlanan pozisyonları kullan. From stock aktif olmadığı zaman ayna ayaklarının konumu çap ve Z değeri girerek belirlenir.
- Diameter: Parçanın çapı
- Z: Parçanın ayna ayaklarından itibaren dışarı çıkan mesafesi
- **Select:** Parça üzerinde ayna yaklarının konumunu belirlemek için kullanılır. Seçilen noktadan itibaren ayna ayaklarını yerleştirir.
- Preview Lathe Boundaries: Ayna ayakları sınırlarını parça üzerinde gösterir.

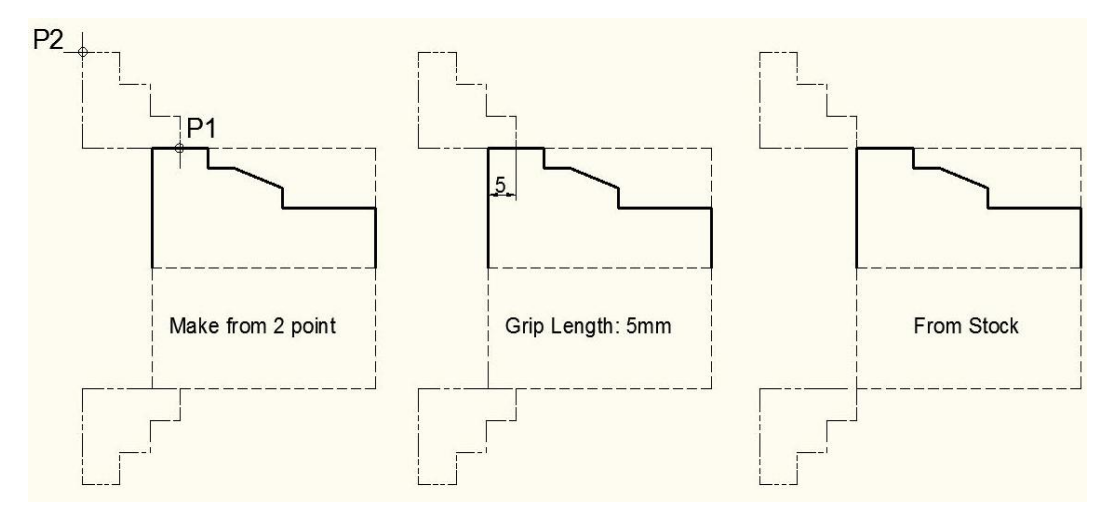

Şekil 1.4: Ayna ayaklarını pozisyonlandırma örnekleri

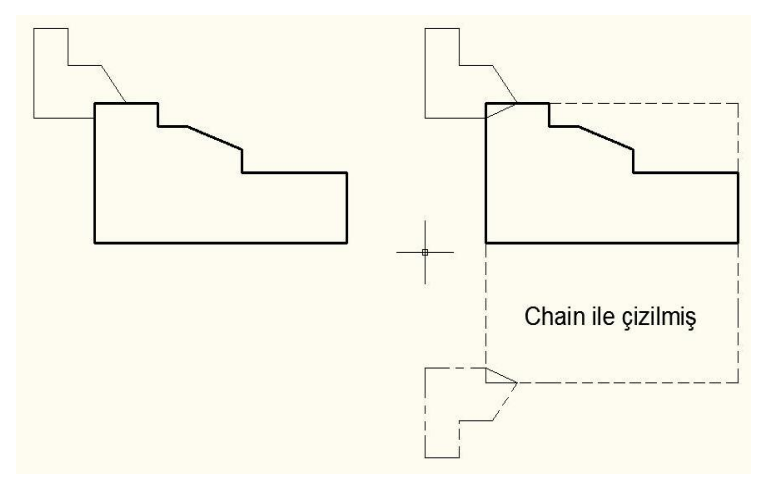

Şekil 1.5: Chain ile oluşturulmuş ayna ayağı örneği

# 1.3.3.4. Tailstock Center (Gezer Punta)

Eğer tornalama işlemi sırasında uzun parçalar kullanılacaksa bu seçenek kullanılır. Ayar yapmak için **Properties** butonuna basılmalıdır.

| Machine Component Manager - Center | • Goometry: Gezer punta şekli                                      |
|------------------------------------|--------------------------------------------------------------------|
|                                    | • Chord tolerance: Tolerans hassasiyet                             |
| Name: Center                       | • Color: Gezer punta rengi                                         |
| Geometry                           | • Translucency: Yarı saydamlık                                     |
| Geometry: Parametric               | • Transparent: Şeffaflık                                           |
| Color: 178 🔛 🖼 Julia Hangaren      | • Center diameter: Gezer punta çapı                                |
|                                    | • <b>Point angle:</b> Gezer punta uç açısı                         |
| Center diameter:                   | • Center Length: Gezer punta ucunun                                |
| Canter length:<br>Point angle:     | uzanluğu                                                           |
| 60.0                               | • <b>Position Along Axis:</b> Gezer punta ucunu                    |
| ×1                                 | değer kadar ileri-geri öteler.                                     |
| Position Along Avis                | • Select: Gezer punta uç konumunu parça                            |
| 0.0 Select                         | üzerinden seçmeyi sağlar.                                          |
| FIUITBUCK                          | • From stock: Gezer punta uç konumunu                              |
| Preview Lathe Boundaries           | kütükten itibaren konumlandırır.                                   |
| × * ?                              | • <b>Preview Lathe Boundaries:</b> Gezer punta sınırlarını göster. |

Resim 1.12: Machine Component Manager- Center diyalog kutusu

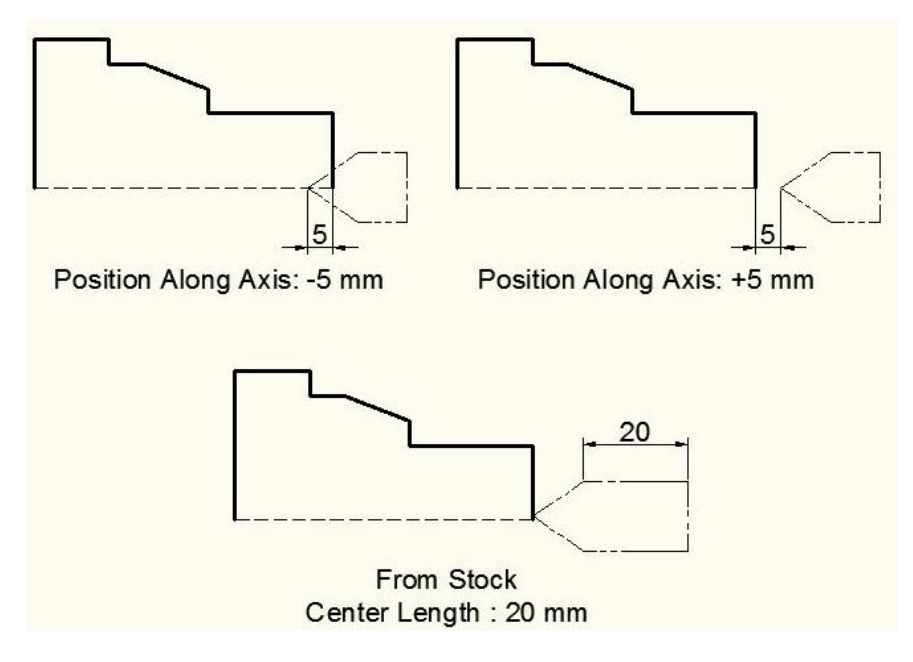

Şekil 1.6: Gezer punta pozisyonlandırma örnekleri

#### 1.3.3.5. Steady Rest (Sabit Yatak)

Eğer uzun parçaları bu kısım seçilir. Ayar yapmak için **Properties** butonuna basılmalıdır.

| Name: Lati | ne Steady Rest                                                                                                    |  |
|------------|----------------------------------------------------------------------------------------------------|--|
| Parameters | Geometry Position/Orientation On Machine                                                                                                    |  |
|            | Programmed Point This point is positioned at the coordinates defined in steady rest program events:           X         0.0           Y         0.0           Z         0.0           Select         Lathe Collision Avoidance Boundary (not defined) |  |
|            | Select<br>Unselect                                                                                                    |  |

Resim 1.13: Machine Component Manager- Steady Rest diyalog kutusu

- **Parameters:**Parametreler
- **Programmed Point:** Programlanmış nokta.
- Lathe Collision Avoidance Boundary: Sınırların kesişmesinden kaçın.
- **Select:** Sabit yatağın yerini parça üzerinde işaretlemek için kullanılır. Sabit yatağın profili çizilmiş olmalıdır.Revolve ile seçilir.
- Unselect: Seçimi iptal etmek için kullanılır.
- Geometry: Sabit yatak şekli
- Position / Orientation On Machine: Kullanılan Makine Yönü / Pozisyonu

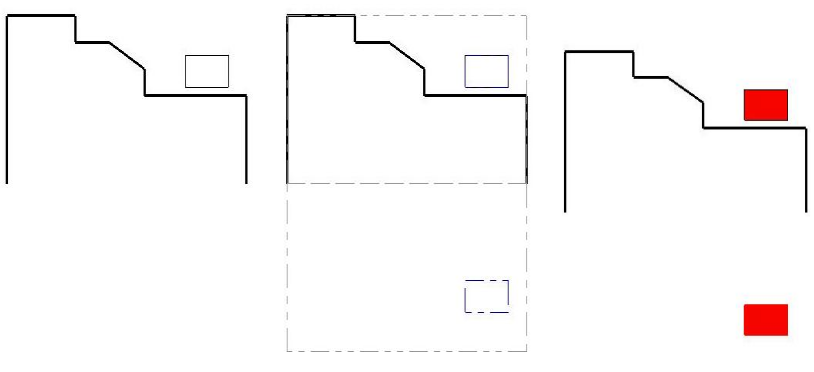

Şekil 1.7: Sabit yatak gösterim örneği

#### 1.3.3.6. Display Options (Görüntü Özellikleri)

- Left stock: Parçanın sol aynada işlenmesi için gerekli olan kütüğü gösterir.
- **Right stock:** Parçanın sağ aynada işlenmesi için gerekli olan kütüğü gösterir.
- Left chuck: Aktif olduğunda sol ayna ayakları görünür.
- **Right chuck:** Aktif olduğunda sağ ayna ayakları görünür.
- **Tail stock:** Aktif olduğunda gezer punta görüntülenir.
- Steady rest: Aktif olduğunda sabit yatak görüntülenir.
- Shade boundaries: Sınırları gölgeli göster.
- **Fit screen to boundaries:** Görüntüyü ekran sınırlarına sığdır.
- All: İşaretlenmiş kutucukların hepsini aktif hale getirir.
- None: İşaretlenmiş kutucukların hepsini pasif hale getirir.

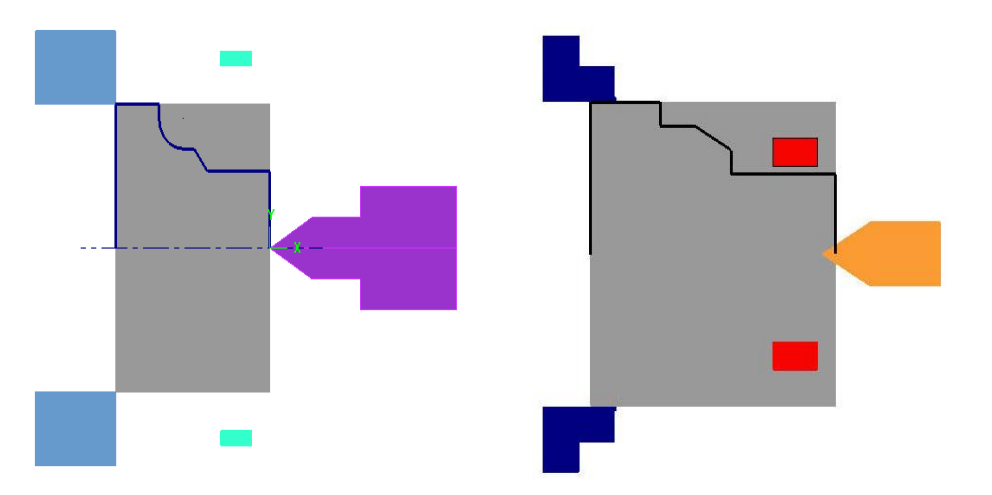

Şekil 1.8: Shade boundaries (Sınırları gölgeli göster) örneği

#### 1.3.3.7. Tool Clearance (Kesici Takım Yaklaşma Mesafesi)

Kesici takımın parçaya hızlı yaklaşma, giriş ve çıkış mesafelerini ayarlamak için kullanılır.

- Rapid Moves: Hızlı hareketler
- Entry/Exit: Giriş/Çıkış

#### **1.3.3.8.** Use Machine Tree

Seçilen; ayna, sabit yatak ve gezer puntayı diyalog kutusunun üst kısmında liste halinde gösterir.

## 1.3.4. Safety Zone (Güvenlik Alanı Tanımlama)

Emniyetli bölge tanımlaması için kullanılır. Sanal bir çalışma hacmi oluşturularak takımın bu hacim sınırları içinde hareket etmesini sağlar. Kesici takım işe başlamadan önce ve işi bitirdikten sonra bu bölgenin dışına çıkar.

| Machine Group | Properties                             | <b>X</b> |
|---------------|----------------------------------------|----------|
| Files Tool S  | ettings Stock Setup Safety Zone        |          |
|               | None Rectangular Spherical Cylindrical |          |
|               | 0.0                                    |          |
|               |                                        |          |
|               |                                        |          |
|               |                                        |          |
|               | X axis                                 |          |
|               | O Y axis<br>O Z axis                   |          |
|               | Display Safety Zone                    |          |
|               | Fit Screen to Safety Zone              |          |
|               | Safety Zone View                       |          |
|               | ТОР                                    |          |
|               |                                        |          |
|               |                                        |          |
|               |                                        |          |
|               |                                        |          |
|               |                                        | 2        |

Resim 1.14: Safety Zone (Güvenlik alanı tanımlama)diyalog kutusu

- None: Güvenlik bölgesi tanımlanmamış
- **Rectangular:** Prizmatik güvenli bölge tanımlama. X,Y ve Z eksenleri ile güvenli bölge tanımlama.
- Spherical: Küresel olarak güvenli bölge tanımlama
- Cylindrical: Silindirik olarak güvenli bölge tanımlama
- Display Safety Zone: Güvenli bölgeyi göster.
- Fit Screen Safety Zone: Güvenli bölgeyi ekrana sığdır.
- Safety Zone View: Güvenli bölge görünümü (Üst, alt, yan v.s.)

# 1.4. Toolpaths (Takım Yollarının Oluşturulması)

Takım yollarının oluşturulması, yani kesici takımın izleyeceği yolun çıkarılması için kullanılır.Takım yollarına menü çubuğundaki Toolpaths menüsünden veya Lathe Toolpaths araç çubuğundan ulaşılabilir.

| 火         | Rough              |   | • <b>Rough:</b> Kaba profil işleme takım yolları       |
|-----------|--------------------|---|--------------------------------------------------------|
| 1         | Finish             |   | • Finish: İnce profil işleme takım yolları             |
|           | Thread             |   | • <b>Thread:</b> Vida çekme takım yolları              |
| W         | Groove             |   | Groove: Kanal açma takım yolları                       |
|           | Plunge Turn        |   | • Face: Alın tornalama takım yolları                   |
| 111       | Face               |   | Plunge Turn: Dalma takım yolları                       |
| D.a       | Cutoff             |   | • Cutoff: Kesme takım yolları                          |
| <b>6-</b> | Drill              |   | • <b>Drill:</b> Delik delme takım yolları              |
| :-*       | Point              |   | Point: Noktaya takım yolu oluşturma                    |
|           | Manual Entry       |   | • Manuel Entry: Elle giriş                             |
| 100       | Transform          |   | • Transform: Takım tolunu ofsetleme-öteleme            |
|           | Quick              | • | • Quick: Hızlı takım yolları                           |
|           | Canned             | • | • Canned: Çevrimlerle takım yolları oluşturma          |
| - 8       | Misc Ops           | • | • Misc Ops: Çeşitli operasyonlar                       |
|           | C-axis             | • | • C-axis : C Ekseni takım yolları                      |
| 1         | Mill               | • | • Mill: Tornada dik işleme takım yolları               |
| w         |                    |   | • Tool Maneger: Takım tanımlama yöneticisi             |
|           | Tool Manager       |   | • Lathe Tool Manager: Torna takım tanımlama vöneticisi |
| 1         | Lathe Tool Manager |   | Material Manager: Malzeme tanımlama vöneticisi         |
| 8         | Material Manager   |   | - material manager. maizente tannnana yöhettetsi       |

Resim 1.15: Toolpaths menesü

# 1.4.1. Rough (Kaba Profil İşleme Takım Yolları)

İş parçası üzerinden devamlı olarak kaba talaş almak için kullanılır. Komuta **Toolpath** menüsünden **Rough** seçilerek girilir. Seçim işleminden sonra ekrana **Enter new NC name** penceresi gelir. Pencere üzerinde dosyanın kaydedileceği adres yazılıdır. Burada oluşturulacak dosyaya bir isim verilerek OK tuşuna basılarak kaydedilir

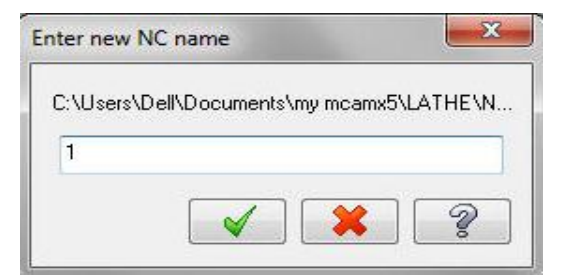

Resim 1.16: Enter new NC name penceresi

Kaydetme işleminden sonra ekrana Chaining penceresi gelir. Bu pencerede parça profilini seçmek için çeşitli yöntemler vardır. Chaining penceresinden en çok kullanılan yöntem Chain (Zincir)'dir. Diğer seçenekler ihtiyaca göre kullanılabilir.

| Chaining    | Chain: Kenar seçimlerini zincirleme yapar.                |
|-------------|-----------------------------------------------------------|
|             | • Window: Kenar seçimlerini pencere ile yapar.            |
|             | • <b>Point:</b> Kenar seçimlerini noktalar ile yapar.     |
| C-plane  3D | Area: Kenar seçimlerini kapalı alan ile yapar             |
|             | • Polygon: Çokgen içinde kalan köşeleri seçer.            |
|             | • Single: Tek tek seçmek için kullanılır.                 |
|             | • Partial: Seçilen ilk nesne ile son nesne arasındaki tüm |
|             | köşeleri zincirleme seçer.                                |
| न्त्र न्न   | • Vector: Çizilen çizginin temas ettiği nesnelerin tüm    |
|             | kenarlarını zincirleme seçer.                             |
|             | • Last: Sonuncu                                           |
|             | • End Chain: Zincir sonu                                  |
|             | • Unselect: Seçimi iptal.                                 |
|             | • Unselect All chains: Zincirleme seçimi iptal et.        |
| ุ (กาน) (กา | Reverse: Seçim yönünü değiştirir.                         |
|             | Chain feature: Özellik değiştirme.                        |
|             | Chain feature options: Özellik değiştirme ayarı           |
|             | • <b>Options:</b> Zincir ayarları.                        |
| 2           |                                                           |

**Resim 1.17: Chaining penceresi** 

**Chain** ile parça profile seçilir.Seçim sırasında parçanın sadece işlenecek kısımları seçilmelidir.Bunun için zincir; başlangıç ve bitiş noktalarını belirleyen 2 noktadan seçilir.Seçilen noktalarda sırası yeşil ve kırmızı birer ok belirir.OK tuşuna basılarak **Chaining** penceresinden çıkılır.

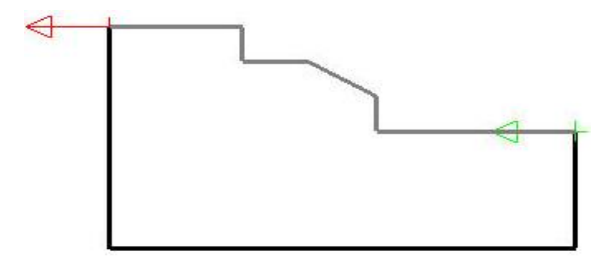

Şekil 1.9: Chain ile parçanın seçilmesi örneği

Bu işlemden sonra ekrana Lathe Rough Özellikleri penceresi gelir. Lathe Rough Özellikleri penceresi 2 kısımdan oluşur.Bunlar sırası ile Toolpath parameters (Takımyolu parametreleri) ve Rough Parameter (Kaba profil işleme parametreleri)' dir.

#### 1.4.1.1. Toolpath Parameters (Takım Yolu Parametreleri)

Lathe Rough Özellikleri diyalog kutusu açılınca ekrana gelen pencerede Toolpath Parameters seçilidir. Bu bölümde kesici takımların seçilmesi, ilerleme hızı, devir sayısı, soğutma sıvısı, koordinatlar ve referans noktası gibi parametreler için gerekli ayarlamalar yapılır.

| oolpath parameters Rough parameters                                                                                                    |             |                     |       |           |                    |
|----------------------------------------------------------------------------------------------------|-------------|---------------------|-------|-----------|--------------------|
|                                                                                                    | -           | Tool number:        | ħ     | Offset nu | mber: 1            |
|                                                                                                    | H           | Station number:     | 1     |           | Tool Angle         |
| T0101 R0.0313 T0202 R0.0313                                                                                                    |             | Feed rate:          | 0.01  | ) in/rev  | ⊚ in/min ⊚ micro-i |
| OD ROUGH RIGHT OD ROUGH LEFT                                                                                                    |             | Plunge Feed rate:   | 0.005 | in/rev    | in/min 🔘 micro-i   |
|                                                                                                    |             | Spindle speed:      | 200   | CSS       | © RPM              |
|                                                                                                    |             | Max. spindle speed: | 10000 |           | Coolant            |
| ROUGH RIGHT - SU DEG. ROUGH LEFT - SU DEG.                                                                                                    |             | X:5. Z:10.          | ge    | Machine 🔻 | Define             |
|                                                                                                    | -           | Comment:            |       |           |                    |
| - m - +                                                                                                    |             |                     |       |           | ~                  |
|                                                                                                    | IS          |                     |       |           |                    |
| Trr     Show library tools     Right-click for options     Select library tool     V     Tool Filter                                                                             | is<br>]     |                     |       |           | -                  |
| (          Tr          Tr         Show library tools         Right click for option         Select library tool         V         Tool Filter          Axis Combo's (Left/Upper) | s<br>]<br>] | Misc values         | Sto   | ck Update | +<br>■ Ref point   |

**Resim 1.18: Toolpath parameters penceresi** 

- **Tool Number:** Takım numarası
- Offset Number: Uç telafi numarası
- **Station Number:** İstasyon numarası
- **Tool Angle**: Takımın parçaya dalma ve ilerleme yönü tanımlanır.
- **Feed rate:** Talaş alma ilerleme hızı
- **Plunge feed rate:** Dalma hızı
- Show library tools: Üst pencerede takım kütüphanesini gösterir.
- **Spindle Speed:** Devir sayısı
- Max. spindle speed: Max. devir sayısı
- **CSS:** Sabit kesme hızı
- **RPM:** Sabit devir sayısı
- **Coolant:** Soğutma sıvısını aç/kapa

- **Comment**: Operasyonla ilgili gerekli açıklamalar yazılır. Buraya yazılan açıklamalar program numarasından hemen sonra parantez içine görülür.
- Select library tool: Takım kütüphanesini açar.
- Axis Combo's: Koordinat ekseni kombinasyonlarını listeler.
- Force tool change: Aynı takım kullanılmış olsa bile ardarda olan operasyonlarda takımı değiştirtir.
- **To batch:** Yapılan operasyonlar bir dosyaya kaydedilerek seçilen grup için CNC kodları çıkarılır.
- Home position: Kesici ucunun iş parçası sıfır noktasına olan mesafesidir. Kesicinin kesmeye başlamadan önce iş parçasına talaş almadan güvenli yaklaşması için kullanılır. Koordinat değerleri yazılarak girilebildiği gibi **Select** ile bir nokta seçilerek ya da **From machine** ile tezgâhtan da girilebilir.

| X: 50   | Select       |  |
|---------|--------------|--|
| Z: 10.0 | From Machine |  |

**Resim 1.19: Home position penceresi** 

• **Tool filter** (Takım filtreleme): Seçilen işlem hacirinde kullanılamayacak olan takımları filtreleyerek listeden kaldırır.

| Lathe Tool Filter                                                                                                    | - <b>Operation masking:</b> Secilen operasyona  |
|----------------------------------------------------------------------------------------------------|-------------------------------------------------|
| Tool Type Turet                                                                                                    | göre filtreleme yapılıp yapılamayacağı          |
| No operation masking 💽 📈 Top turet                                                                                                    | belirlenir.                                     |
|                                                                                                    | - Unit masking: Metrik veya İnch ölçülü         |
| No unit masking                                                                                                    | takımları listeler.                             |
| All None                                                                                                    | - All: Tüm takımları listeler.                  |
| Cutting Side                                                                                                    | - <b>Turret:</b> Taretin üstten veya alttan     |
| 🖥 🖉 Bickk hand tools 📫 🖉 Left hand tools 🧔 🚸 🧔                                                                                                    | kullanımını belirler.                           |
| For High Hand tools                                                                                                    | - Cutting side: Kesme yönüne göre               |
|                                                                                                    | - <b>Operation type</b> : Dis ve iç çap torna   |
|                                                                                                    | takımlarını listeler.                           |
|                                                                                                    | - <b>Tool material:</b> Takım malzemesine göre  |
| ⊂ Tool Material                                                                                                    | filtreler.                                      |
| I Carbide I CBN I HSS I User Def 2                                                                                                    | - <b>IC Diameter:</b> Kesici uc cember boyutuna |
| Cermet     I Diamond     I TiCoated     I Understand     I Understand     I I Understand     I I Under | göre filtreler.                                 |
| v Leramic v Uniknown v User Ver I                                                                                                    | - Corner Radius: Ucun kesici köse               |
| All None Copy job material 🖌 🖌 🤶                                                                                                    | varicanina göre filtreler                       |
|                                                                                                    | yunyupinu 5010 millolor.                        |

**Resim 1.20: Lathe tool filter penceresi** 

Misc values (Yardımcı değerler): Birden fazla iş parçası sıfır noktası olduğunda kullanır. Misc Values sekmesinde; G54 iş koordinat sistemi, mutlak ve artışlı programlama modu seçimi yapılır. Work Coordinates İş parçası sıfır noktasıdır. Bazı tezgâhlarda G50, bazılarında G54'tür. 0 seçilirse G50'yi ve 2 ise G54'ü ifade eder. Ref Return (eve dönüş) 0 yazılırsa G28'i ve 1 yazılırsa G30'u ifade eder.

| Miscellaneous values                   |                   |                             | <b>X</b> |
|----------------------------------------|-------------------|-----------------------------|----------|
| Integers                               |                   | Reals                       |          |
| Work Coordinates [0-1=G92, 2=G54's]    | 2                 | Misc. Real [1]              | 0.0      |
| Absolute/Incremental, top level [0=ABS | , 1=lt 0          | Misc. Real [2]              | 0.0      |
| Reference Return [0=G28, 1=G30]        | 0                 | Misc. Real [3]              | 0.0      |
| Misc. Integer [4]                      | 0                 | Misc. Real [4]              | 0.0      |
| Misc. Integer [5]                      | 0                 | Misc. Real [5]              | 0.0      |
| Misc. Integer [6]                      | 0                 | Misc. Real [6]              | 0.0      |
| Misc. Integer [7]                      | 0                 | Misc. Real [7]              | 0.0      |
| Misc. Integer [8]                      | 0                 | Misc. Real [8]              | 0.0      |
| Misc. Integer [9]                      | 0                 | Misc. Real [9]              | 0.0      |
| Misc. Integer [10]                     | 0                 | Misc. Real [10]             | 0.0      |
| C Automatically support values when    | et to Set to post | t values Set to Op Defaults | × × ?    |

**Resim 1.21: Misc values penceresi** 

• **Tool display:** Kesicinin simülasyon sırasındaki görünümü belirlenir. Bu buton seçilince ekrana gelen diyalog kutusundan kesici takımın simülasyon sırasındaki görünümünün nasıl olacağı belirlenir.

| Tool Display                                                  | <b>×</b>                                        | - Run: Kesici hareketi sürekli olur.                                                                                                    |
|---------------------------------------------------------------|-------------------------------------------------|----------------------------------------------------------------------------------------------------|
| <ul> <li>Run</li> <li>Step</li> <li>Run delay: 0.0</li> </ul> | Endpoints     Interpolate     Step size     0.1 | <ul> <li>Run Delay: Her hareketten sonraki bekleme<br/>süresi</li> <li>Step: Adım adım kesici hareketi</li> </ul>                        |
| <ul><li>Static</li><li>Animate</li></ul>                      |                                                 | <ul> <li>Step Size: Kesici hareketi adim miktari.</li> <li>Static: Kesiciyi sadece hareketin bitiş<br/>noktalarında gösterir.</li> </ul> |
|                                                               | × × ?                                           | - Animate: Kesici hareketi profil üzerinde sürekli görünür                                                                               |

Resim 1.22: Tool display penceresi

• **Ref point:** Takımın kesmeye başlama ve durma noktalarının koordinatlarıdır. Takım kesmeye başlamadan önce kesme işleminden sonra bu noktada durur. Başlama ve durma noktası birbirinden farklı olabilir.

| Reference Points  Approach  X: 0.0  Z: 0.0  Select  Absolute Incremental |                                                                                                    | <ul> <li>Approach: Yaklaşma</li> <li>Retract: Uzaklaşma</li> <li>Select: Yaklaşma ve uzaklaşma referans<br/>noktalarını parça üzerinden seçmek için<br/>kulanılır.</li> <li>Absolute: Mutlak</li> <li>Incremental: Eklemeli</li> </ul> |
|--------------------------------------------------------------------------|----------------------------------------------------------------------------------------------------|----------------------------------------------------------------------------------------------------|
| From Machine                                                             | <ul><li></li><li></li></ul> |                                                                                                    |

**Resim 1.23: Reference Points penceresi** 

- Stock Update (Kütüğü güncelle) : Yapılan operasyondan sonra kütüğü günceller.
- **Coordinates** (Koordinatlar): İş koordinat sistemi ve takım düzlemi buradan belirlenebilir. Kesici takımın hangi düzlemde çalıştığını belirleyerek kullanılan tezgâhın yatay ya da dikey olduğu belirlenebilir. Komuta tıklandığında ekrana **Coordinates** penceresi gelir. Buradan gerekli koordinat ayarları yapılır.

| Tool Orig | gin      |    |   |
|-----------|----------|----|---|
| X:        | 0.0      |    |   |
| Z:        | 0.0      |    |   |
|           | 1        | \$ |   |
| Worł      | coffset: | -1 |   |
| ,         |          |    | 0 |

Resim 1.24: Coordinates penceresi

• **Canned text:** CNC programının içerisine ek özel bir açıklama veya bir ISO kodu gönderilecekse bu komut kullanılır. Belirtilen komut ve açıklamalar oluşturulacak programın içine yerleştirilir. Seçildiğinde **Canned Text** penceresi ekrana gelir.

| Canned text - MPLFAN                                                                                                    |                                                                                                    | States and states of the | <b>—</b> ו• | Add:                                                                                  | Seçilen                                                                            | açıklamayı                                                                                |
|----------------------------------------------------------------------------------------------------|----------------------------------------------------------------------------------------------------|--------------------------|-------------|---------------------------------------------------------------------------------------|------------------------------------------------------------------------------------|-------------------------------------------------------------------------------------------|
| Canned text options:                                                                                                    | Sele                                                                                                    | cted canned text:        |             | sağdaki                                                                               | pencereye                                                                          | ekler.                                                                                    |
| Canned text     Program Stop     Coptional Stop     Optional Stop     Biock Delete off     Biock Delete off     Advance Tailstock     Advance Tailstock     Advance Chute     Bok Stop on     D. Exact Stop off | Add<br>Before  Ather  Ather  At | Canned text              | -<br>-<br>- | Before:<br>sağdaki<br>With:<br>açıklam<br>ekler.<br>After:<br>sağdaki<br>Remov<br>sil | Önceki<br>pencereye<br>Önceki<br>aayı sağdal<br>Sonraki<br>pencereye<br>e: Eklener | açıklamayı<br>ekler.<br>ve sonraki<br>ki pencereye<br>açıklamayı<br>ekler<br>n açıklamayı |

Resim 1.25: Canned text penceresi

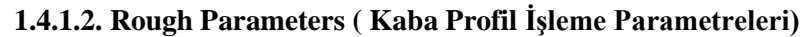

| ioipath parameters Rough | parameters            |                                            | Test Commenting                     |
|--------------------------|-----------------------|--------------------------------------------|-------------------------------------|
|                          |                       | Overlap                                    | Compensation<br>type:               |
|                          |                       | Depth of cut:<br>0.1<br>Minimum cut depth: | Computer                            |
|                          |                       | 0.001<br>Stock to leave in X:<br>          | Compensation<br>direction:<br>Right |
| Entry amount:            |                       | Stock to leave in Z:                       | Roll cutter<br>around comers:       |
| > Exit amount:           | 0.0                   |                                            | Semi Finish                         |
| One-way                  | Rough Direction/Angle |                                            | Plunge Parameters                   |
| © Zig-zag                | Angle 0.0             |                                            | Filter                              |
|                          |                       |                                            | Tool Inspection                     |
|                          |                       | Stock Reco                                 | ognition                            |
|                          |                       | Disable                                    | stock recognition 🛛 👻               |
|                          |                       |                                            |                                     |

**Resim 1.26: Rough parametres penceresi** 

- Depth of cut: Her pasoda verilecek talaş derinliği
- Equal steps: Eşit talaş miktarı. Her pasoda eşit talaş almayı sağlar.
- Minimum cut depth: Minimum talaş derinliği
- Stock to leave in X: X ekseninde bırakılacak ince talaş miktarı.
- Stock to leave in Z: Z ekseninde bırakılacak ince talaş miktarı.
- Entry amount: Takımın kesme işleminden önce parçaya yaklaşma mesafesi
- Exit amount: Parça sınır ölçülerinden sonra talaş alınacak mesafe

• **Overlap:** Yüzey profilini takip ederek talaş kaldırma. Seçilmezse takım profile kadar tornalama yapıp bırakır. Konik ve yuvarlak yüzeylerde kademeler oluşur.

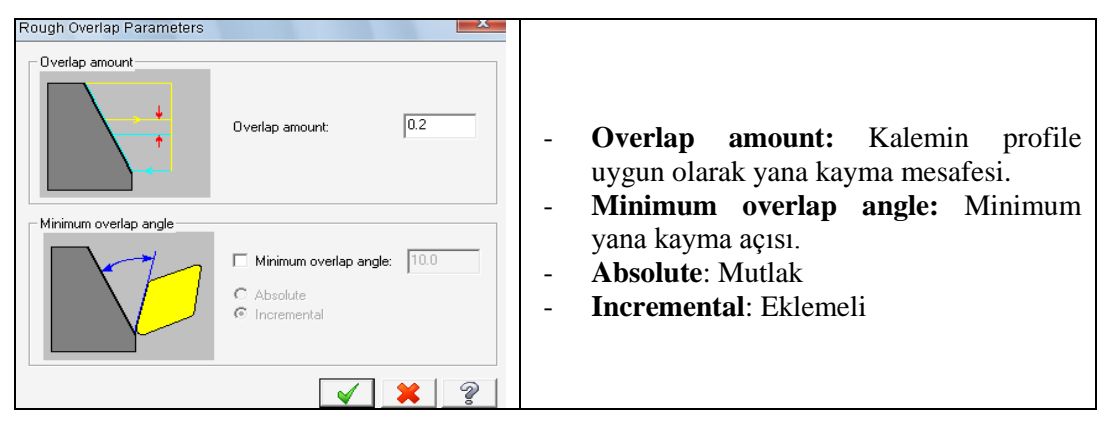

Resim 1.27: Rough Overlap parametres penceresi

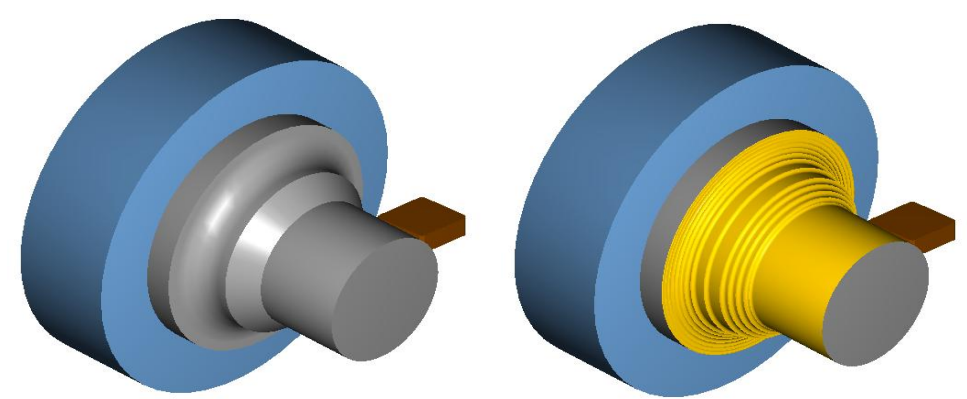

Şekil 1.10: Overlap uygulanmış ve uygulanmamış parça örnekleri

- **CuttingMethod:** Kesme metodu
  - One Way: Tek yönlü,
  - Zig-zag: İki yönlü kesme)
- Rough Direction/Angle: Takımın kesme yönü ve açısı.
  - **OD:** Dış çap operasyonları
  - **ID:** İç çap operasyonları
  - Face: Yüzey işlemleri
  - Back: Arka yüzey (iki aynalı tezgâhlarda)
- Angle: Takım yolu açısı
- Compensation type: Kesici uç yarıçap telafisi.
  - **Computer:** Yarıçap telafisi program tarafından hesaplatılarak yaptırılır. Takım yolu, takım yarıçapı kadar yana kayar. Programda G40, G41 ve G42 kullanılmaz.
  - **Control:** Proğram tarafından çap telafisi hesaplatılmaz. Takım yolu, takım yarıçapı kadar yana kaymaz. Programda G40, G41 ve G42 kullanılır.

- Wear: (Aşınma): Uç yarıçap telafisi hem tezgâh tarafından hem de program tarafından hesaplanır. Bu sayede kullanıcı takım aşınmasını tezgâh kontrol sisteminden ayarlayabilir. Tezgâh ve bilgisayardaki telafi yönleri aynıdır.
- **Reverse Wear**: (Ters aşınma): Program tarafından hem takım telafisi hesaplanır hem de kodlar türetilir. Takım yönleri ikisinde de aynıdır. Bu sayede kullanıcı takım aşınmasını tezgâh kontrol sisteminden ayarlayabilir. Tezgâh ve bilgisayardaki telafi yönleri zıt yönlüdür.
- **Off:** Uç yarıçap telafisi uygulanmaz. Program hesaplama yapmaz. Uç profil çizgisinin üzerinde hareket eder. Programda G40, G41 ve G42 kullanılmaz.
- Compensation Direction: Takım ucu telafi yönü.
  - Right: Sağdan
  - Left: Soldan)
- Roll Cutter Around Corners: Köşelerde takıma yay hareketi yaptırarak dolaşır.
  - None: Yuvarlatma yok,
  - Sharp: Keskin,
  - All: Bütün köşelerde yuvarlat
- Semi finish (Kısmi ince işleme): Kaba işlemeden sonra aynı kesici ile yüzeylerden bir kez daha geçerek ince işleme yapar. Birden fazla paso uygulanabilir. Overlap pasifken parça işlendiğinde oluşan kademeleri ortadan kaldırır.

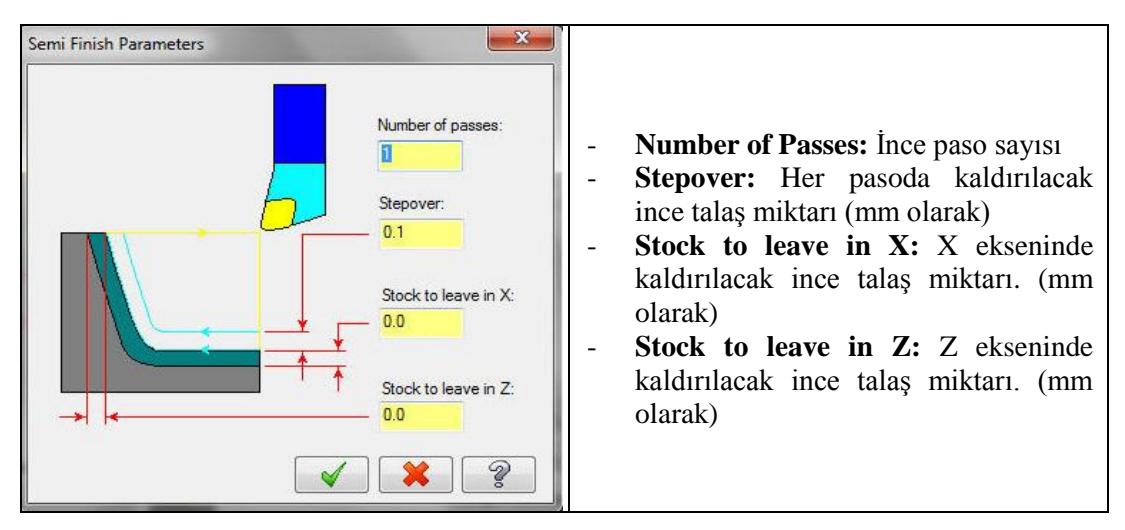

#### Resim 1.28: Semi finish parametres penceresi

• Lead İn/ Out (Giriş-Çıkış) : Takımın direkt olarak parçaya dalması bu parametre ile engellenmiş olur. İşlenecek parçanın dışındaki bir noktadan parça işlenmeye başlanır. Paso bitince isteğe göre yine parçanın dışına çıkarak işlemeye devam eder. Verilen açı ve mesafe kadar yaklaşma ve geri çıkma hareketi yapar.

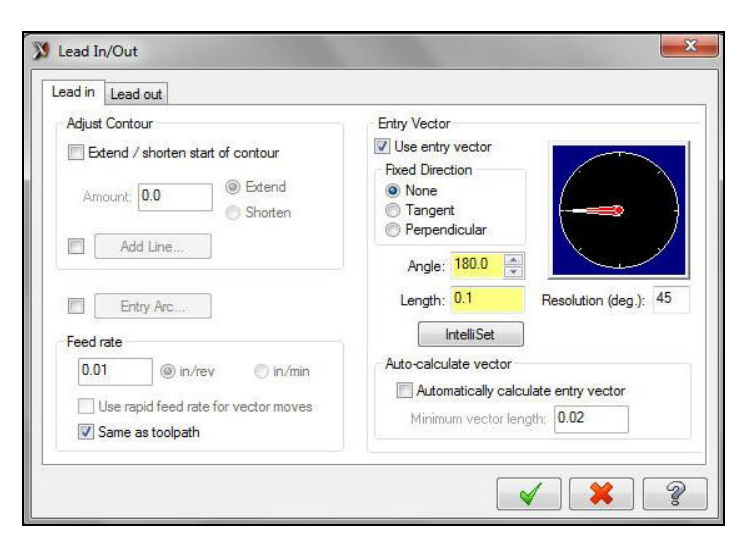

Resim 1.29: Lead İn/ Out penceresi

• Plunge Parameters (Dalma parametreleri): Kesicinin parça üzerinde bulunan girinti ve çıkıntılara dalma kontrolünü yapmada kullanıır. Seçildiğinde Plunge Cut Parameters (Dalarak kesme parametreleri) diyalog kutusu ekrana gelir.

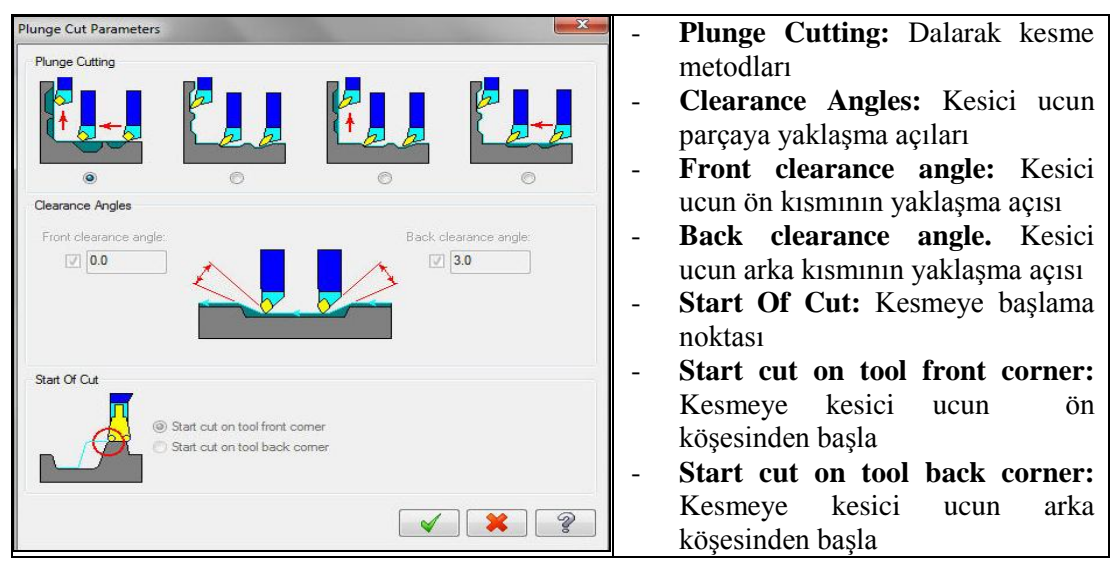

#### **Resim 1.30: Plunge Cut Parameters penceresi**

• Filter (Filtreleme): Takım yolu çok küçük hareketlerden meydana gelir. Çıkarılan NC programına da kısa hareket komutları olarak yansır. Bu nedenle CNC tezgâhı çok sık durma ve kalkma hareketleri yapmak zorunda kalır. Bu durum tezgâhın titreşimli hareket etmesine neden olur. Bu fonksiyon ile verilen filtreleme toleransı dâhilinde otomatik olarak kısa hareketlerden geçen daha büyük ve daha tatlı geçişli hareketler oluşturur. Parça şekli daha düzgün çıkar. Takım ömrüde uzatılmış olur.

| ilter settings     | ×     |   |
|--------------------|-------|---|
| Tolerance          | 0.001 |   |
| Look ahead         | 100   | - |
| Create arcs        |       |   |
| Minimum arc radius | 0.005 |   |
| Maximum arc radius | 100.0 |   |

- Tolerance: Tolerans değeri
- Look ahead: Filtrelemenin uygulanacağı satır sayısı
- **Create arcs** (Yay oluştur): Küçük hareketler arasında yaylar oluşturur.
- Minimum arc radius: Oluşturulacak en küçük yay yarıçapı
- Maximum arc radius: Oluşturulacak en büyük yay yarıçapı

Resim 1.31: Filter settings penceresi

• Tool İnspection (Takım Denetleme-Kontrol Etme): Kesici takım için şimdiye kadar yapılmış olan ayarları tekrar kontrol etmek için kullanılır. Ekrana "Rough Tool Inspection" penceresi gelir. Daha çok kontrol amaçlı kullanılır.

| Rough Tool Inspection            |                                                     |
|----------------------------------|-----------------------------------------------------|
| Tool Check Position              |                                                     |
| Use reference points Ref. Points |                                                     |
| Home position                    | - Tool Check Position: Takim konumu denetleme       |
| O User defined                   | - Use Reference Point: Tezgâhın referans noktası    |
| X: 0.0                           | - Home position: Takımın tezgâh referans            |
| Z: 0.0                           | noktasına olan uzaklığı                             |
| Select                           | - User defined: Kullanıcı tarafından tanımlanmış    |
| Absolute                         | - Conditions: Durum                                 |
| <ul> <li>Incremental</li> </ul>  | - Number of passes: Paso sayisi durumu              |
| Conditions                       | - Lengt of cut: Kesme mesafesi durumu               |
| Number of passes                 | - <b>Time in cut:</b> Kesme zamanı durumu           |
| Length of cut                    | - Only between passes: Yalnız paso aralarında       |
| Time in cut 0 min 0 sec          | - <b>Exact length and time</b> Gercek uzunluk-zaman |
| Only between passes              | ölcüleri                                            |
| Exact length and time            | - Lead in/out distance. Parcava giris cikis         |
| Lead in/out distance             | mesafesi                                            |
|                                  | Start/and of page allowance. Declangia/Ditia        |
| Start/end of pass allowance      | - Start/end of pass anowance: Daşiangiç/Ditiş       |
| 0.05                             | durumunu hesaba katmak                              |
| Output comment                   | - Output comment: Sonuç açıklaması. Alt             |
|                                  | kısımdaki kutucuğa yazılır.                         |
| × × ?                            |                                                     |

#### **Resim 132: Rough Tools İnspection penceresi**

- Stock Recognition: Stok tanıtma işlemi.
  - **Disable stock recognition**: Stok tanıtma işlemini iptal et.
  - Use Stock for outer boundary: Dış sınırlar için stoğu kullan.
  - Extend contur to stock: Sadece profili stoğa uzat.
- Adjust stock: Kütük ayarlama

#### 1.4.1.3. Yeni Kesici Takım Oluşturma

Lathe Rough Özellikleri diyalog kutusu açılınca ekrana gelen pencerede Toolpath Parameters seçilidir. Pencere açıldığında da operasyonla ilgili takım seçilidir. Eğer farklı bir takım seçilecekse Select library tool "(Takımı kütüphaneden seç) ile Create New Tool (Yeni takım oluştur) ile, Edit tool (Takımı düzenle) veya Tool manager (Takım yöneticisi) ile seçilebilir.

#### > Select Library Tool ( Takım Kütüphanesinden Seç)

Lathe Rough Özellikleri diyalog kutusundan Select Library Tool butonunu basılır. Ekrana Tool Selection penceresi gelir. Filter Active sekmesi işaretli ise sadece oluşturulacak takım yolları ile ilgili takımları listeler. Aktif değilse bütün takımları listeler.

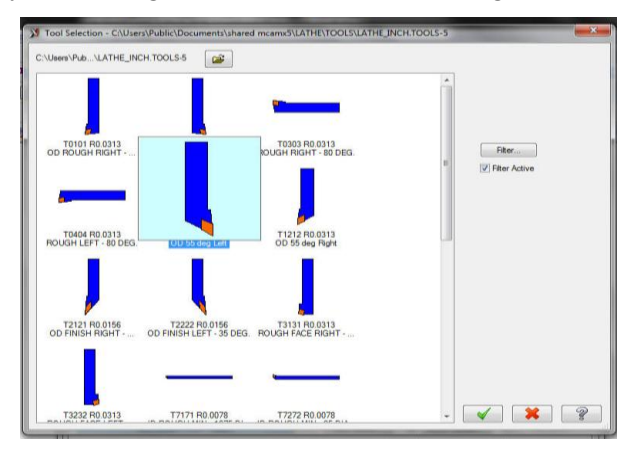

**Resim 1.33: Tool Selection penceresi** 

Create New Tool (Yeni Takım Oluştur)

Lathe Rough Özellikleri penceresi açık iken takımlar üzerinde sağ tuşa tıklanınca açılan pencereden Create New Tool (Yeni takım oluştur) sekmesi seçilir. Ekrana Define Tool diyalog kutusu gelir. Bu diyalog kutusunda yapılacak işe göre kesici ucu ve kater tanımlamaları yapılır.

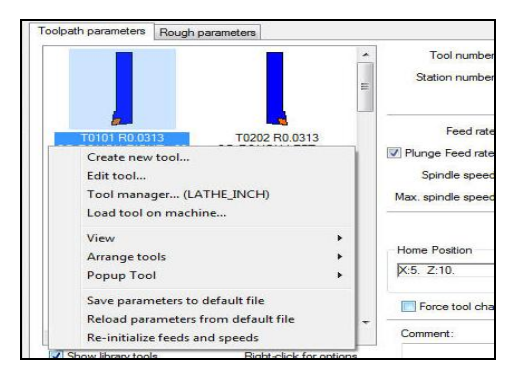

Resim 1.34: Create new tool penceresi

| <ul> <li>Save To Libray.</li> <li>Fype - General Turning Insets Holders Parameters</li> <li>General Turning Insets Holders Parameters</li> <li>General Turning: General tornalama, profil ve alını tornalama</li> <li>Threading: Vida açma işlemleri</li> <li>Grooving / Parting: Kanal açma ve kesme işlemleri</li> </ul> |
|----------------------------------------------------------------------------------------------------|
| <ul> <li>Boring bar: Delik büyütme işlemleri</li> <li>Drill/ Tap/Reamer: Delik delme, klavuz çekme ve raybalama işlemleri</li> <li>Custom: Özel operasyonlar</li> </ul>                                                                                                    |

Resim 1.35: Define Tool –Type General Turning penceresi

# • Insert (Kesici Uç)

**Define Tool** penceresinde kaba tornalama işlemi yapıldığı için **General Turning** seçilmelidir. Seçme işleminden sonra aynı penceredeki **Insert** (Kesici Uç) sekmesine tıklanır.

| Define Tool - Machine Group-2               |                                | - Select catalog Firmalara ait uç          |
|---------------------------------------------|--------------------------------|--------------------------------------------|
| Type - General Turning Inserts Holders      | Parameters                     | Save To Libray                             |
| Select Catalog LATHE_INCH.LIC               | Filter insert shape in catalog | Draw Tool Save insert: Uc kavdetme         |
| Get Insert Save Insert                      | Delete Insert Metric Values    | Setup Tool Insert Name: Uç adı             |
| Insert Name: CNMG-432                       | Tool Code:                     | - <b>Delete İnsert:</b> Kesici ucu sil.    |
| Insert Mate                                 | erial Carbide 🔹                | - MetricValues: Metrik değerler            |
| Shape                                       | Relief Angle                   | - Filter İnsert shape in catalog:          |
|                                             | ▲ N (0 deg.) -                 | Operasyon tipine uygun uç filtreler.       |
| T (triangle) R (round)                      | Cross Section                  | - Insert material: Uç malzemesi            |
|                                             | C F ^                          | - Shape: Uç sekli.                         |
| $\diamond$                                  |                                | - <b>Relief Angle:</b> Ön boşluk açısı.    |
| C (80 deg. D (55 deg.                       |                                | - Cross section: Uç kesiti                 |
| diamond) diamond)                           | ▼ G H ▼                        | - IC Dia/Length: Ucun iç çap değeri        |
| IC Dia. / Length Insert Width<br>1/2 ▼ 5/32 | Thickness Comer Radius         | /kesici kenar uzunluğu                     |
|                                             |                                | - Insert width: Uç genişliği               |
|                                             |                                | - Thickness: Kesici uç kalınlığı           |
|                                             | <ul> <li>✓</li> </ul>          | <b>Corner radius:</b> Kesici köşe yarıçapı |

Resim 1.36: Define Tool –İnsert sekmesi

### • Holder (Takım Tutucu-Kater)

Katerler ile ilgili katalog seçimlerinin ve ölçü ayarlarının yapıldığı kısımdır.

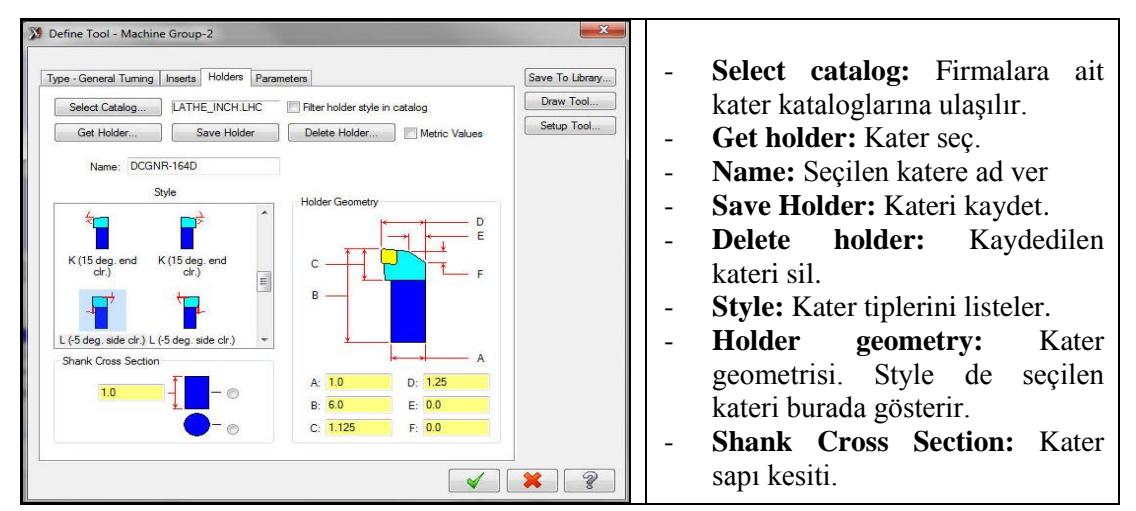

Resim 1.37: Define Tool –Holder sekmesi

#### • Parameters (Parametreler)

Program parametreleri, kesme ve takım parametrelerinin ayarlandığı kısımdır.

| Define Tool - Machine Group-2       | A COLUMN                 |               | ×               | - | Tool number: Takım no                 |
|-------------------------------------|--------------------------|---------------|-----------------|---|---------------------------------------|
| Type - General Turning Inserts Hold | re Parameters            |               | Save To Library | - | Tool ofset number: Ofset no           |
| Program Parameters                  |                          |               | Dan Teel        | _ | Tool station number distance          |
| Tool number: 1                      | Tool station number:     | 1             | Diaw Tool       |   | D & Lt G till D                       |
| Tool offset number: 1               | Tool back offset number: | 1             | Setup Tool      | - | Default Cutting Parameter             |
| Default Cutting Parameters          |                          |               |                 |   | Varsavılan kesme parametreleri        |
| Feed rate: 0.01                     | 🍥 in/rev 🛛 🕥 in/min      |               |                 |   |                                       |
| Plunge rate: 0.005                  | ) in/rev 🔘 in/min        |               |                 | - | Feed rate: Ilerleme hizi              |
| % of Material Feed/Rev: 100.0       |                          | Coolant       |                 |   | <b>Diungo noto:</b> Dolmo ilorlomo hi |
| Spindle speed: 200                  | CSS ORPM                 |               |                 | - | I lunge rate. Danna nemenie m         |
| % of Material CS: 100.0             |                          |               |                 | - | % of Material CS: Malzem              |
|                                     | Compute From Material    |               |                 |   | a a darrin aarwar                     |
| Toolpath Parameters                 |                          |               |                 |   | gore devir sayisi                     |
| Amount of cut (rough): 0.1          | Retraction amount (f     | face): 0.05   |                 | - | % of Material Feed/                   |
| Amount of cut (finish): 0.0         | X overcut amount (f      | iace): 0.01   |                 |   |                                       |
| Overlap amount (rough): 0.01        |                          |               |                 |   | Mlazemeye göre ilerleme hizi          |
|                                     |                          |               |                 | - | Spindle Speed: Kesme hizi             |
| Compensation                        | Tool Clearance           | Metric values |                 |   |                                       |
|                                     | Tool name: Lathe Tool 79 |               |                 | - | Compute From Mater                    |
| O O Manuf     Manuf                 | acturer's tool code:     |               |                 |   | Malzeme cinsine göre hesapla.         |
|                                     |                          |               |                 | - | Amount of cut (rough): K              |
|                                     |                          |               |                 |   | talas miktarı                         |

#### Resim 1.38: Parameters sekmesi

- Amount of cut (finish): İnce talaş miktarı
- Compensation: Takım uç telafisi
- Metric values: Metrik değerler
- Manufacturer's Tool code: İmalatçı firma kodu
- Tool clerance: Takım emniyet mesafesi.
#### • Save To Library (Kütüphaneye Kaydet)

Yapılan seçim ve ayarları takım kütüphenelerinden birine kaydetmek için kullanılır.Buradan hedef kütüphane seçilip OK tuşuna basılır.

|             | ^ | Konum:        | Tools                       | - 🕽 🧊 📂 🛄 -               |   | Preview    |
|-------------|---|---------------|-----------------------------|---------------------------|---|------------|
| User Data   |   | Ad            | ^                           | Değiştirme tarihi         |   | VIII) ATTZ |
| out bata    |   | ISCAR         |                             | 18.10.2010 19:38          |   |            |
| (No)        |   | KENNAME       | r                           | 18.10.2010 19:38          | = |            |
|             |   | lathe_inch.   | tooldb                      | 18.10.2010 19:38          |   |            |
| Shared Data |   | Lathe_Inch    |                             | 18.10.2010 19:38          |   |            |
|             |   | lathe_mm.     | tooldb                      | 18.10.2010 19:38          |   |            |
| 100         | н | 🖉 Lathe_MM    |                             | 18.10.2010 19:38          |   |            |
| 10          |   | LCBORES       |                             | 18.10.2010 19:38          |   |            |
| MCX         |   | LCBORESN      | l .                         | 18.10.2010 19:38          |   | -          |
|             |   | LCDRILLM      |                             | 18.10.2010 19:38          |   | Descriptor |
| 100         |   | LCDRILLS      |                             | 18.10.2010 19:38          | - | Descriptor |
| 1 Alexandre |   | · (           | III                         | •                         |   |            |
| Favorites   |   |               |                             |                           | _ |            |
|             |   | Dosya Adı:    | LATHE_INCH                  |                           | - |            |
|             |   | Kayıt türü:   | Tool library (*tooldb;*tool | 8-5)                      | • |            |
| Desktop     | - | Depart Foldom | CAUSERS\PUBLIC\DOC          | UMENTS/SHARED MCAMX5/LATH |   |            |

Resim 1.39: Save To Library sekmesi

#### • Draw Tool (Takımı Çiz)

Kesici uç ve katerin şeklini ekranda çizerek gösterir.

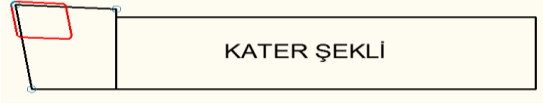

Şekil 1.11: Draw tool ile takımın çizdirilmesi

• Setup Tool (Takım ayarı)

Setup tool seçilince Lathe Tool Setup penceresi gelir.ayna dönüş yönü buradan belirlenebilir.

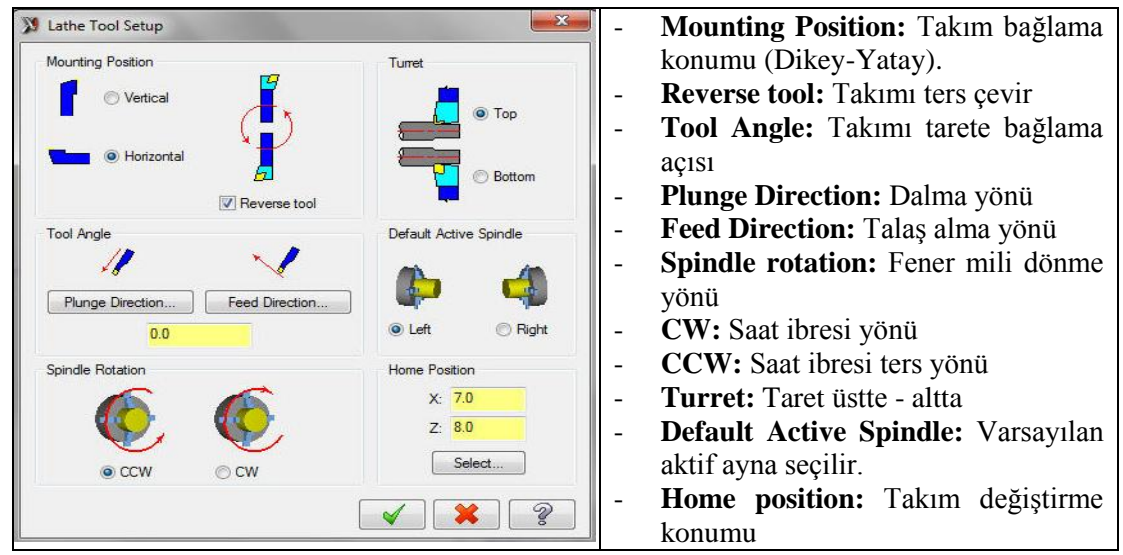

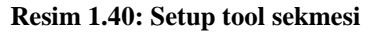

#### 1.4.2. Simülasyon (Canlandırma-Bemzetim)

Simülasyonda amaç; verilen değerlere göre takım hareketlerini izlemek ve yanlış hareketleri düzeltmektir. Simülasyonu için tezgâh seçimi ve kütük seçimi yapılmış olmalıdır.

| <b>₩</b> ₩ | 17. T× | 🗟 🖗 c | 1 🏷 | 1 | 2 |
|------------|--------|-------|-----|---|---|
| <b>∂</b> ≈ | ۲ ا    | ▲ ⊑ ≑ | ₩   | Ø |   |

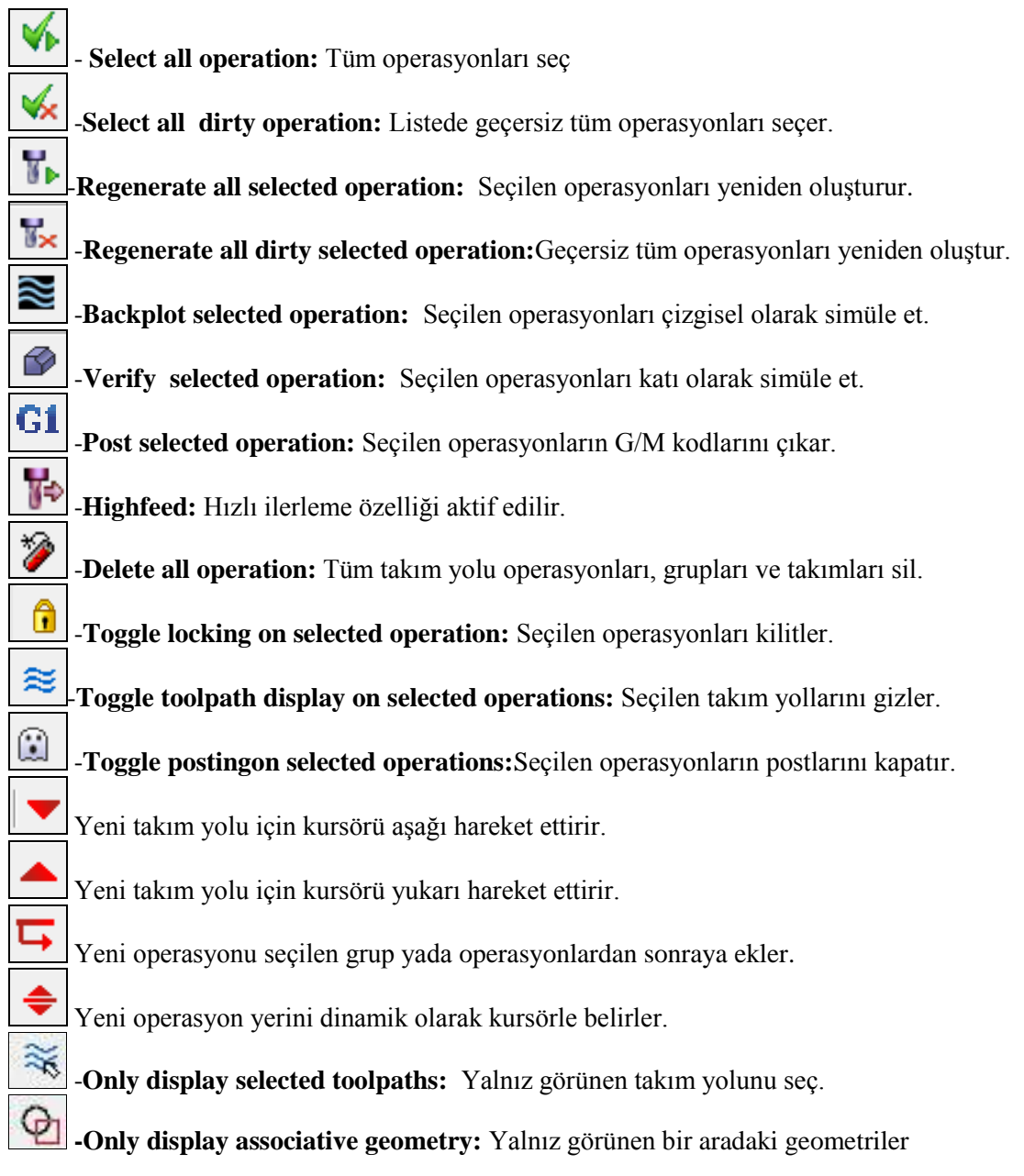

# Çizgisel Simülasyon (Backplot Simulation)

 $\geq$ 

Oluşturulan takım yollarının çizgisel olarak simülasyonlarını daha net görmek için kullanılır. Komut seçildiği zaman ekrana **Backplot** penceresi gelir.

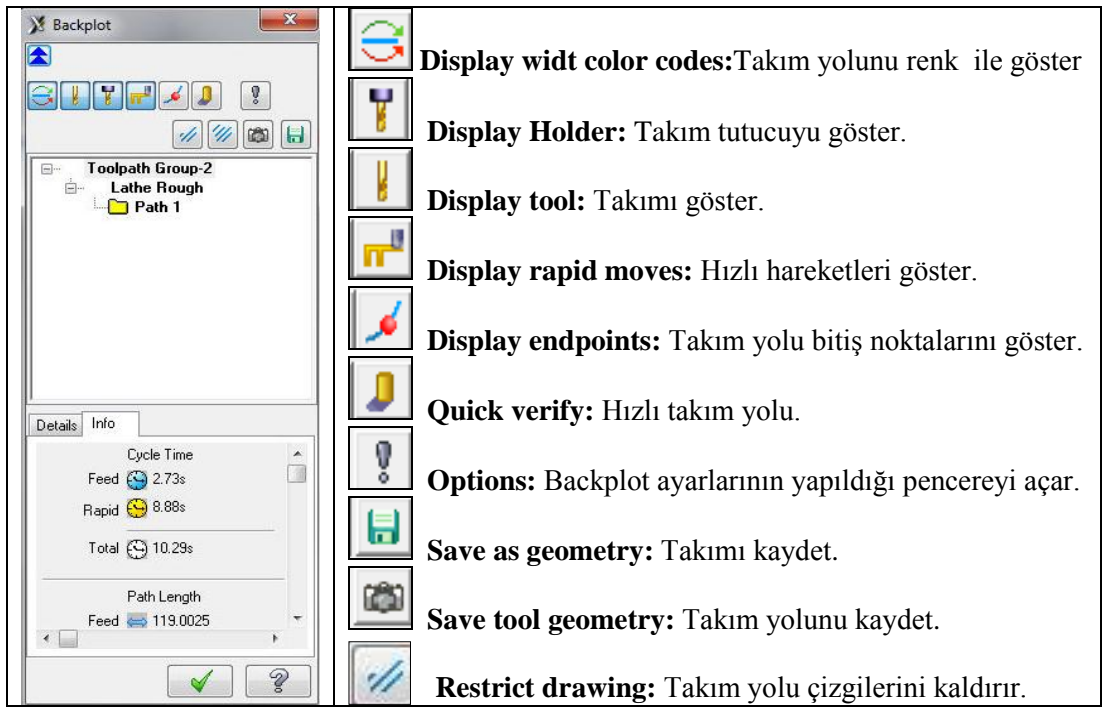

#### Resim 1.41: Backplot penceresi

- İnfo (Bilgi) :Düğme seçilerek simülasyona ait diğer detaylara ulaşılabilir.
  - Cycle time rapid: Hızlı ilerleme hareket zamanı
  - Cycle time feed: Talaş alma ilerleme zamanı
  - Cycle Time total: Toplam işleme zamanı
  - Path length feed: Talaş kaldırarak kesme uzunluğu
  - **Path length rapid:** Hızlı ilerleme uzunluğu

|                                      |   | Ţ 🕘 🤶                                  |
|--------------------------------------|---|----------------------------------------|
| Play: Çalıştır                       | • | Run mode: Çalışma modu                 |
| • <b>Stop:</b> Durdur                | • | Run speed slider: Hız ayar düğmesi     |
| • Previous Stop: Bir önceki stop     | • | Set conditional stop: Koşullu stop     |
| • Step back: Adım geri               |   | ayarlama                               |
| • Step forward: Adım ileri           | • | Visible motion position slider: Anlık  |
| • Next stop: Bir sonraki stop konumu |   | hareket konumu göstergesi              |
| • <b>Trace mode:</b> İz modu         | • | Set Conditional Stops: Şartlı durdurma |

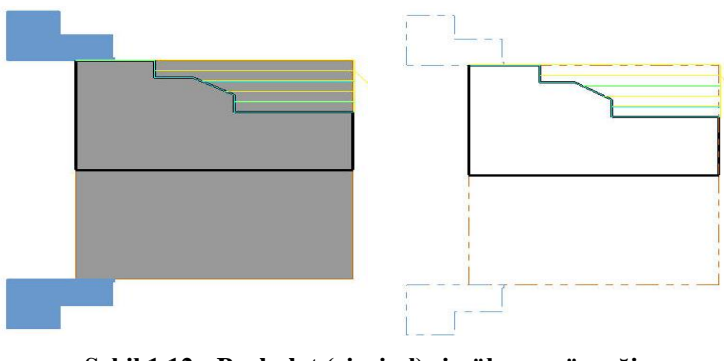

Şekil 1.12: Backplot (çizgisel) simülasyon örneği

## Katı Simülasyon (Verify Sımulatıon)

Takım yolları simülasyonunu katı model olarak görmek için kullanılır

| Verify •                   | Restart: Başa al-Yeniden başlat                       |
|----------------------------|-------------------------------------------------------|
|                            | Machine: Çalıştır                                     |
|                            | Pause: Durdur                                         |
|                            | Step: Adım adım ilerle                                |
| Display control            | Fast forward: H1zl1 ilerle                            |
| Moves/step: 1              |                                                       |
| Moves/refresh: 1           | <b>Turbo:</b> Simülasyonu hızlı olarak tamamlama      |
|                            |                                                       |
| Speed Quality              | Simulate tool: Sadece takımı göster                   |
| Update after each toolpath |                                                       |
| •                          | Simulate tool and holder: Takım ve tutucuyu göster    |
| Stop options               | Display control: Görüntü kontrolü                     |
| Stop on collision          | Moves /step: Takım hareketleri adım değeri            |
| Stop on tool change        | Moves /refresh: Takım hareketlerini yenile            |
| Stop arter each operation  | Verification speed/ Qualitiy: Simülasyon hız ayarı.   |
| Verbose •                  | Update after each toolpath:Her takım yolundan sonra   |
|                            | yenile                                                |
|                            | Stop options: Durma ayarları                          |
| •                          | Stop on collision: Çarpmalarda simulasyonu durdur.    |
| •                          | Stop on tool change: Takım değişiminde durdur.        |
| Operation #:               | Stop after each operation: Her işlemden sonra durdur. |
| Tool #:                    | Verbose: Komut satırlarını göster                     |
| Tool label:                | Machine Slowly : Yavaş ilerleme                       |
| 02                         | MachineQuickly:Hızlı ilerleme                         |
|                            | Save stock as a file: Parça dosyası olarak kaydet.    |
| •                          | Stock section: Kesit al                               |
| •                          | Measure: Mesafe ölc                                   |

• Options ( Simülasyon Ayarları )

Düğme seçilince ekrana Verify Options diyalog penceresi gelir. Buradan gerekirse iş parçasına ait ayarlar yapılabilir.

| erify Options                                                                    |                                        |            |                              | _                           | ×       |   | Shape: Sekil                        |
|----------------------------------------------------------------------------------|----------------------------------------|------------|------------------------------|-----------------------------|---------|---|-------------------------------------|
| Stock<br>Shape                                                                   | Boundaries                             |            | Min point:                   | May point                   | Marging |   | <b>Box:</b> Blok kütük              |
| O Box                                                                            | Scan toolpath(s)                       | X          | -19.0                        | 19.0                        | 0.0     |   |                                     |
| <ul> <li>Cylinder</li> <li>File</li> </ul>                                       | Use Stock Setup values                 | Y          | 0.0                          | 0.0                         | 0.0     | • | <b>Cylinder:</b> Silindir           |
| Solid                                                                            | Pick stock corners                     | ) z        | -35.19615                    | 2 0.0                       | 0.0     | • | • File : Dosyadan çağır             |
| Initial stock size source                                                        | Cylinder axis                          |            |                              |                             |         |   | Solid: Katı model                   |
| <ul> <li>Scan toolpath(s)</li> <li>Stock Setup</li> <li>Use last size</li> </ul> | © X<br>⊙ Y<br>⊚ Z                      | Cylir<br>🔽 | ider diamete<br>Center on av | r: <mark>38.0</mark><br>dis |         | • | <b>Stock model:</b> Kütük model     |
| Stock file:                                                                      |                                        |            |                              | Translucent st              | ock     | • | <b>Boundaries:</b> Sinirlar         |
| Stock model:                                                                     |                                        |            | -                            |                             |         |   | Scan toolpath: Takım vollar         |
| Miscellaneous options Use TrueSolid Cutter comp in control                       | Tool profile<br>O Auto<br>O As defined |            | Set                          | colors                      |         |   | tara<br>Use Stock Setun values: Küt |
| Tool Radius 0.0                                                                  |                                        |            | 009                          |                             |         |   | ayar değerini kullan                |
| Compare to STL hie     Bemove chips                                              | CTL L                                  |            | 000                          |                             |         | • | Pick stock corners: Küt             |
| Change tool/color                                                                | STL (olerance)                         |            | .001                         |                             |         |   | lrägelerini geo                     |
| 🔲 Hide tool at each stop                                                         |                                        |            |                              |                             |         |   | koşelerini seç                      |
| Make true threads                                                                |                                        |            |                              |                             |         |   | <b>Min.point:</b> Minimum nokta     |
|                                                                                  | Rese                                   | t          |                              |                             |         |   |                                     |
|                                                                                  |                                        |            |                              | 🖌 🚺                         | 2       | • | <b>Max.point:</b> Maksimum nokta    |
|                                                                                  |                                        | _          |                              |                             |         |   | Margins: Kenarlar                   |

**Resim 1.43: Verify Options penceresi** 

| ٠ | İnitial stock size source:         | • Compare to STL file : STL             |
|---|------------------------------------|-----------------------------------------|
|   | Başlangıçtaki kütük ölçüleri       | dosyasıyla karşılaştır.                 |
| • | Stock setup: Kütük ayarları        | • <b>Remove chips:</b> Küçük parçaları  |
| • | Use last size: Bir önceki boyutlar | temizle                                 |
| • | Cylinder axis: Silindir ekseni     | • Change tool/color: Takım-renk         |
| • | Cylinder diameter: Silindir çapı   | değiştir                                |
| • | Center on axis: Merkezi eksende    | • Hide tool at each stop: Her durmada   |
| • | Stock file: Kütük dosyası          | takımı gizle.                           |
| • | Translucent stock: Kütüğü saydam   | • Make true threads: Dişleri gerçek     |
|   | olarak göster.                     | katı olarak göster.                     |
| • | Miscellaneous options: Yardımcı    | Tool profil: Takım profili              |
|   | seçenekler                         | Auto: Otomatik                          |
| • | Use Truesolid: Gerçek katı kullan  | As defined: Tanımlanmış                 |
| • | Cutter comp in control: Takım      | • Set color: Her şeyin rengi            |
|   | telafileri kontrol ile             | • <b>Tool tolerans:</b> Takım toleransı |
| ٠ | Display XYZ axes: XYZ eksenlerini  | • <b>STL tolerance:</b> STL toleransı   |
|   | göster.                            | • <b>Reset:</b> Yenile                  |

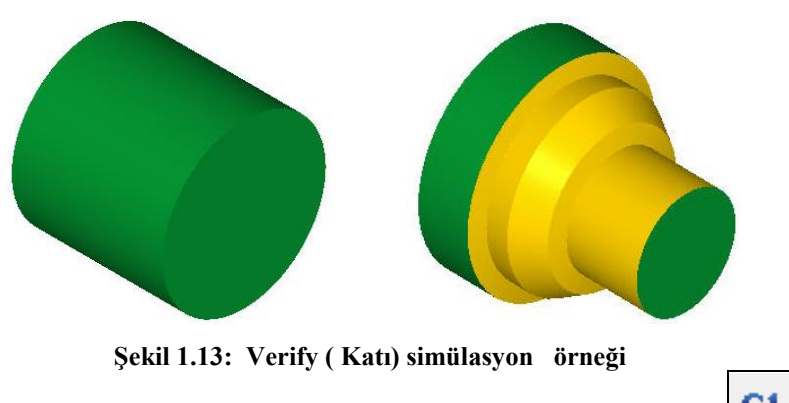

## 1.4.3. Post Alma- CNC Kodu Çıkarma (Post Selected Operation)

**Backplot** ve **Verify** işlemlerinden sonra post alma işlemine geçilir. G ve M fonksiyonlarından oluşan CNC kodlarını çıkarma işlemine "**post alma**" denir.Bunun için önce tezgâh kontrol ünitesinin seçimi yapılmalıdır (Fanuc, Siemens v.s. gibi) .Tezgah kontrol ünitesi seçimi için "**Settings**" menüsünden "**Control Defination Manager**" seçilir.Açılan pencereden **Post processor** ve ardından **Add files** 'den kontrol ünitesi seçilir.

| isting definitions                                                                                                    | Control type: | Mill/Turn                       | -    | Manufacturer: | Generic Default |  |
|----------------------------------------------------------------------------------------------------|---------------|---------------------------------|------|---------------|-----------------|--|
| ost processors: 📄 🚺 C                                                                                                    | :\Users\Pub   | stic\Documents\shared mcamx5\la | th 👻 | Description   | Generic Default |  |
| ntrol topics:                                                                                                    | ٦ [           |                                 |      |               |                 |  |
| Files<br>P NC Dialog<br>NC Output<br>Misc. Int/Real Value<br>Work Sustem                                                      | 10            |                                 |      |               |                 |  |
| 7 Tool<br>2 Linear<br>7 Arc<br>7 Rotaty<br>7 Feed                                                                             |               |                                 |      |               |                 |  |
| <ul> <li>Cutter Compensatio</li> <li>Machine Cycles</li> <li>Subprograms</li> <li>Operation Defaults</li> <li>Text</li> </ul> | 1             |                                 |      |               |                 |  |
|                                                                                                    |               |                                 |      |               |                 |  |
|                                                                                                    |               |                                 |      |               |                 |  |

#### **Resim 1.44: Control Defination diyalog kutusu**

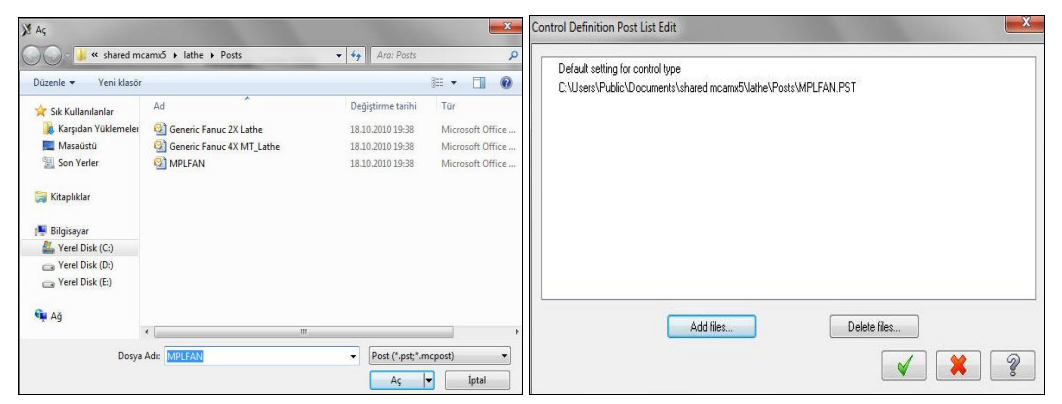

Resim 1.45: Control Defination Post List Edit ve Add Files diyalog kutuları

• Kontrol ünitesi seçildikten sonra **"G1 "(Post Selected Operations)** tıklanır.Ekrana **Post Processing** (Post çıkarma) diyalog kutusu gelir.

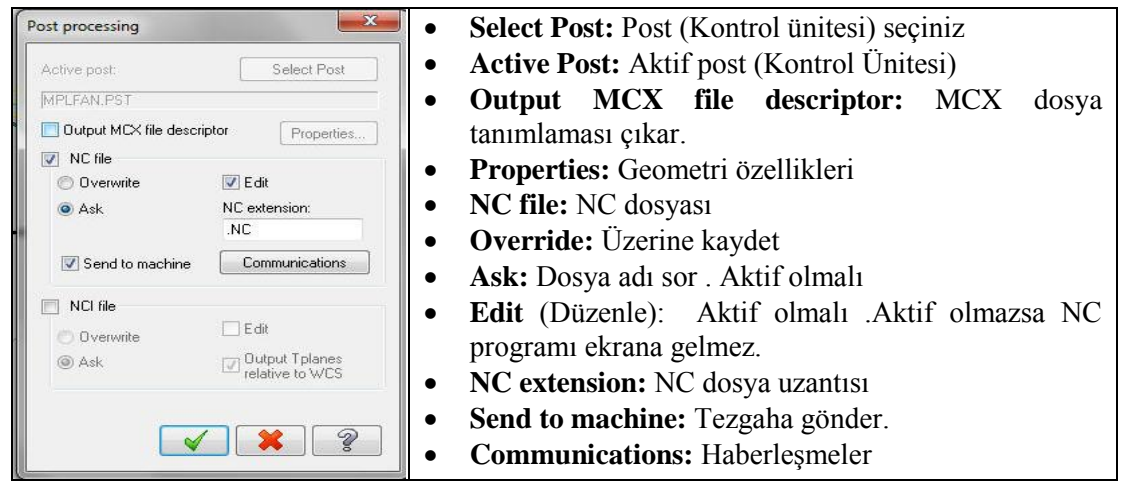

#### Resim 1.46: Post Processing (Post Çıkarma) diyalog kutusu

|           | * | Konum:      | NC                  | - ) 🤣 🔛 🛄 -               |    | Preview                  |
|-----------|---|-------------|---------------------|---------------------------|----|--------------------------|
| Jser Data |   | Ad          | *                   | Değiştirme tarihi         | Τi | VIII) ATV                |
| MCX       | н |             | Aramanızla eşleşe   | n ōğe yok.                |    | Descriptor<br>Descriptor |
| 12        |   | •           | 111                 |                           | F  |                          |
| avontes   |   | Dosya Adi:  | 8                   |                           | •  |                          |
| -         |   | Kayıt türü: | NC Files (*.NC)     |                           | -  |                          |
| Dealstern |   | -           | 20110EDCIDEUDOCIUUE | NTO DO NO MONIMENTATUO NO |    |                          |

Resim 1.47: Farklı Kaydet diyalog kutusu

**Post Processing** (Post Çıkarma) diyalog kutusundan gerekli ayarlamalar yapılır. OK tuşuna basılır.Ekrana faklı kaydet diyalog kutusu gelir. Burada çıkarılan post bir isim verilerek kaydedilerek OK tuşuna basılır

|                                                    | 3 |
|----------------------------------------------------|---|
| 01 😽                                               | - |
| 02 00002 (MACHINE GROUP 1)                         | 1 |
| 03 (DATE=DD-MM-YY - 07-04-10 TIME=HH:MM - 23:38)   | 1 |
| 04 (MCX FILE - T)                                  | 1 |
| 05 (NC FILE - C:\MCAMX\MILL\NC\MACHINE GROUP 1.NC) | 1 |
| 06 (MATERIAL - ALUMINUM MM - 2024)                 | 1 |
| 07 (T5   H5)                                       | 1 |
| 08 N100 G21                                        | 1 |
| 09 N102 G0 G17 G40 G49 G80 G90                     |   |
| 10 N104 T5 M6                                      |   |
| 11 N106 G0 G90 G54 X-27.105 Y-6.457 S1909 M3       | 1 |
| 12 N108 G43 H5 Z100.                               | 1 |
| 13 N110 Z10.                                       | 1 |
| 14 N112 G1 Z0. F15.                                | 1 |
| 15 N114 Y15.649 F763.6                             | 1 |
| 16 N116 G2 X-22.105 Y20.649 R5.                    | 1 |
| 17 N118 G1 X4.268                                  | - |
| 18 N120 G2 X9.268 Y15.649 R5.                      |   |
| 19 N122 G1 Y-6.457                                 |   |
| 20 N124 G2 X4.268 Y-11.457 R5.                     |   |
| 21 N126 G1 X-22.105                                |   |
| 22 N128 G2 X-27.105 Y-6.457 R5.                    |   |
| 23 N130 G1 <b>Z10</b> . F15.                       | - |
| 4                                                  |   |

Resim 1.48: Çıkarılan CNC kodları

## UYGULAMA FAALİYETİ

Aşağıdaki parçanın çizimini yapıp kaba profil işleme takım yollarını oluşturunuz.

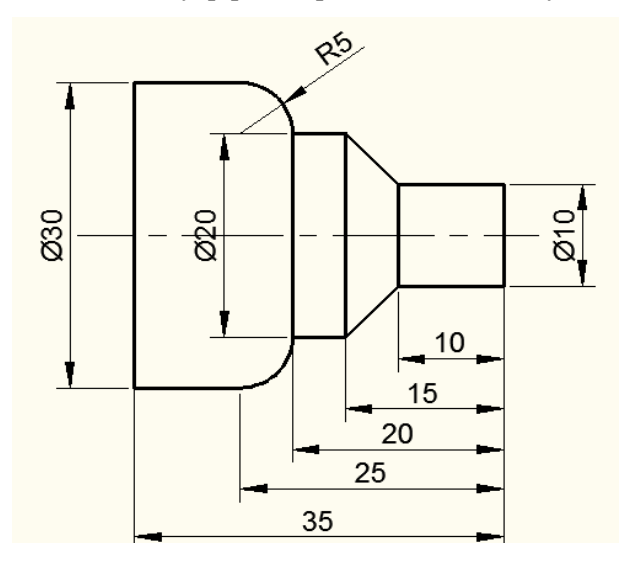

| İşlem Basamakları                                        | Öneriler                                                                                                    |
|----------------------------------------------------------|----------------------------------------------------------------------------------------------------|
| CAM programini colistirmeli                              | Yukarıdaki parçayı çizmek için programın                                                                                                    |
| CAM programmi çanştırmak.                                | çizim sayfasını açınız.                                                                                                    |
| <ul> <li>Parçanın 2 boyutlu çizimini yapmak.</li> </ul>  | Line komutunu kullanarak parçanın yarısını<br>aşağıdaki gibi çiziniz. Köşe kavisi ise fillet<br>ile oluşturunuz.                                                                                                    |
| Machine type menüsünden torna<br>tezgâhı seçimini yapmak | <ul> <li>Lathe (Torna) 'den Manage list'i seçiniz.<br/>Buradan LATHE 2-AXİS SLAND BED.<br/>LMD' yi seçiniz.</li> <li>Default'u da seçebilirsiniz.</li> </ul>                                                                                                    |
| Kütük ayarlarını yapmak.                                 | <ul> <li>&gt; Operation Manager kısmından ProperXties'i tıklayınız.</li> <li>&gt; Açılan listeden Stock Setup"dan Properties'i tıklayarak Machine Component Manager-Stock penceresini açınız.</li> <li>&gt; Make from 2 point butonuna tıklayarak kütüğü aşağıdaki gibi seçiniz.</li> </ul> |

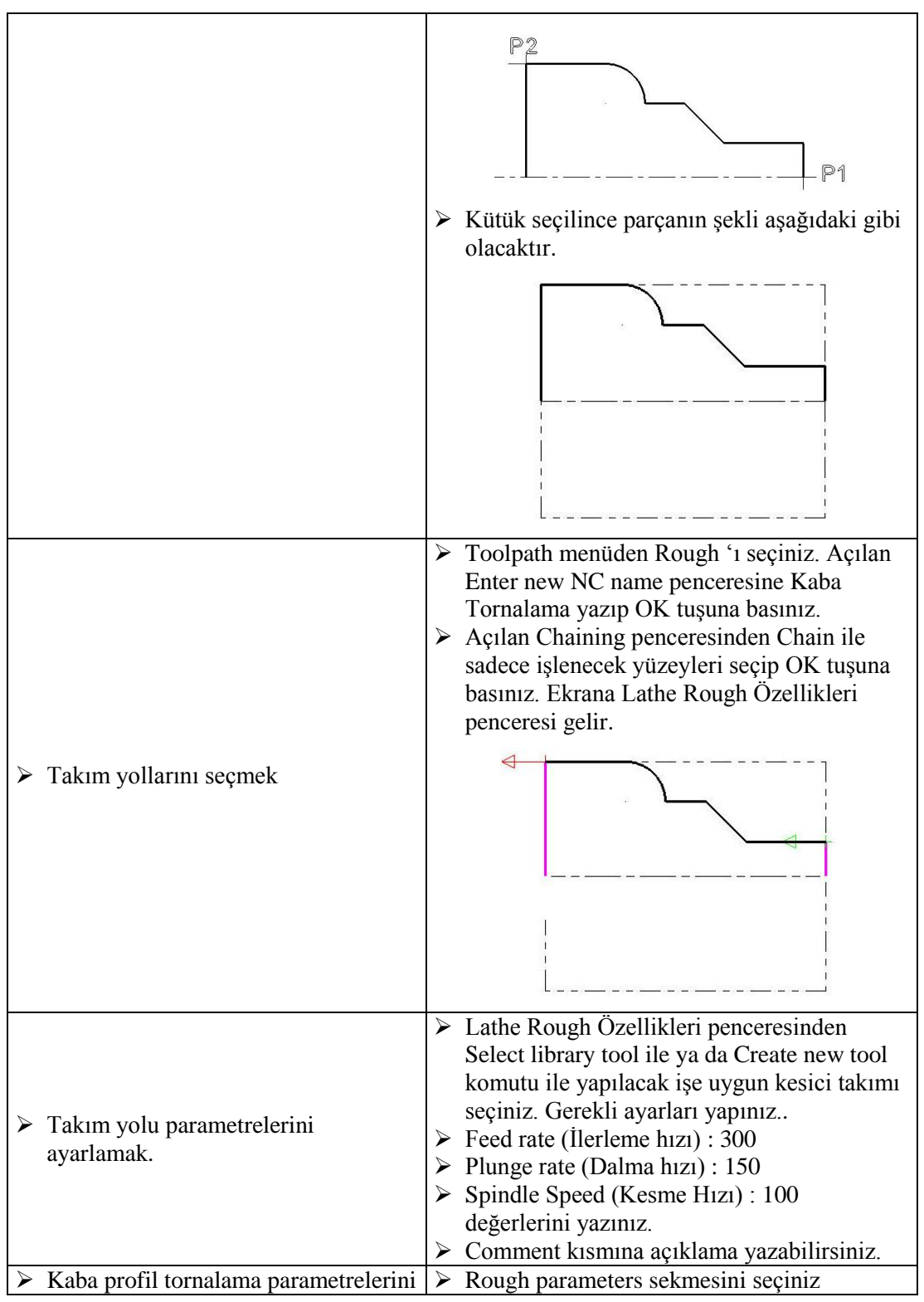

| 11-                             |                                                                                                    |
|---------------------------------|----------------------------------------------------------------------------------------------------|
| ayariamak.                      | <ul> <li>Deep of Cut: 2 mm yaziniz.</li> <li>Stock to loove in X 7: 0 (after) version. (Einis)</li> </ul> |
|                                 | <ul> <li>Stock to leave III A-Z. 0 (SIII) yazınız. (FIIIş<br/>tornalama yanmayaşağımız isin)</li> </ul>   |
|                                 | $\sim$ Roska ince avariniz voksa OK tusuna                                                                |
|                                 | başınız Asağıdaki gibi ajzgisəl takım vəlları                                                             |
|                                 | olusacaktır. (Backplot selected Operations)                                                               |
|                                 | oluşacaktır. (Backpiot selected Operations)                                                               |
|                                 |                                                                                                    |
|                                 | Operations Manager kısmından Verify                                                                       |
|                                 | Selected Operations tuşuna basarak katı                                                                   |
|                                 | simulasyonunu görebilirsiniz.                                                                             |
| Parçanın simulasyonunu görmek.  |                                                                                                    |
|                                 | Operations Manager kısmından G1 (Post                                                                     |
|                                 | selected operation) tuşuna basınız.                                                                       |
|                                 | Açılan Post processing penceresinde OK                                                                    |
|                                 | tuşuna basınız.                                                                                           |
| Parçanın CNC kodlarını (G kodu) | Ekrana Farkli Kaydet penceresi gelecektir. G                                                              |
| çıkarmak.                       | istorganiz ganin OV tuguna haging                                                                         |
|                                 | Isterseniz seçip OK tuşuna basınız.                                                                       |
|                                 | kodları listelenecektir                                                                                   |
|                                 | İsterseniz programda bazı degişiklikler                                                                   |
|                                 | vapabilirginiz                                                                                            |
|                                 | yapaomisimz.                                                                                              |

#### **KONTROL LİSTESİ**

Bu faaliyet kapsamında aşağıda listelenen davranışlardan kazandığınız becerileri Evet, kazanamadığınız becerileri Hayır kutucuğuna (X) işareti koyarak kendinizi değerlendiriniz.

|     | Değerlendirme Ölçütleri                                                                         | Evet | Hayır |
|-----|-------------------------------------------------------------------------------------------------|------|-------|
| 1.  | Line komutunu kullanarak parçayı çizdiniz mi?                                                   |      |       |
| 2.  | Kütük oluşturmadan önce Machine type'den makine tipini seçtiniz mi?                             |      |       |
| 3.  | Kütük oluşturmak için <b>Operation Manager</b> kısmından <b>Stock Setup'</b> 1 seçtiniz mi?     |      |       |
| 4.  | <b>Tak</b> ım yollarını oluşturmak için <b>Toolpath</b> menüsünden <b>Rough</b> 'ı seçtiniz mi? |      |       |
| 5.  | Açılan <b>Chaining</b> penceresinden işlenecek kısımları düzgün seçtiniz mi?                    |      |       |
| 6.  | Create new tool ile gerekli kesici takımı oluşturdunuz mu?                                      |      |       |
| 7.  | Toolpath parameters ve Rough parameters kismindan gerekli                                       |      |       |
|     | parametre ayarlarını yaptınız mı?                                                               |      |       |
| 8.  | Çizgisel ve katı takım yolu simulasyonlarını görmek için Backplot-                              |      |       |
|     | Verify Selected Operation tuşlarına bastınız mı?                                                |      |       |
| 9.  | CNC kodlarını çıkarmak için G1 tuşuna bastınız mı?                                              |      |       |
| 10. | Oluşturulan kodları kaydettiniz mi?                                                             |      |       |

#### DEĞERLENDİRME

Değerlendirme sonunda "Hayır" şeklindeki cevaplarınızı bir daha gözden geçiriniz. Kendinizi yeterli görmüyorsanız öğrenme faaliyetini tekrar ediniz. Bütün cevaplarınız "Evet" ise "Ölçme ve Değerlendirme"ye geçiniz.

## ÖLÇME VE DEĞERLENDİRME

#### Aşağıdaki soruları dikkatlice okuyunuz ve doğru seçeneği işaretleyiniz.

- 1. Bir makine parçasını tasarlamak için hangi programlar kullanılır?
  - A) CAD
  - B) CAM
  - C) CNC
  - D) OFİS
- CNC tezgâhları için G kodlarını elde etmek için hangi programlar kullanılır?
   A) CAD
  - B) CAM
  - C) CNC
  - D) OFİS
- 3. Stok kavramının karşılığı aşağıdakilerden hangisidir?
  - A) İş parçasının işlenmiş hali
  - **B**) Kullanılan kesici takımın türü
  - C) Çevresel işleme
  - D) İş parçasının işlenmemiş kütük hali
- 4. Aşağıdaki takım yollarından hangisi bir parçanın kaba olarak işlenmesinde kullanılır?
  A) Finish Toolpath
  B) Cutoff Toolpath
  C) Rough Toolpath
  D) Drill Toolpath
- Oluşturulan parçanın çizgisel simulasyonunu görmek için hangi komut kullanılır?
   A) Toolpath
  - **B**) Verify Selected Operation
  - C) Post Selected Operation
  - **D**) Backplot Selected Operation
- 6. Takım yollarını oluşturmak için hangi menü kullanılır?
  - A) Toolpath
  - **B**) Machine type
  - **C**) Opertion manager
  - **D**) Settings
- 7. Torna tezgâhında ilerleme hızını ifade eden terim aşağıdakilerden hangisidir?
  A) Plunge feed rate
  - **B**) Spindle speed
  - C) Feed rate
  - D) Max. Spindle speed

- 8. Tezgah seçmek için kullanılan menü aşağıdakilerden hangisidir?
  A) Settings
  B) Machine Type
  C) Opertion manager
  D) Toolpaths
- 9. CAM kelimesinin karşılığı aşağıdakilerden hangisidir?
  - A) Bilgisayar Destekli Mühendislik
  - **B**) Bilgisayar Destekli Üretim
  - C) Bilgisayar Destekli Çizim
  - D) Bilgisayar Destekli Programlama
- **10.** Talaş derinliğini ifade eden terim aşağıdakilerden hangisidir?
  - A) Depth of cut
  - B) Overlap
  - C) Entry amount
  - **D**) Exit amount

#### DEĞERLENDİRME

Cevaplarınızı cevap anahtarıyla karşılaştırınız. Yanlış cevap verdiğiniz ya da cevap verirken tereddüt ettiğiniz sorularla ilgili konuları faaliyete geri dönerek tekrarlayınız. Cevaplarınızın tümü doğru ise bir sonraki öğrenme faaliyetine geçiniz.

## ÖĞRENME FAALİYETİ–2

## AMAÇ

Gerekli ortam sağlandığında bu modül ile öğrenci; CAD/CAM programlarını kullanarak işleme parametrelerini oluşturabilecek ve CNC torna tezgâhlarına veri aktararak parça imalatı yapabilecektir.

### ARAŞTIRMA

- 2 Eksenli CNC torna tegahında kullanılan takım yolları ve çeşitleri hakkında bilgi toplayınız.
- G kodları çıkarılmadan evvel neden takım yollarının simülasyonunun yapıldığı araştırınız.

## 2. CAM TORNALAMA YÖNTEMLERİ

#### 2.1. Finish (İnce Profil İşleme Takım Yolları)

Kaba tornalama işleminden sonra yüzey kalitesini arttırmak için finis tornalama işlemi yapılır. Farklı kesici, devir sayısı ve ilerleme hızı kullanılarak daha düzgün yüzeyler elde edilebilir. Takım yolunun oluşturulabilmesi için kaba profil tornalama işleminden sonra finiş paso payı bırakılmış olmalıdır. **Finish** takım yollarını oluşturmak için işlem sırası şöyledir;

- Machine Type'den Lathe (Torna) seçilir. Seçilen tezgâh Operation Manager kısmında Machine Group 1 olarak listelenir.
- Machine Group 1' in alt kısmındaki Properties seçilir. Açılan Machine Grup Properties diyalog kutusundan Stock Setup seçilerek kütük ayarları yapılır.
- Toolpaths menüden Finish seçilir.
- Ekrana Enter new NC name penceresi gelir. Burada oluşturulacak takım yoluna bir isim verilerek kaydedilir.
- Kayıt işleminden sonra **Chaining** penceresi açılır. Açılan **Chaining** penceresinden işlenecek yüzeyler seçilir ve OK tuşuna basılır. Ekrana **Lathe Finish Özellikleri** penceresi gelir.

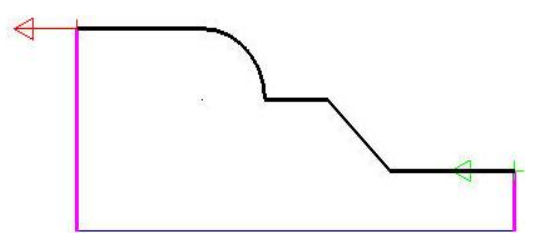

Şekil 2.1: İşlenecek yüzeylerin seçilmesi

#### 2.1.1. Toolpaths Parameters (Takım Yolu Parametreleri)

Lathe Finish Özellikleri diyalog kutusu açılınca ekrana gelen pencerede Toolpath Parameters seçilidir. Takım yoluna uygun takımlar ekranda listelenmiştir. Farklı takım oluşturmak istenirse Create New Tool kullanılabilir. Finish takım yolu parametreleri Rough Toolpath Parameters ile aynıdır.

| X Lathe Finish Özellikleri                                                                                                    | • <b>Tool number:</b> Takım nosu           |
|----------------------------------------------------------------------------------------------------|--------------------------------------------|
| Tool number: 1 Offset number: 1                                                                                                    | • <b>Offset number:</b> Uç telafi nosu     |
| E Station number: 1 Tool Angle                                                                                                    | • Station number: İstasyon nosu            |
|                                                                                                    | • Tool Angle: Takımın parçaya              |
| T0101 F0.0313         T0202 R0.0313         Feed rate:         OUT         In/rev         In/rev | dalma ve ilerleme yönü tanımlanır.         |
| Max. spindle speed: 10000 Coolant                                                                                                    | • Feed rate: Talaş alma ilerleme hızı      |
|                                                                                                    | • Spindle Speed: Devir sayısı              |
| T0003 R0.0013 T0404 R0.0313 D:10. Z.10. From Machine ▼ Deline                                                                                                    | • Max. spindle speed: Maksimum             |
| Force tool change                                                                                                    | devir sayısı                               |
| Comment:                                                                                                    | • CSS: Sabit kesme hızı                    |
| Select library tool Tool Filter                                                                                                    | • <b>RPM:</b> Sabit devir sayısı           |
| Axis Combo's (Left/Upper) Misc values V Stock Update                                                                                                    | • To batch: Yapılan operasyonlar           |
| To batch 🛛 Tool Display Coordinates Canned Text                                                                                                    | bir dosyaya kaydedilir.                    |
| × × ?                                                                                                    | • <b>Coolant:</b> Soğutma sıvısını aç/kapa |

**Resim 2.1: Toolpaths parameters sekmesi** 

| • | <b>Comment</b> : Operasyonla ilgili gerekli açıklamalar yazılır. Buraya                   | • | <b>Select library tool:</b> Takım kütüphanesi acar.                                                         |
|---|-------------------------------------------------------------------------------------------|---|----------------------------------------------------------------------------------------------------|
|   | yazılan açıklamalar program<br>numarasından hemen sonra parantez                          | • | Axis Combo's: Koordinat ekseni kombinasyonlarını listeler.                                                  |
| • | içine görülür.<br><b>Show library tools:</b> Üst pencerede takım kütüphanesinin gösterir. | • | <b>Force tool change:</b> Aynı takım kullanılmış olsa bile ard arda olan operasyonlarda takımı değiştirtir. |

• Home position: Kesici ucunun iş parçası sıfır noktasına olan mesafesidir. Kesicinin kesmeye başlamadan önce iş parçasına güvenli yaklaşması için kullanılır. Koordinat değerleri doğrudan kutuya yazılabildiği gibi **Select** ile ekranda bir nokta seçilerekte yapılabilir. Ayrıca **From machine** tuşu ile tezgâhdan da girilebilir.

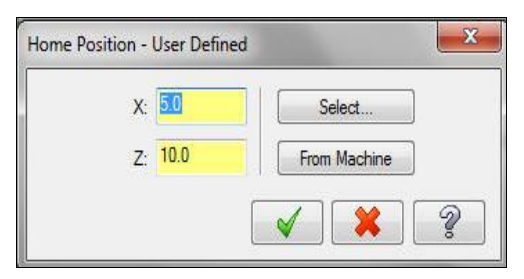

Resim 2.2: Home position penceresi

• **Tool fitler** (Takım filtreleme): Seçilen işlem hacrinde kullanılamayacak olan takımları filtreleyerek listeden kaldırır.

| Lathe Tool Filter                  | <b>X</b>           |                                        |
|------------------------------------|--------------------|----------------------------------------|
| Tool Type-                         | Turret             | - <b>Operation masking:</b> Seçilen    |
| Operation masking                  |                    | operasyona göre filtreleme yapılıp     |
| No operation masking               | Top turret         | vapılamayacağı belirlenir              |
| Unit Masking                       |                    | Unit masking: Matrik yaya İnch         |
| No unit masking 👤                  |                    | - Unit masking. Weutk veya men         |
|                                    | Bottom turret      | ölçülü takımları listeler.             |
| All None                           | -                  | - All: Tüm takımları listeler.         |
| Cutting Side                       | Insert Parameters  | - <b>Turret:</b> Taretin kullanım yönü |
| Right hand tools                   | 🛕 🗇 🖸              | - <b>Cutting side:</b> Kesme yönüne    |
|                                    | IC diameter: 0.0   | göre filtrele                          |
| Operation Type                     |                    | - <b>Operation type:</b> Dış ve iç çap |
| 🛛 📕 🔽 🕫 OD tools 🛛 🔽               | Corner radius: 0.0 | tornalama takımlarını listeler.        |
|                                    |                    | - <b>Tool material:</b> Takım          |
| Tool Material                      |                    | malzemesine göre filtreler.            |
| I I Carbide I CBN I I HSS I User □ | )ef 2              | - IC Diameter: Kesici uç çember        |
| Cermet 🔽 Diamond 🔽 TiCoated        |                    | boyutuna göre filtreler                |
| 🔽 Ceramic 🔽 Unknown 🔽 User Def 1   |                    | Corner Bedius: Houn köse               |
| All None Copy job material         |                    |                                        |
|                                    |                    | yarıçapına göre filtreler.             |

Resim 2.3: Lathe tool filter diyalog kutusu

Misc values (Yardımcı değerler): Birden fazla iş parçası sıfır noktası olduğunda kullanır. Misc Values menüsünden G54 iş koordinat sistemi ile mutlak ve artışlı programlama modu seçimi yapılır. Work Coordinates iş parçası sıfır noktasıdır. Bazı tezgâhlarda G50, bazılarında G54'tür. 0 seçilirse G50'yi ve 2 ise G54'ü ifade eder. Ref Return (eve dönüş) 0 yazılırsa G28'i ve 1 yazılırsa G30'u ifade eder.

| Miscellaneous values                                    |       |                 | <b>x</b> |  |
|---------------------------------------------------------|-------|-----------------|----------|--|
| Integers                                                |       | Reals           | ]        |  |
| Work Coordinates [0-1=G92, 2=G54's]                     | 2     | Misc. Real [1]  | 0.0      |  |
| Absolute/Incremental, top level [0=ABS, 1               | 0 11- | Misc. Real [2]  | 0.0      |  |
| Reference Return [0=G28, 1=G30]                         | 0     | Misc. Real [3]  | 0.0      |  |
| Misc. Integer [4]                                       | 0     | Misc. Real [4]  | 0.0      |  |
| Misc. Integer [5]                                       | 0     | Misc. Real [5]  | 0.0      |  |
| Misc. Integer [6]                                       | 0     | Misc. Real [6]  | 0.0      |  |
| Misc. Integer [7]                                       | 0     | Misc. Real [7]  | 0.0      |  |
| Misc. Integer [8]                                       | 0     | Misc. Real [8]  | 0.0      |  |
| Misc. Integer [9]                                       | 0     | Misc. Real [9]  | 0.0      |  |
| Misc. Integer [10]                                      | 0     | Misc. Real [10] | 0.0      |  |
| Automatically set to post values Set to Dp Defaults 💉 🎗 |       |                 |          |  |

Resim 2.4: Miscellaneous values penceresi

• **Tool display:** (Kesicinin görünümü) Bu komut tıklanınca ekrana gelen pencereden kesici takımın simülasyon sırasındaki görünümün nasıl olacağı belirlenir.

| ol Display                               |                                                    | - <b>Run:</b> Kesici hareketi sürekli olur.                                                                                             |
|------------------------------------------|----------------------------------------------------|----------------------------------------------------------------------------------------------------|
| Run<br>Step                              | <ul> <li>Endpoints</li> <li>Interpolate</li> </ul> | - <b>Run Delay:</b> Her hareketten sonraki beklen süresi                                                                                |
| Run delay: 0.0                           | Step size 0.1                                      | - <b>Step:</b> Kesici hareketi adım adım olur.                                                                                          |
| <ul><li>Static</li><li>Animate</li></ul> |                                                    | <ul> <li>Step Size: Kesici hareketi adılı inktari.</li> <li>Static: Kesiciyi sadece hareketin bir<br/>noktalarında gösterir.</li> </ul> |
|                                          | × × ?                                              | - Animate: Kesici hareketi profil üzerine sürekli görünür.                                                                              |

**Resim 2.5: Tool display penceresi** 

• **Ref point:** Takımın kesmeye başlama ve durma noktalarının koordinatlarıdır. Takım kesmeye başlamadan önce ve kesme işleminden sonra bu noktada durur. Başlama ve durma noktası birbirinden farklı olabilir.

| Reference Points  Approach  X: 0.0  Z: 0.0  Coloring | Image: Retract           X:         0.0           Z:         0.0           Image: Scientific temperature | <ul> <li>Approach: Yaklaşma</li> <li>Retract: Uzaklaşma</li> <li>Select:Yaklaşma ve uzaklaşma referans<br/>noktalarını parça üzerinden seçmek için<br/>kulanılır.</li> </ul> |
|------------------------------------------------------|----------------------------------------------------------------------------------------------------|----------------------------------------------------------------------------------------------------|
| <ul> <li>Absolute</li> </ul>                         | Absolute                                                                                                 | - Absolute: Mutlak                                                                                                    |
| Incremental                                          | Incremental                                                                                              | - Incremental: Eklemeli                                                                                                    |
| From Machine                                         | × × ?                                                                                                    |                                                                                                    |

Resim 2.6: Reference points penceresi

- Stock Update (Kütüğü güncelle): Yapılan operasyondan sonra kütüğü günceller. Stock Update ameters (Kütük güncelleme parametreleri) diyalog kutusu açılır.
- **Coordinates** (Koordinatlar): İş koordinat sistemi ve takım düzlemi gibi düzlemler belirlenebilir. Kesici takımın hangi düzlemde çalıştığını belirleyerek kullanılan tezgâhın yatay ya da dikey olduğu belirlenebilir. Komuta girildiğinde ekrana **Coordinates** penceresi gelir. Buradan gerekli koordinat ayarları yapılır.

| Tool Origin |     |    |
|-------------|-----|----|
| X: 🛄        |     |    |
| Z: 0.0      |     |    |
| [:::        |     |    |
| Work offs   | et: | -1 |
|             |     |    |

**Resim 2.7: Coordinates penceresi** 

• Canned text: CNC programının içerisine ek özel bir açıklama veya bir ISO kodu gönderilecekse bu komut kullanılır. Belirtilen komut ve açıklamalar oluşturulacak programın içine yerleştirilir. Seçildiğinde Canned Text menüsü ekrana gelir. Canned text option kısmından komut seçilip Add ile sağdaki pencereye eklenir.

| anne | d text options:   |          | Selecte | d canned text: |
|------|-------------------|----------|---------|----------------|
| ŧ    | Canned text       |          | #       | Canned text    |
|      | Program Stop      |          |         |                |
| 2    | Optional Stop     |          |         |                |
| 3.   | Block Delete on   | Add      |         |                |
| 1.   | Block Delete off  | Referen  | N       |                |
| 5.   | Return Tailstock  | O berore |         |                |
|      | Advance Tailstock | 🔘 With 🚪 | >       |                |
|      | Return Chute      | O After  | L.      |                |
|      | Advance Chute     | 0        | ×       |                |
| Э.   | Exact Stop on     | Remove   |         |                |
| 10.  | Exact Stop off    | -        |         |                |
|      |                   |          | -       |                |

- Add: Seçilen açıklamayı sağdaki pencereye ekler.
- Before: Önceki açıklamayı sağdaki pencereye ekler.
- With: Önceki ve sonraki açıklamayı sağdaki pencereye ekler.
- After: Sonraki açıklamayı sağdaki pencereye ekler
- Remove: Eklenen açıklamayı siler.

**Resim 2.8: Canned text penceresi** 

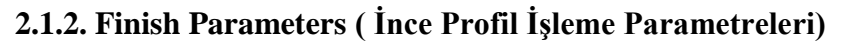

| olpath parameters Finish parameters |                     |                          |                                            |
|-------------------------------------|---------------------|--------------------------|--------------------------------------------|
|                                     |                     |                          | Tool Compensation<br>Compensation<br>type: |
|                                     |                     |                          | Computer -                                 |
|                                     | Finish stepover:    | Number of finish passes: | Compensation<br>direction:                 |
|                                     | Stock to leave in X | i.                       | Right  Roll cutter around comers: All      |
|                                     | Stock to leave in Z |                          | Comer Break                                |
| Finish Direction                    |                     |                          | Lead In/Out                                |
| OD -                                |                     |                          | Plunge Parameters                          |
|                                     |                     |                          | Filter                                     |
|                                     |                     |                          | Extend contour to stock                    |
|                                     |                     |                          | Adjust Contour Ends                        |
|                                     |                     |                          |                                            |

Resim 2.9: Finish parameters diyalog kutusu

- Finish Stepover: Her pasodaki talaş miktarı
- Number of finish Passes: İnce paso sayısı.
- Stock to leave in X: X ekseninde bırakılacak ince talaş miktarı. 0 (sıfır) yazılır.
- Stock to leave in Z: Z ekseninde bırakılacak ince talaş miktarı. 0 (sıfır) yazılır.
- **Finish Direction:** Takımın kesme yönü.
  - **OD:** Dış çap operasyonları
  - **ID:** İç çap operasyonları
  - Face: Yüzey işlemleri
  - Back: Arka yüzey (İki aynalı tezgâhlarda kullanılır)

- Compensation type: Kesici uç yarıçap telafisi.
  - **Computer:** Yarıçap telafisi program tarafından hesaplatılır. Takım yolu, takım yarıçapı kadar yana kayar. Programda G40, G41 ve G42 kullanılmaz.
  - **Control:** Proğram tarafından çap telafisi hesaplatılmaz. Takım yolu, takım yarıçapı kadar yana kaymaz. Programda G40, G41 ve G42 kullanılır.
  - Wear (Aşınma): Uç yarıçap telafisi hem tezgâh tarafından hem de program tarafından hesaplanır. Bu sayede kullanıcı takım aşınmasını tezgâh kontrol sisteminden ayarlayabilir. Tezgâh ve bilgisayardaki telafi yönleri aynıdır.
  - **Reverse Wear (Ters aşınma):** Program tarafından hem takım telafisi hesaplanır hem de kodlar türetilir. Takım yönleri ikisinde de aynıdır. Bu sayede kullanıcı takım aşınmasını tezgâh kontrol sisteminden ayarlayabilir. Tezgâh ve bilgisayardaki telafi yönleri zıt yönlüdür.
  - **Off:** Uç yarıçap telafisi uygulanmaz. Program hesaplama yapmaz. Uç profil çizgisinin üzerinde hareket eder. Programda G40, G41 ve G42 kullanılmaz.
- Compensation Direction: Takım ucu telafi yönü. (Right: Sağdan, Left: Soldan)
- Roll Cutter Around Corners: Köşelerde takıma yay hareketi yaptırarak dolaşır.
  - None: Yuvarlatma yok,
  - Sharp: Keskin,
  - All: Bütün köşelerde yuvarlat)
- **Corner Break** (Köşe kırma işlemleri): Aktif edildiğinde keskin kenarları belirlenen miktar kadar yuvarlatma veya pah kırma işlemi uygulanır. Böylece keskin kenarlarda kalan çapak önlenmiş olur. Seçildiğinde **Corner Break Parameters** (Köşe yuvarlatma işlemleri parametreleri) diyalog kutusu açılır.

| Corner Break Parameters                        | - Radius Corners: Köse vuvarlatma         |
|------------------------------------------------|-------------------------------------------|
| Radius corners                                 | islemi secimi                             |
| C Chamfer 90 degree corners                    | - Chamfer 90 degree corners: 90°          |
| Radius                                         | - Chamier 70 degree corners. 90           |
| Radius: 0.005                                  | pan kirma işienii seçinii.                |
|                                                | - Maximum Angle: Max. açı değeri          |
| Maximum angle: 135.0                           | - <b>Minimum Angle:</b> Min. açı değeri   |
| Minimum angle: 45.0                            | - Height/ Weight: Yükseklik-genişlik      |
|                                                | değeri                                    |
|                                                | - <b>Radius:</b> Köse vuvarlatma varicapi |
| Height/Width: 0.01<br>Radius: 0.0              | - Angle tolerance: Act değeri             |
|                                                | toleransi                                 |
| Angle Tolerance: 5.0                           | Comment have been made iterations         |
|                                                | - Corner break feed rate: lierieme        |
| Corner break feed rate                         | hizina göre köşe kırma                    |
| Same as toolpath                               | - Same as toolpath: Aynı takım yolu       |
| C Feed rate: 0.001 © mm/rev C mm/min C microns | - Min. number of revs: Min. Devir         |
| C Min number of revs: 2.0                      | Sav1S1                                    |
|                                                | - Feed rate: İlerleme hızı                |
|                                                |                                           |

Resim 2.10: Corner break parameters penceresi

• Lead in/ out: Her pasoda takımın parçaya yaklaşma ve geri çıkma kontrolü

- **Plunge Parametre:** (Dalma parametreleri) Parça üzerindeki kanallara ve girintilere dalma ayarlarının yapıldığı kısımdır.
- Extend contour to stock: Profilin sınırlarını kütüğe kadar uzat
- Adjust Contour Ends: Profil uçlarını ayarla.
- **Filter (Filtreleme):** Takım yolu çok küçük hareketlerden oluş. Verilen filtreleme toleransı dâhilinde bu kısa hareketlerden geçen daha büyük ve yumuşak geçişli hareketler otomatik olarak oluşturulur.

| Filter settings                                                                    | ×                 |                                                                                                    |
|------------------------------------------------------------------------------------|-------------------|----------------------------------------------------------------------------------------------------|
| Tolerance<br>Look ahead<br>Create arcs<br>Minimum arc radius<br>Maximum arc radius | 0.001 0.005 100.0 | <ul> <li>Tolerance: Tolerans değeri</li> <li>Look ahead: Filtreleme uygulanacak satır sayısı.</li> <li>Create arcs: Küçük hareketler arasında yaylar oluşturur.</li> <li>Minimum arc radius: Oluşturulacak en küçük yayın yarıçapı.</li> <li>Maximum arc radius: Oluşturulacak en büyük yayın yarıçapı.</li> </ul> |

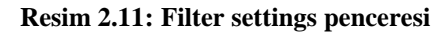

Finish Parameters sekmesinde gerekli değerler girildikten sonra OK tuşuna basılır.

#### 2.2. Thread (Vida Açma Takım Yolları)

İç çap ve dış çaplara vida açmak için kullanılır. Vida açma işleminde önce vida açılacak kısım uygun çap ölçüsünde tornalanmalıdır. Takım yollarını oluşturmak için işlem sırası şöyledir;

- Machine Type'den Lathe (Torna) seçilir. Seçilen tezgâh "Operation Manager kısmında Machine Group 1" olarak listelenir.
- Machine Group 1'in alt kısmındaki Properties seçilir. Açılan Machine Grup Properties diyalog kutusundan Stock Setup seçilerek kütük ayarları yapılır. Ayrıntılı ayarlar için Makine Grubunun Düzenlenmesi kısmına bakınız.
- **Toolpaths** menüden **Thread** seçilir. Ekrana **Enter new NC name** penceresi gelir. Burada oluşturulacak takım yoluna bir isim verilerek kaydedilir.
- Kaydetme işleminden sonra ekrana Lathe Thread Özellikleri penceresi gelir.

#### 2.2.1. Toolpath Parameters (Takım Yolu Parametreleri)

Lathe Finish Özellikleri penceresinde takım yoluna uygun kesiciler listelenmiştir. Farklı takım oluşturmak istenirse Create New Tool' dan oluşturulabilir. Thread takım yolu parametreleri Rough Toolpath Parameters ile aynıdır.

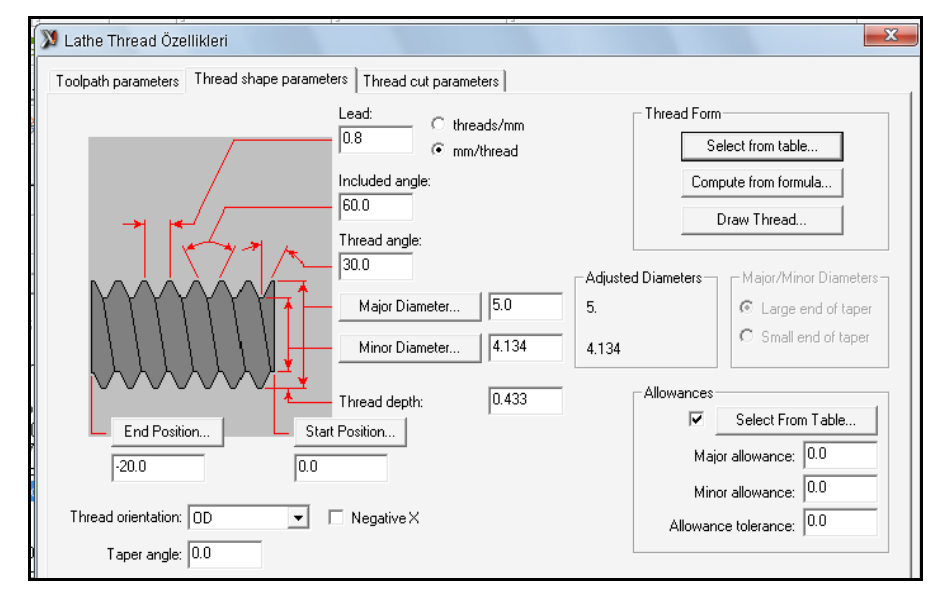

#### 2.2.2. Thread Shape Parameters (Vida Biçimi Parametreleri)

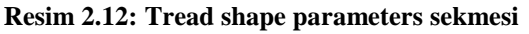

- Lead: Vida adımı. .
- threads/mm:Whitwort vida •
- mm/ threads: Metrik vida. .
- Included angle: Vida diş açısı •
- Thread angle: Vida yanak açısı. •
- Major diameter: Vida diş üstü çapı. • Şekil üzerinden de seçilir.
- **İncluded angle:** Dis acısı**Minor** • diameter: Vida diş dibi çapı. Adım ve vida dişüstü çapı verilerek "Compute from Formula" ile de bulunabilir.
- Thread depth: Vida diş derinliği. Compute from Formula (formülden hesapla) ile bulunur.
- Start Position: Vida acmaya başlama • noktası. Şekil üzerinden de seçilebilir.
- End Position: Vida bitis noktası. . Şekil üzerinden de seçilebilir.
- Thread orientation: Vida açmanın . uygulanacağı yüzey seçilir.
- **OD:** Dış çapa vida açma . **ID:** İç çapa vida açma

.

- Face /Back: Öne/arkaya vida acma •
- Taper Angle: Koniklik açısı. Konik vida acmada kullanılır.
- Negative X: X • ekseninin negatif tarafında vida açılır.
- Thread form: Vida bicimi Select form ٠ table: Bütün değerleri tablodan seçmek için kullanılır.
- Compute from Formula (Vida adımı ve ٠ dis üstü capına göre formülden hesaplar.
- Draw Thread: Girilen değerlere göre • vidanın seklini cizer.
- Allowances (Alistirma): Vidanın ٠ somunla rahat çalışabilmesi için alınması gereken talaş miktarıdır.
- Major Allowance: Dis üstü çapından • alınacak talaş miktarıdır.
- Minor Allowance: Diş dibi çapından • alınacak talas miktarıdır.
- Allowance tolerance: Alıştırma toleransı. Tolerans yazılınca dis üstü ve dis dibi capını otomatik hesaplar.

#### 2.2.3. Thread Cut Parameters (Vida Kesme Parametreleri)

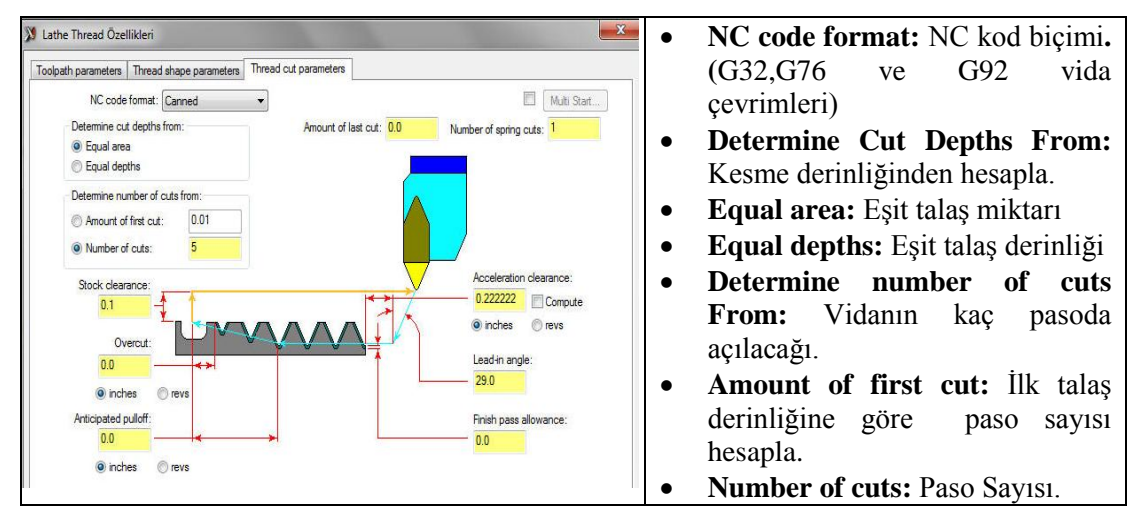

Resim 2.13: Tread cut parameters sekmesi

| • | Stock Clearence: İş parçasından      | • | Acceleration clearence: Vida açmadan |
|---|--------------------------------------|---|--------------------------------------|
|   | güvenli uzaklaşma mesafesi           |   | önceki güvenli yaklaşma mesafesi     |
| • | Overcut: Vida sonuna kanal varsa     | • | Compute(Hesapla) : Vida açmadan      |
|   | vida sonunda bırakılacak pah miktarı |   | önceki güvenli yaklaşma mesafesini   |
| • | Anticipated Pulloff: Takımın geri    |   | otomatik hesaplar.                   |
|   | çıkmaya başlayacağı mesafe.G76' da   | • | Lead in angle: Güvenli yaklaşma      |
|   | aktif olur.                          |   | noktasına geleceği açı değeri.       |
| • | İnch: Parmak olarak                  | • | Finish Pass Allowance: Bırakılacak   |
| • | <b>mm:</b> mm olarak                 |   | ince talaş miktarı.                  |
| • | revs: Devir sayısı olarak            | • | Multi start(Çoklu başlama): Kalemin  |
| • | Amount of last cut: Son pasodaki     |   | vidayı açmaya farklı noktalardan     |
|   | kesme derinliği.                     |   | başlaması sağlanır.Çok ağızlı vida   |
| • | Number of spring cuts: Son pasoyu    |   | açarken kullanılır                   |
|   | aynı çapta tekrar alır.              | • | Number of thread Starts: Ağız sayısı |

Thread Cut Parameters sekmesine değerler girildikten sonra OK tuşuna basılarak işlem tamamlanır.

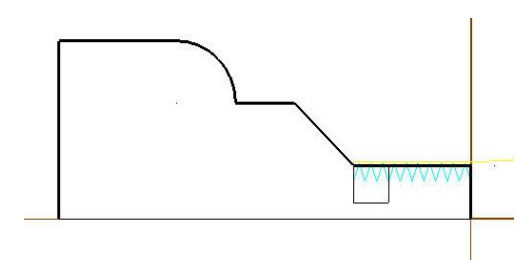

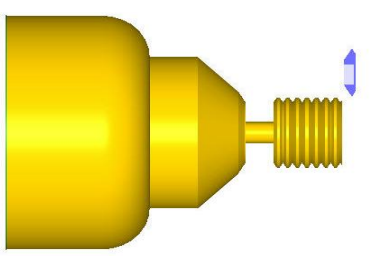

Sekil 2.2: Vida açılmış parça örneği

#### 2.3. Groove (Kanal Açma Takım Yolları)

Parçanın iç çap, dış çap ve alın yüzeylerine kanal açmak için kullanılır. İstenirse dış çap kaba tornalama işlemide yapılabilir. Kanal açma işlemi profil tornalama işleminden sonra yapılır. Takım yollarını oluşturmak için işlem sırası şöyledir;

- Machine Type'den Lathe (Torna) seçilir. Seçilen tezgâh Operation Manager kısmında Machine Group 1 olarak listelenir.
- Machine Group 1 in alt kısmındaki Properties seçilir. Açılan Machine Grup Properties diyalog kutusundan Stock Setup seçilerek kütük ayarları yapılır.
- **Toolpaths** menüden **Groove** seçilir. Ekrana **Enter new NC name** penceresi gelir. Burada takım yolu kaydedilir.
- Kayıttan sonra ekrana **Grooving Options** (Kanal seçenekleri) penceresi gelir. Kanal açma yöntemi seçilerek OK tuşuna basılır. **2 Point** en çok kullanılan yöntemdir.

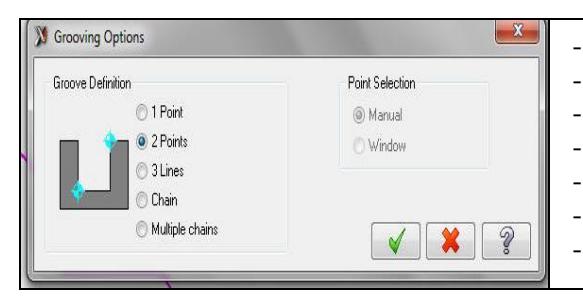

| 1 Point: Bir nokta ile kanal tanımlama |
|----------------------------------------|
| 2 Point: İki nokta ile kanal tanımlama |
| 3 Lines: Üç çizgi ile kanal tanımlama  |
| Chain: Zincirleme kanal tanımlama      |
| Multiple chains: Çoklu zincir          |
| Point Selection: Nokta seçerek.        |
| 1 Point seçilince aktifleşir           |
|                                        |

**Resim 2.14: Grooving options penceresi** 

• İki boyutlu çizim üzerinden 2 nokta ile kanalın seçimi yapılır (P1,P2).Eğer parçanın dış kısmı boyuna kaba tornalama yapılmak istenirse **Chain** ile seçim yapılır ve Enter tuşuna basılır. Ekrana **Lathe Groove Özellikler**i penceresi gelir.

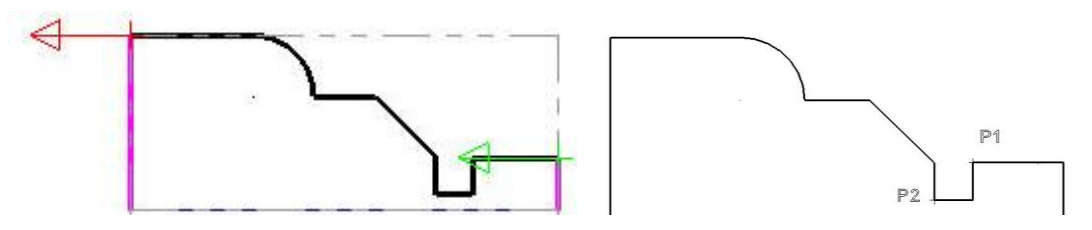

Şekil 2.3: Parça seçim örnekleri

#### 2.3.1. Toolpath Parameters (Takım Yolu Parametreleri)

Lathe Finish Özellikleri diyalog kutusu açılınca ekrana gelen pencerede takım yoluna uygun takımlar listelenmiştir. Farklı takım oluşturmak istenirse Create New Tool dan seçilebilir. Groove takım yolu parametreleri Rough Toolpath Parameters ile aynıdır. Rough Toolpath Parameters kısmına bakınız.

#### 2.3.2. Groove Shape Parameters (Kanal Biçimi Parametreleri)

Bu sekmede kanal işleme tipleri belirlenir. Kanallar şekle göre düz işlenebildiği gibi köşelerine pah kırılarak ya da kavisli olarak da işlenebilir.

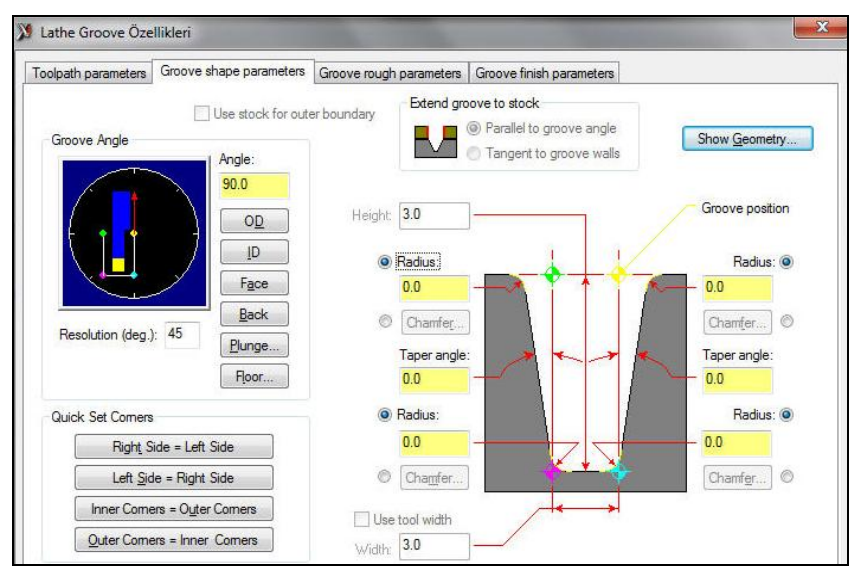

Resim 2.15: Groove shape parameters sekmesi

| • Use stock for outer boundary: Ham         | • Floor: Kanal tabanı tanımlanır. Şekli   |
|---------------------------------------------|-------------------------------------------|
| parça diş çapını kanal diş çapı olarak      | onceden çızılmış olmalıdır.               |
| ayarlar. Talaş almaya burdan başlar.        | • Quick set corner: Köşelerin hızlı       |
| • Paralel to groove angle: Kanal            | olarak belirlenmesi.                      |
| profilini kanal açısına paralel olarak      | • Right Side-Left Side: Sağdaki ayarları  |
| ham parçaya kadar uzat.                     | sola kopyala.                             |
| • Tangent to groove Wall: Kanal             | • Left Side- Right Side: Soldaki ayarları |
| profilini kanal açısına teğet olarak        | sağa kopyala.                             |
| parçaya kadar uzat.                         | • Inner Corners-Outer Corners: İç         |
| • Show Geometry: Geometriyi göster.         | köşedeki ayarı dış köşeye uygula.         |
| • Groove angle: Kanal açısıOD: Dış          | • Outer Corners- Inner Corners: Dış       |
| çapa kanal açma.                            | köşedeki ayarı iç köşeye uygula.          |
| <ul> <li>ID: İç çapa kanal açma.</li> </ul> | Height: Kanalın yüksekliği.               |
| • Face: Alna kanal açma.                    | Radius: Yuvarlatma yarıçapı.              |
| Back: Arkaya kanal açma.                    | • <b>Chamfer:</b> Kanalın pah miktarı.    |
| • Plunge: Dalarak kanal açma. Dalma         | • TaperAngle: Kanal yan yüzey açısı       |
| yönünü gösteren bir çizgi çizilir.          | • Use tool width: Takımın genişliğini     |
|                                             | kullan.                                   |

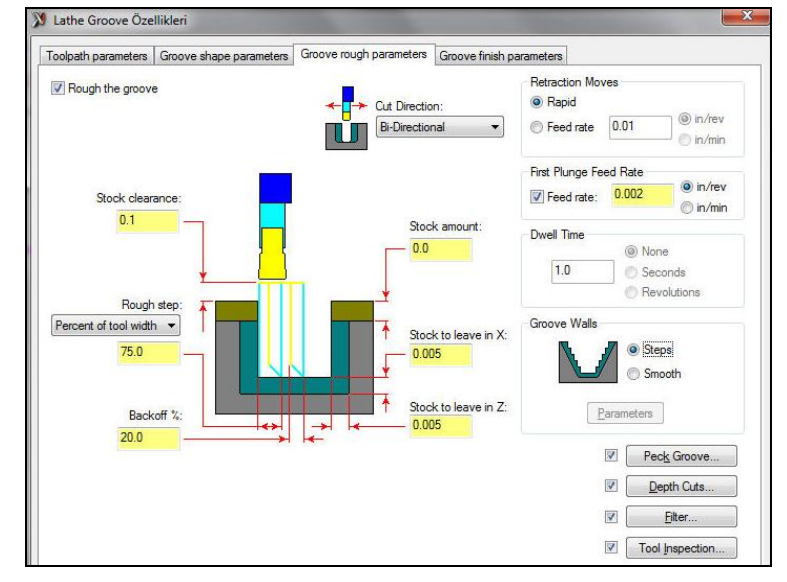

#### 2.3.3. Groove Rough Parameters (Kaba Kanal İşleme Parametreleri)

Resim 2.16: Groove rough parameters sekmesi

- Rough the groove: Kaba işleme
- Stock clearence: Parçaya güvenli yaklaşma mesafesi.
- Rough Step: Her pasoda alınacak talaş miktarı.
- Percent of tool width: Yana kaymalarda uç genişliğinin % değeri alınır.
- Number of Steps: Yana kayma adım sayısı girilerek yapılır.
- Steps amount: : Yana kayma adım değeri girilerek yapılır.
- **Backoff %:** Takımın kanalın dibinden çıkarken yana kayma mesafesi**Stock amount:** İş parçasının üst yüzeyindeki talaş miktarı.
- Stock to leave Z: Z ekseninde bırakılacak ince talaş miktarı.
- Stock to leave X: X ekseninde bırakılacak ince talaş miktarı.
- **Cut direction:** Takımın kesme yönü.
  - Positive: (+) yönde.
  - Negative: (-) yönde.
  - Bi- directional: Her iki yönde
- **Recraction moves:** Geri çıkma hareketleri.
  - Rapid: Hızlı
  - Feed rate: İlerleme hızı ile çıkar.
- First plunge Feed rate: İlk dalma ilerleme hızı.
- **Dwell Time:** Takımın kesme işlemi bittikten sonra kanalın dibinde bekleme süresi.
  - Second: Saniye olarak.
  - **Revolution:** Devir sayısı olarak.
- Groove Walls: Açılı kanalın yan yüzeyinin nasıl işleneceğini belirler.
  - Steps: Kademeli
  - Smoot: Düzgün

• **Peck groove:** Gagalama ile kanal boşaltma.Seçilince **Peck Parameters** penceresi ekrana gelir.

| Peck Parameters         |                |                                             |
|-------------------------|----------------|---------------------------------------------|
| Peck on 1st plunge only |                | - Peck amount: Dalma miktarı                |
| Peck Amount             |                | - Number: Dalma savisi ile                  |
| Number:                 | 1              | - <b>Denth</b> : Dalma miktarı ile          |
| Oepth:                  | 0.15           | - Deptil. Danna miktari ne.                 |
|                         | 0.0            | - Last incremental: Sonraki artiş           |
| Last increment:         | 0.0            | - <b>Retract moves:</b> Geri çıkma hareketi |
| Retract Moves           |                | - Use retract moves: Hızlı geri çıkmayı     |
| Use retract moves       |                | kullan                                      |
| -                       | Absolute       | - Dwell · Bekleme                           |
| Hetract amount:         | ncremental     | All poolest Dütün adımlarda haltlar         |
|                         |                | - An pecks: Butun admiatua bekter.          |
| Dwell                   |                | <b>Last peck only:</b> Son adımda bekler.   |
| None O All pecks        | Cast peck only | - <b>Dwell Time:</b> Bekleme zamanı         |
|                         | @ Count        | - Seconds: Sanive olarak                    |
| Dwell time: 1.0         | (e) seconds    |                                             |
|                         | Revolutions    | - <b>Revolutions:</b> Devir sayisi olarak   |
| _                       |                |                                             |
|                         | 🖌   💥   🤶      |                                             |
|                         |                |                                             |

Resim 2.17: Peck parametres penceresi

• **Depth cuts:** Derinlik pasosu.

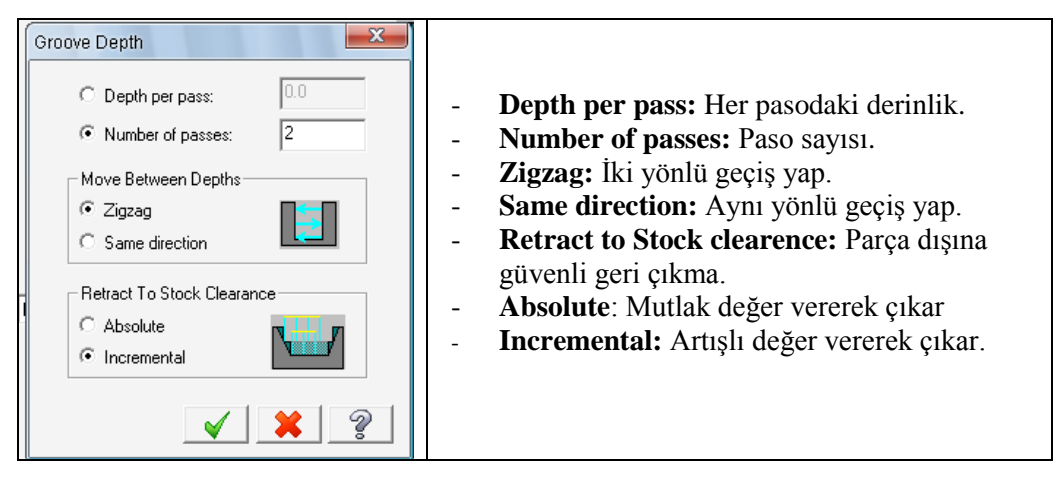

Resim 2.18: Groove depth penceresi

2.3.4. Groove Finish Parameters (İnce Kanal İşleme Parametreleri)

| olpath parameters   | Groove shape parameters | Groove rough parameters Groove finish p                      | arameters                                                              |
|---------------------|-------------------------|--------------------------------------------------------------|------------------------------------------------------------------------|
| Finish groove       |                         | Tool back offset number: 41 Direction for 1st pass           | Tool Compensation<br>Compensation<br>type:                             |
| Markardon           |                         | Retraction Moves<br>© Rapid<br>© Feed rate: 0.01<br>© in/rev | Computer  Comptimize cutter comp in control Roll cutter around comers: |
|                     | Finish stepover:        | Comer Dwell<br>0.0<br>© None<br>© Seconds<br>© Revolutions   | Wall Backoff                                                           |
| Stock to leave in X | Overlap                 | e overlap<br>ioverlap<br>Dverlap<br>om 1st corner:           |                                                                        |

**Resim 2.19: Groove finish parameters sekmesi** 

- Finish Groove: Aktif olursa kanala finish paso uygulanır yoksa uygulanmaz.
- Number of finish passes: Finish paso sayısı.
- Finish stepover: Kalemin yana kayma miktarı.
- Stock to leave in Z: Z ekseninde bırakılacak ince talaş miktarı.
- Stock to leave in X: X ekseninde bırakılacak ince talaş miktarı.
- **Tool back ofset number:** Kanal kaleminin diğer köşesi referans alınmak istenirse buraya diğer köşe ayarının yapıldığı ofset numarası yazılır.
- Direction for 1st pass: İlk paso yönü.
  - **CW:** Saat ibresi yönü.
  - CCW: Saat ibresi ters yönü.
  - Recraction moves: Geri çıkma hareketleri.
    - Rapid: Hızlı
    - **Feed rate**: İlerleme hızı ile.
- Corner Dwell: Köşelerde bekleme.
- **Overlap:** Yana kayma ayarı.
- Middle overlap: Ortadan yana kayma ayarı.
- Select overlab: Kanal üzerinden seçme.
- Distance from 1st corner: Birinci kesme işleminin yan yüzeye göre nerede biteceği.
- Overlap Between Passes: İki paso arasında takımın yana kayma mesafesi.
- Wall Backoff: Açılı kanallarda takımın kayma şekli.
- % off tool width: Uç genişliğinin %'lik değeri.

Değerler girildikten sonra OK tuşuna basılarak işlem tamamlanır.

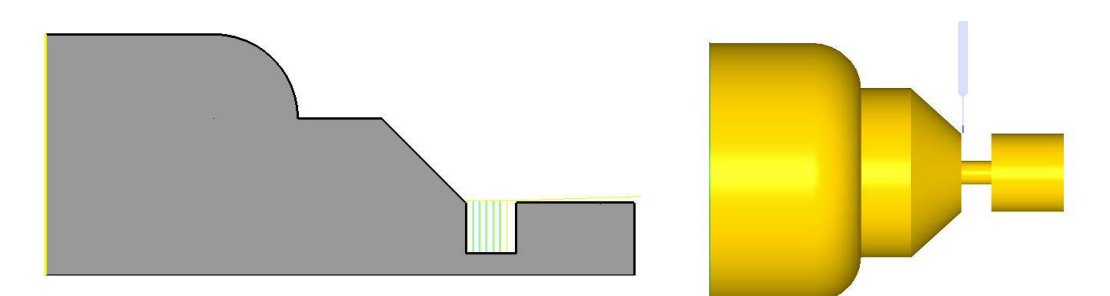

#### Şekil 2.4: Kanal açma örneği

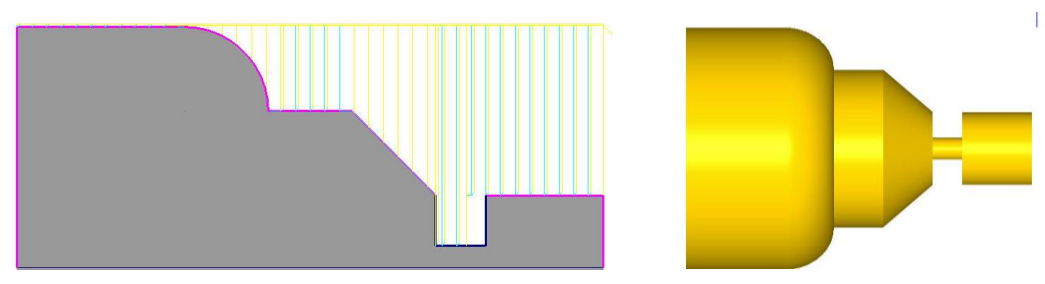

Şekil 2.5: Kanal kalemi ile boyuna kaba tornalama örneği

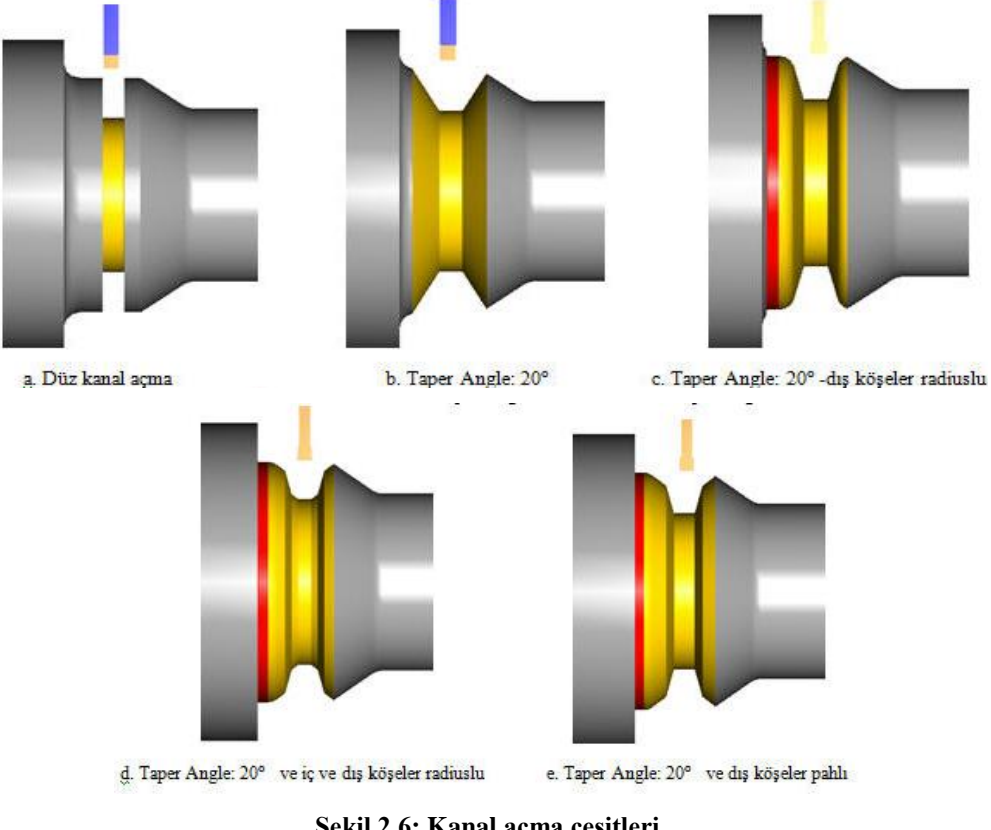

Şekil 2.6: Kanal açma çeşitleri

#### 2.4. Plunge Turn (Dalma Kanal Açma Takım Yolları)

**Grove** (Kanal açma) yöntemi ile hemen hemen aynıdır. Tek farkı talaş alma işleminin parçanın dönme ekseni boyunca yapılmasıdır. İstenirse kanal kalemi ile parçanın dışı boyuna kaba tornalama ile işlenebilir. Takım yollarını oluşturmak için işlem sırası şöyledir;

- Machine Type'den Lathe (Torna) seçilir. Seçilen tezgâh Operation Manager kısmında Machine Group 1 olarak listelenir.
- Machine Group 1' in alt kısmındaki Properties seçilir. Açılan Machine Grup Properties diyalog kutusundan Stock Setup seçilerek kütük ayarları yapılır. Ayrıntılı ayarlar için Makine Grubunun Düzenlenmesi başlığına bakınız.
- **Toolpaths** menüden **Plunge Turn** seçilir. Ekrana **Enter new NC name** penceresi gelir. Burada takım yolu kaydedilir.
- Ekrana Grooving Options (Kanal seçenekleri) penceresi gelir. Kanal açma yöntemi seçilerek OK tuşuna basılır. 2 Point en çok kullanılan yöntemdir.

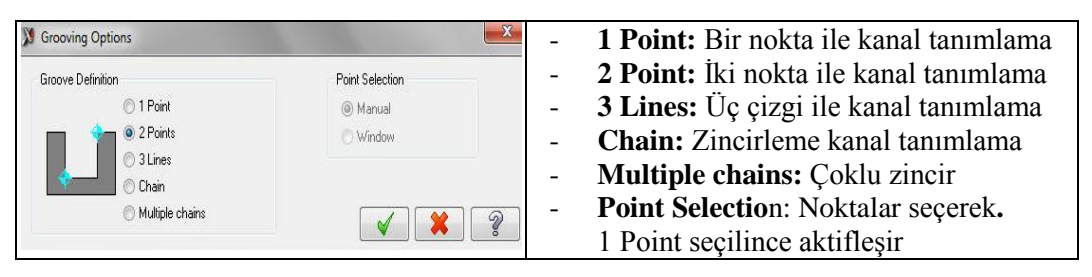

Resim 2.20: Grooving options penceresi

• Ekrandaki parça üzerine gidilir ve 2 nokta ile kanalın seçimi yapılır (P1,P2).Eğer parçanın dış kısmı boyuna kaba tornalama yapılmak istenirse **Chain** ile seçim yapılır ve enter tuşuna basılır.

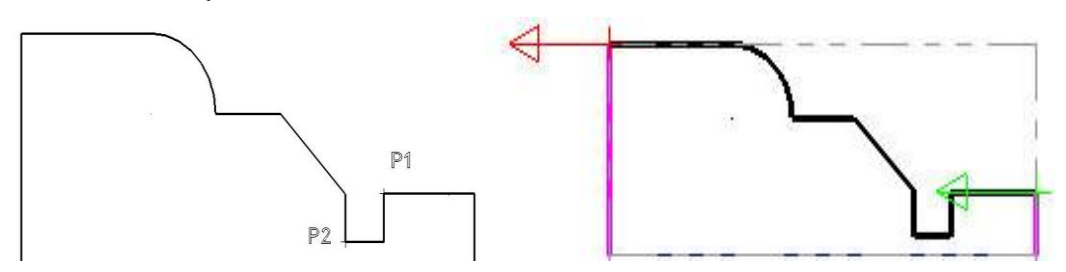

Şekil 2.7: Parça seçim örnekleri

• Ekrana Plunge Turn Özellikleri penceresi gelir.

#### 2.4.1. Toolpath Parameters (Takım Yolu Parametreleri)

Plunge Turn Özellikleri penceresi açıldığında ekrana gelen pencerede takım yoluna uygun takımlar listelenmiştir. Farklı takım oluşturmak istenirse Create New Tool'dan seçilebilir. Plunge Turn takım yolu parametreleri Rough Toolpath Parameters ile aynıdır. Rough Toolpath Parameters kısmına bakınız.

| olpath parameters             | Plunge turn shape parameters                 | Plunge tur   | n rough parameters          | Plunge turn finis | h parameters   |             |
|-------------------------------|----------------------------------------------|--------------|-----------------------------|-------------------|----------------|-------------|
|                               |                                              | *            | Tool number:                | 41                | Offset number: | 41          |
|                               |                                              | E            | Station number:             | 41                | Тоо            | Angle       |
| T4141 R0.01 W<br>OD GROOVE CE | 0.125<br>NTE OD GROOVE CENT<br>NARROW        | 969<br>ER -  |                             |                   |                |             |
|                               |                                              |              | Max. spindle spee           | d: 10000          | [              | Coolant     |
| T4242 R0.01 W<br>OD GROOVE CE | V0.25 T4343 R0.01 W0.3<br>NTE OD GROOVE CENT | 175<br>'E    | Home Position<br>X:5. Z:10. | From Ma           | ichine 💌       | Define      |
|                               |                                              |              | Force tool chan             | ge                |                |             |
| ×                             |                                              | - + T        | Comment:                    |                   |                |             |
| Select library tool.          | ls Right-click for o                         | options<br>r |                             |                   |                | *           |
| Axis                          | Combo's (Left/Upper)                         |              | Misc values                 | Stock             | Update 🕅       | Ref point   |
| To hatah                      |                                              | 15           | Tool Display                | Coord             | linates        | Canned Text |

Resim 2.21: Toolpath parameters sekmesi

#### 2.4.2. Plunge Turn Shape Parameters (Dalma Biçimi Parametreleri)

Bu sekmede kanal işleme tipleri belirlenir. Kanallar şekle göre düz işlenebildiği gibi köşelerine pah kırılarak ya da kavisli olarak da işlenebilir. Burada kullanılan parametreler ve anlamları Groove Shape Parameters sekmesindeki parametreler ile aynıdır. Ayrıntılar için Groove Shape Parameters kısmına bakınız.

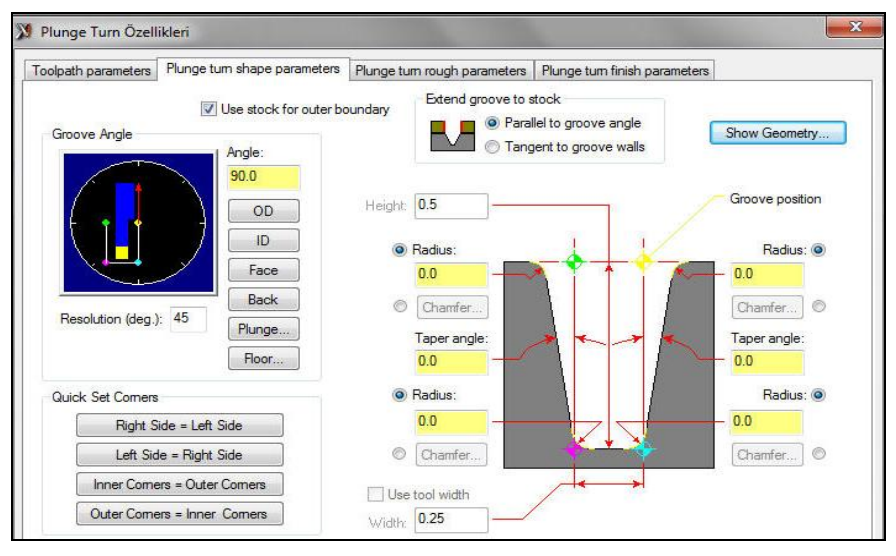

Resim 2.22: Plunge turn shape parameters sekmesi

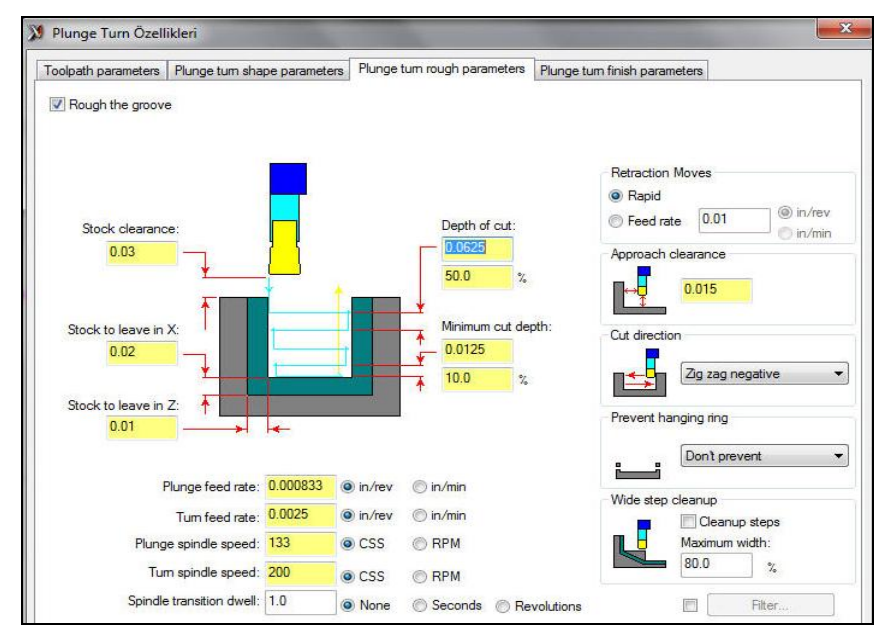

#### 2.4.3.Plunge Turn Rough Parameters(Dalma Kaba Kanal İşleme Parametreleri)

Resim 2.23: Plunge turn rough parameters diyalog kutusu

- **Rough the groove:** Kaba kanal işleme
- **Stock clearence:** Takımın parçaya güvenli yaklaşma mesafesi.
- Stock to leave X: X ekseninde bırakılacak ince talaş miktarı.
- Stock to leave Z: Z ekseninde bırakılacak ince talaş miktarı.
- **Depth of cut:** Her pasodaki talaş derinliği
- Minimum cut dept: En az talaş derinliği
- Plunge feed rate: Dalma ilerleme hızı
- Turn feed rate: Dönme ilerleme hızı
- **Plunge spindle speed:** Dalma kesme h1z1
- Turn spindle speed: Dönme kesme hızı
- Spindle transition dwell: Dönmeye geçişteki bekleme süresi
- **Recraction moves:** Geri çıkma hareketleri.
- Rapid: Hızlı
- Feed rate: İlerleme hızı ile çıkar

- Zig zag negative: Soldan sağa doğru çift yönlü kesme
- **Approach clearance:** Emniyetli yaklaşma
- Cut direction: Kesme yönü.
- Zig zag positive: Sağdan sola doğru çift yönlü kesme
- One way negative: Soldan sağa doğru tek yönlü kesme
- One way positive: Sağdan sola doğru tek yönlü kesme
- **Prevent hanging ring:** Yol gösterme sınırlarını kullanma
- **Don't prevent:** Yol gösterme kapalı
- Bi-directional: Çift yönlü
- **Positive:** Sağa doğru
- Negative: Sola doğru
- Wide step cleanup: Geniş adımlı temizlik
- Cleanup steps: Temizlik adımı
- Maximum width: Maksimum genişlik

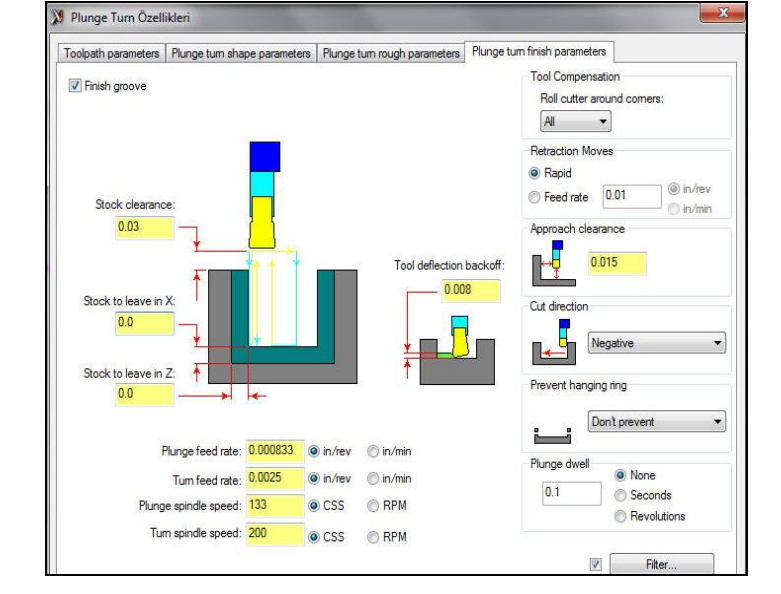

#### 2.4.4. Plunge Turn Finish Parameters (Dalma İnce Kanal İşleme Parametreleri)

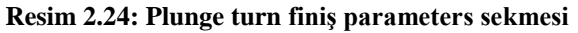

| • Finish Groove: İnce kanal işleme      | • Approach clearance: Emniyetli             |
|-----------------------------------------|---------------------------------------------|
| • Stock clearence: Takımın parçaya      | yaklaşma                                    |
| güvenli yaklaşma mesafesi.              | Cut direction: Kesme yönü.                  |
| • Stock to leave Z: Z ekseninde         | Positive: Sağa doğru                        |
| bırakılacak ince talaş miktarı.         | • Negative: Sola doğru                      |
| • Stock to leave X: X ekseninde         | • <b>Prevent hanging ring:</b> Yol gösterme |
| bırakılacak ince talaş miktarı.         | sınırlarını kullan                          |
| • Plunge feed rate: Dalma ilerleme hızı | • <b>Don't prevent:</b> Yol gösterme kapalı |
| • Turn feed rate: Dönme ilerleme hızı   | Bi-directional: Çift yönlü                  |
| • Plunge spindle speed: Dalma kesme     | Positive: Sağa doğru                        |
| hızı                                    | • Negative: Sola doğru                      |
| • Turn spindle speed: Dönme kesme       | • Wide step cleanup: Geniş adımlı           |
| hızı                                    | temizlik                                    |
| • Recraction moves: Geri çıkma          | Cleanup steps: Temizlik adımı               |
| hareketleri.                            | • Maximum width: Maksimum                   |
| Rapid: Hızlı çıkma                      | genişlik                                    |
| • Feed rate: İlerleme hızı ile          | • Plunge dwell: Dalma sonunda               |
|                                         | bekleme süresi                              |

Değerler girildikten sonra OK tuşuna basılarak işlem tamamlanır.

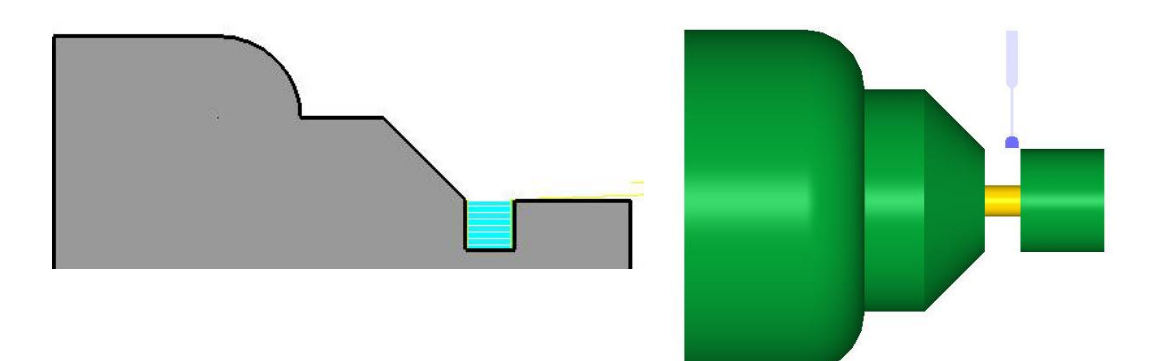

Şekil 2.8: Kanal açma örneği

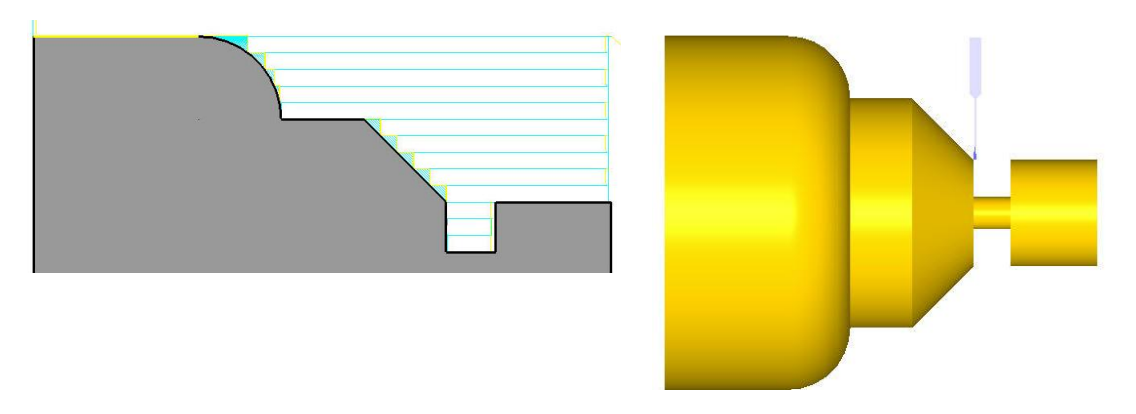

Şekil 2.9: Boyuna kaba tornalama örneği

#### 2.5. Face (Alın Tornalama Takım Yolları)

Silindirik parçaların alın kısımlarını işlemek amacı ile kullanılır. Sadece alın kısmından talaş kaldırır. Alın tornalama işleminden önce parçanın çizilmiş ve kütüğün tanımlanmış olması gerekir. Takım yollarını oluşturmak için işlem sırası şöyledir;

- Machine Type"den Lathe (Torna) seçilir. Seçilen tezgâh Operation Manager kısmında Machine Group 1 olarak listelenir.
- Machine Group 1'in alt kısmındaki Properties seçilir. Açılan Machine Grup Properties diyalog kutusundan Stock Setup seçilerek kütük ayarları yapılır. Ayrıntılı ayarlar için Makine Grubunun Düzenlenmesi başlığına bakınız.
- Toolpaths menüden Face seçilir.
- Ekrana Enter new NC name penceresi gelir. Burada takım yolu kaydedilir.
- Kaydetme işleminden ekrana Lathe Face Özellikleri penceresi gelir.

#### 2.5.1. Toolpath Paramers (Takım Yolu Parametreleri)

Lathe Face Özellikleri penceresi açılınca ekranda takım yoluna uygun takımlar listelenmiştir. Farklı takım oluşturmak istenirse Create New Tool'dan seçilebilir.Face takım yolu parametreleri Rough Toolpath Parameters ile aynıdır. Ayrıntılı ayarlar için o kısma bakınız.

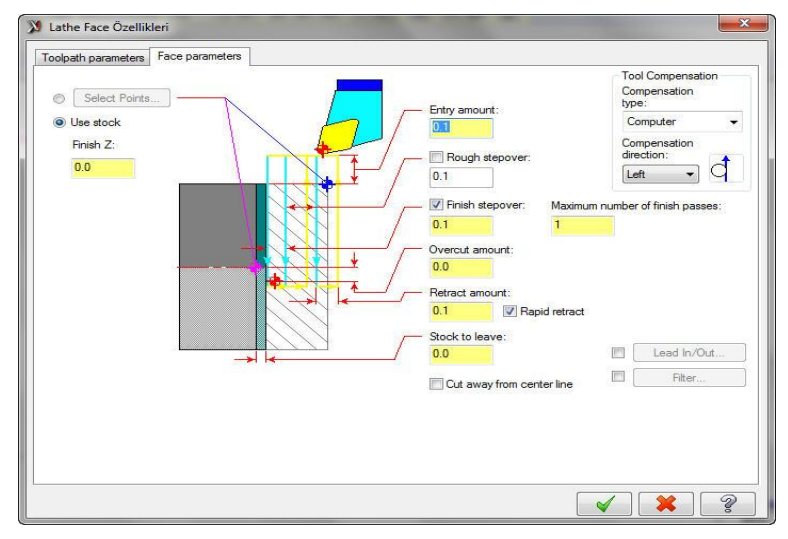

#### 2.5.2. Face Parameters (Alın Tornalama Parametreleri)

Resim 2.25: Face paremeters sekmesi

- Select Points: Alından kaldırılacak talaş miktarı çapraz iki nokta seçilerek yapılır.
- Use stock: Alından kaldırılması istenen talaş miktarı Finiş Z (Alından kaldırılacak talaş miktarı) altındaki kısma (-) değer olarak yazılır.
- Entry amount: Takımın malzemeden talaş kaldırmaya başlamadan önceki konumu.
- **Rough stepover:** Kaba talaşlar da her defadaki talaş alma miktarı.
- Finish stepover: İnce pasoya bırakılacak miktar.
- **Overcut amount:** Kesicinin eksenden aşağıya inme mesafesidir.
- Retract amount: Her pasodan sonra geri çıkma mesafesi.
- Rapid Retract: Hızlı ilerleme ile geri çıkma.
- Stock to leave: Alından bırakılacak ince talaş miktarı.
- Cut away from center line: Her paso için bir dikdörtgen tanımlanır ve kesici bu dikdörtgene göre konumlandırılır.
- Maximum number of finish passes: Finiş paso sayısı.
- Compensation type: Kesici takım uç telafisi.
  - **Computer:** Çap telafisi program tarafından hesaplanarak yapılır.G40, G41 ve G42 kullanılmaz.
  - **Control:** Proğram tarafından çap telafisi yapılmaz. G40, G41 ve G42 ile tezgâh tarafından yaptırılır.

- Wear: (Aşınma): Uç yarıçap telafisi hem tezgâh tarafından yapılır hem de program tarafından hesaplanır. Takım yönleri ikisinde de aynıdır.
- **Reverse Wear**: (Ters aşınma): Program tarafından hem takım telafisi hesaplanır hem de kodlar türetilir. Takım yönleri ikisinde de aynıdır.
- Off: Uç yarıçap telafisi yok. Uç profil çizgisinin üzerinde hareket eder.
- **Compensation Direction:** Takım ucu telafi yönü. Sağ, sol ya da otomatik olarak.

Değerler girildikten sonra OK tuşuna basılarak işlem tamamlanır

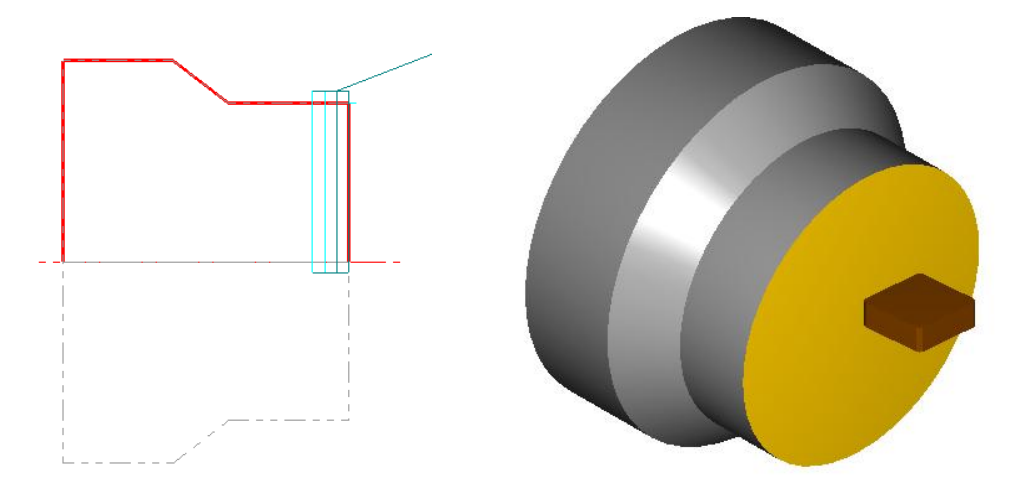

Şekil 2.10: Alın tornalama örneği

#### 2.6. Cutoff (Kesme Takım Yolları)

İş parçalarının boyunu istenilen ölçüde kesmek için kullanılır. Parçanın kesilecek kısmı bir doğru parçası veya bir nokta ile tanımlanabilir. Takım yollarını oluşturmak için işlem sırası şöyledir;

- Machine Type'den Lathe (Torna) seçilir. Seçilen tezgâh Operation Manager kısmında Machine Group 1 olarak listelenir.
- Machine Group 1' in alt kısmındaki Properties seçilir. Açılan Machine Grup Properties diyalog kutusundan Stock Setup seçilerek kütük ayarları yapılır. Ayrıntılı ayarlar için Makine Grubunun Düzenlenmesi 'ne kısmına bakınız.
- Toolpaths menüden Cutoff seçilir.
- Ekrana Select cutoff boundary point (Kesme sınır noktasını seçiniz).Nokta parça üzerinde işaretlenir. Ekrana Lathe Cutoff Özellikleri penceresi gelir.

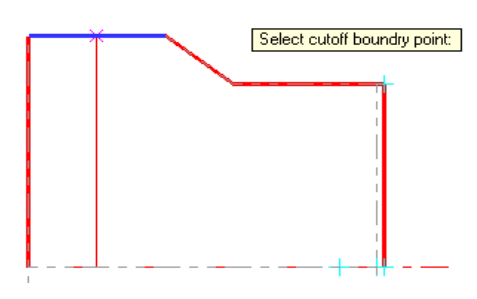

Şekil 2.11: Kesme noktasının işaretlenmesi

#### 2.6.1. Toolpath Paramers (Takım Yolu Parametreleri)

Lathe Cutoff Özellikleri penceresi açılınca ekrana gelen pencerede takım yoluna uygun takımlar listelenmiştir. Farklı takım oluşturmak istenirse Create New Tool'dan seçilebilir. Cutoff takım yolu parametreleri Rough Toolpath Parameters ile aynıdır. Ayrıntılı ayarlar için Rough Toolpath Parameters sekmesine bakınız.

| oolpath parameters Cutoff            | parameters                            |   |                     |        |              |                     |
|--------------------------------------|---------------------------------------|---|---------------------|--------|--------------|---------------------|
|                                      |                                       | * | Tool number:        | 41     | Offset       | number: 41          |
|                                      |                                       | Е | Station number:     | 41     |              | Tool Angle          |
| T4141 R0.01 W0.1969                  | T4141 R0.01 W0.125                    | 2 | Feed rate:          | 0.0025 | () in/rev    | 🔘 in/min 💿 micro-in |
| OD GROOVE CENTE                      | OD GROOVE CENTE                       |   | Spindle speed:      | 200    | CSS          | C RPM               |
|                                      |                                       |   | Max. spindle speed: | 5000   |              | Coolant             |
| T4242 R0.01 W0.25<br>OD GROOVE CENTE | T4343 R0.01 W0.375<br>OD GROOVE CENTE | - | Force tool chan     | ge (   | form machine | Denne               |
| •                                    | m 🕨                                   |   | Comment:            |        |              |                     |
| Select library tool                  | Right-click for options               | 5 |                     |        |              | *                   |
| Axis Combo's                         | (Left/Upper)                          |   | Misc values         |        | Stock Update | Ref point           |
|                                      |                                       | _ |                     |        | -            |                     |

**Resim 2.26: Toolpath paremeters sekmesi**
## 2.6.2. Cutoff Parametres (Kesme Takım Yolu Parametreleri)

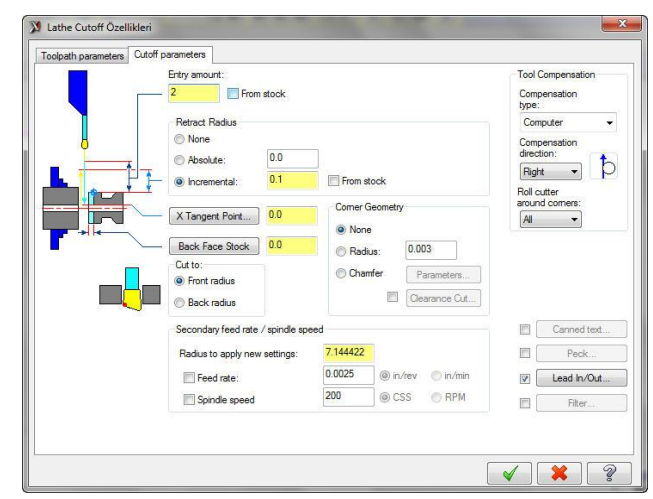

## Resim 2.27: Cutoff paremeters sekmesi

- Entry amount: Kesİcinin iş parçasına güvenli yaklaşma mesafesi.(G0 hızı ile)
- Retract radius: Kesicinin geri çıkma mesafesi.
- None: Geri çıkma yok
- Absolute: Geri çıkmayı mutlak değer olarak seç
- İncremental: Geri çıkmayı artışlı değer olarak seç
- X Tangent Point: Kesicinin X ekseninden ineceği değerdir.

\_

\_

-

-

- Back Face Stock: Kütük arka yüzeyi
- Cut to: Uç kısmı açılı kesicinin hangi noktasının referans alınacağı belirlenir.
- Front radius: Ucun ön kavisi
- Back radius: Ucun arka kavisi
- Corner geometry: Kesme işleminde parça kenarına pah-yuvarlatma uygular.
- None: Köşeler keskin kalır.
- **Radius:** Yuvarlatma uygulanır.
- Chamfer: Pah kırılır.
- **Properties:** Ayarlamalar

| Width/Height   |           |
|----------------|-----------|
| <br>Width:     | 0.0       |
| - O Height:    | 0.0       |
| Select Cha     | mfer Line |
| Angle:         | 45.0      |
| Top radius:    | 0.003     |
| Bottom radius: | 0.003     |

- Width: Genişlik
- Height: Yükseklik
- Select Chamfer line: Pah kırılacak çizgiyi seç.
- Angle: Pah açısı
  - Top Radius: Üst köşe kavisi
  - Bottom Radius: Alt köşe kavisi

Resim 2.28: Cutoff Chamfer sekmesi

• Clearence Cut: Güvenli yaklaşma mesafesi.

| <ul> <li>Entry amount:</li> <li>X increment:</li> <li>Z increment:</li> </ul> | 0.1<br>0.1 | From stock |
|-------------------------------------------------------------------------------|------------|------------|
| •                                                                             | Peck       | ]          |
| <b>V</b>                                                                      | 7          | ſ          |

Resim 2.29: Clearence Cut sekmesi

- Tool Compensation type: Takım ucu telafisi tipi.
- Compensation direction: Takım ucu telafisi yönü.
- Roll Cutter Around Corners: Köşelerde takıma yay hareketi yaptır.
- Secondary feed rate: İkinci ilerleme hızı.
- Radius to apply new settings: Radyüse yeni ayarlar ekle.
- **Peck:** Kesme işlemini sıkışmayı önlemek ve talaşı kolay boşaltmak için gagalama ile (G75: Gagalama ile kesme çevrimi) yapar.

| 9 Peck Parameters   |                                                                                                    | - Peck Amount: Adım miktarı                 |
|---------------------|----------------------------------------------------------------------------------------------------|---------------------------------------------|
|                     |                                                                                                    | - Number: Adım sayısı                       |
| Peck Amount         | 4                                                                                                    | - <b>Depth:</b> Adım derinliği              |
| Number:             | 0.15                                                                                                    | - Last İncrement: Sonraki atış              |
| Last increment:     | 0.0                                                                                                    | - <b>Retract Moves:</b> Geri çıkma hareketi |
| Data at Marian      |                                                                                                    | - Use retract moves: Geri çıkma kullan      |
| Use retract moves   |                                                                                                    | - <b>Retract Amount:</b> Geri çıkma miktarı |
| Retract amount. 0.0 | Absolute     Absolute      | - <b>Dwell:</b> Adım sonunda bekleme zamanı |
|                     | <ul> <li>Incremental</li> </ul>                                                                                                    | - None: Bekleme vok                         |
| Dwell               | last pack only                                                                                                    | - All Pecks: Bütün adımlarda bekle          |
| Charpeeta           | - O Seconda                                                                                                    | - Last pect only: Son adıma ekle            |
| Dwell time: 1.0     | (i) Seconds     (ii) Seconds     (iii) Seconds     (iiii) Seconds     (iii) Seconds     (iii) Sec | - <b>Dwell time:</b> Bekleme zamanı         |
|                     |                                                                                                    | - Seconds: Sanive olarak                    |
|                     | 🖌 🚺 🖌                                                                                                    | - <b>Revoulations:</b> Devir olarak         |

Resim 2.30: Peck paremeters sekmesi

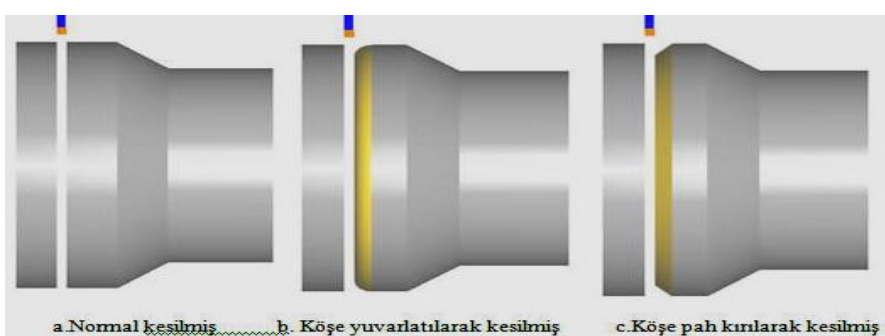

Şekil 2.12: Kesme örnekleri

## 2.7. Drill (Delik Delme Takım Yolları)

Delik delme, raybalama, klavuz çekme ve havşa açma gibi işlemlerin yapıldığı kısımdır. Lathe Drill Toolpath ' a tıklandığında Lathe Drill Özellikleri penceresi açılır.

### 2.7.1. Punta Deliği Delme

Lathe Drill Özellikleri penceresi açılınca önce punta matkapları listelenir. Bu yüzden delik delme takım yollarında önce punta matkabı ile delik delme işlemi yapılır. Takım yollarını oluşturmak için işlem sırası şöyledir;

- Machine Type'den Lathe (Torna) seçilir. Seçilen tezgâh Operation Manager kısmında Machine Group 1 olarak listelenir.
- Machine Group 1'in alt kısmındaki Properties seçilir. Açılan Machine Grup Properties diyalog kutusundan Stock Setup seçilerek kütük ayarları yapılır. Ayarlar için Makine Grubunun Düzenlenmesi başlığına bakınız.
- Toolpaths menüden Drill seçilir.
- Ekrana Enter new NC name penceresi gelir. Burada takım yolu kaydedilir.
- Kaydetme işleminden sonra ekrana Lathe Drill Özellikleri penceresi gelir.

#### 2.7.1.1. Toolpath Parameters (Takım Yolu Parametreleri)

Lathe Drill Özellikleri penceresi açılınca ekrana gelen pencerede takım yoluna uygun takımlar listelenmiştir. Farklı takım oluşturmak istenirse Create New Tool'dan oluşturulabilir. Drill takım yolu parametreleri Rough Toolpath Parameters ile aynıdır. Ayarlar için Rough Toolpath Parameters sekmesine bakınız.

| Foolpath parameters Sim               | ple drill - no peck    | imple drill cust    | om p | arameters           |       |             |             |            |
|---------------------------------------|------------------------|---------------------|------|---------------------|-------|-------------|-------------|------------|
|                                       |                        |                     | ^    | Tool number:        | 111   | Offset      | number: 111 |            |
| -                                     | -                      |                     |      | Station number:     | 111   |             | Tool Ang    | gle        |
| T111111 0.1969 Dia.                   | T1111110               | .25 Dia.            | 2    | Feed rate:          | 100.0 | () in/rev   | o in/min    | 🔵 micro-ir |
| SPOT TOOL .25 DIA                     | SPOT TOOL              | 25 DIA.             |      | Spindle speed:      | 200   | CSS (       | RPM         |            |
|                                       |                        |                     |      | Max. spindle speed: | 5000  |             | Coolan      | t          |
| T112112 0.5 Dia.<br>SPOT TOOL .5 DIA. | T113113 0<br>SPOT TOOL | .75 Dia.<br>75 DIA. |      | X:5. Z:10.          | ge    | m Machine   | Define      | B          |
|                                       |                        |                     | *    | Comment:            |       |             |             | -          |
| Show library tools                    | Right-cli              | ck for options      |      |                     |       |             |             | ~          |
| Select library tool                   | To                     | ol Filter           |      |                     |       |             |             | *          |
| Axis Comb                             | oo's (Left/Upper)      |                     |      | Misc values         | 🔽 [S  | tock Update |             | Ref point  |
| To batch                              |                        |                     | V    | Tool Display        |       | Coordinates | Can         | ned Text   |

**Resim 2.31: Toolpath paremeters sekmesi** 

| olpath parameters | Simple drill - no peck | Simple drill custom pa                                                                                                    | rameters                  |                                  |     |
|-------------------|------------------------|----------------------------------------------------------------------------------------------------|---------------------------|----------------------------------|-----|
| -                 |                        | Depth                                                                                                    | -5.0                      | Drill Cycle Parameters<br>Cycle: |     |
|                   |                        | Absolute Increased Increased Incr | mental                    | Drill/Counterbore                | •   |
| -                 |                        | Drill Point                                                                                                    |                           | 1st peck                         | 0.0 |
|                   | X:                     | 0.0 Z:                                                                                                    | 0.0                       | Subsequent peck                  | 0.0 |
|                   |                        |                                                                                                    |                           | Peck clearance                   | 0.0 |
|                   |                        | Clearance                                                                                                    | 0.25                      | Retract amount                   | 0.0 |
|                   |                        | Absolute Incre                                                                                                    | emental                   | Dwell                            | 0.0 |
|                   |                        | From                                                                                                    | stock                     | Shift                            | 0.0 |
|                   |                        | Retract  Absolute From                                                                                                    | 0.1<br>emental<br>i stock | Drill tip compensation           |     |
|                   |                        |                                                                                                    | Break                     | nrougn amount: [0.25] →          |     |
|                   |                        |                                                                                                    |                           |                                  |     |
|                   |                        |                                                                                                    |                           |                                  |     |

2.7.1.2. Simple Drill-No Peck (Basit Delik –Çevrim Yok)

Resim 2.32: Simple drill-no peck sekmesi

- **Depth:** Delik derinliği. (-) değer girilir. Seçilince çizim ekranına geri dönülüp şekil <u>üzerinden derinlik işaretlenebilir</u>.
- **Depth calculator:** Derinliği hesapla. Punta matkabının konik ucunu hesaba katar.

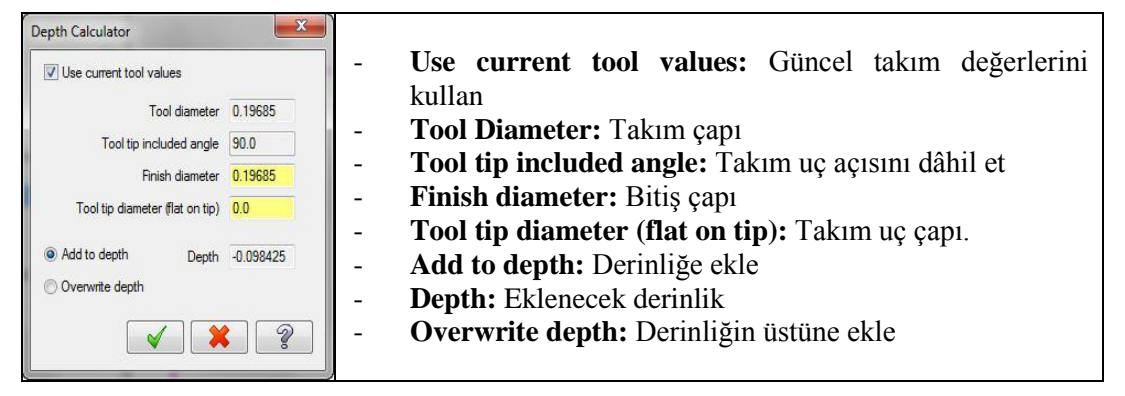

#### Resim 2.33: Depth Calculator sekmesi

- **Drill Point:** Delik başlangıç noktası. Şekle dönülüp üzerinden işaretlenir ya da alttaki X ve Z kutularına yazılır.
- Clearance: Kesicinin parçaya güvenli yaklaşma mesafesi. Şekle dönülüp üzerinden işaretlenir ya da yandaki kutuya yazılır.
  - Absolute: Mutlak ölçü değeri.
  - Incremental: Artımsal ölçü değeri.

- Retract: Geri çıkma
- Drill Cycle Parameters: Delik operasyon tipleri buradan seçilir.
  - **Drill /Counterbore:** Gagalamasız normal delik delm ve havşa açma işleminde kullanılır.
  - **Peck drill:** Gagalama hareketi ile delik delme. Derin deliklerde kullanılır.
  - Chip Break (G74): Talaş kırıcılı delik delme
  - **Tap (G32):** Klavuz çekme
  - Bore: Delik büyültme işlemi.
- **1st peck:** Matkabın ilk gagalama ile dalma miktarı
- Subsequent peck: Takımın sonraki her gagalamadaki dalma miktarı.
- **Peck clearance:** Gagalamada delik tabanına çarpmamak için emniyetli yaklaşma mesafesi.
- Retract amount: Her gagalamadan sonra matkabın geri çıkma miktarı.
- **Dwell:** Matkabın delik sonunda bekleme süresi.( Saniye olarak)Deliğin daha düzgün çıkması ve içinde talaş kalması önlenmiş olur.
- Shift: Delik büyültme işlemlerinden sonra kesicinin delik yüzeyinden uzaklaşma miktarı.
- **Drill tip compensation:** Delik için uç telafisi.
- **Break through amount:** Boydan boya deliklerde matkap ucunun delikten çıkma mesafesi.

## 2.7.1.3. Simple Drill Custom Parameters (Basit Delik Paramereleri)

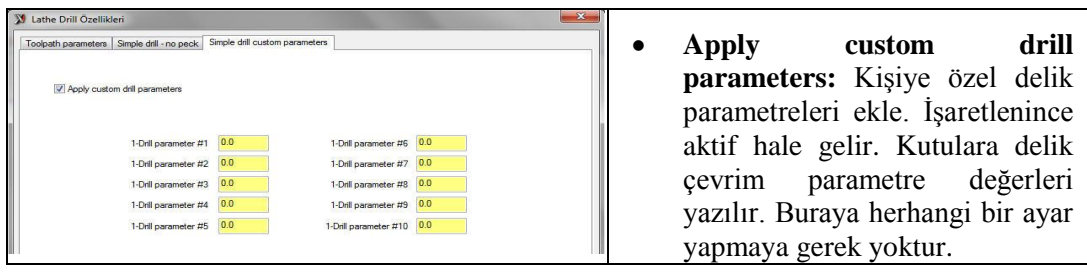

### Resim 2.34: Simple drill custom paremeters sekmesi

OK tuşuna basılınca takım yolları otomatik olarak oluşturulur.

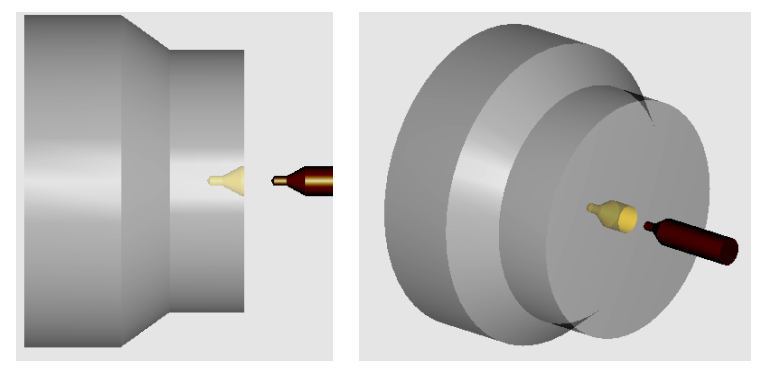

Şekil 2.13: Punta deliği delme örneği

## 2.7.2. Matkapla Delik Delme

Punta deliği delme işleminden sonra matkapla asıl deliği delme işlemine geçilir. **Drill** komutuna tekrar girilir. **Lathe Drill Özellikleri** penceresi açılınca önce punta matkapları listelenir. İşlem sırası şöyledir;

- Bir punta matkabı seçilip sağ tuşa basılıp Edit tool komutu seçilir.
- Açılan Define Tool penceresinden Drill/Tab/Reamer seçilir. Ya da Create New Tool seçilince Define Tool penceresi açılır.
- Buradan Drill/ Tap /Reamer seçilir. Tool sekmesi seçilince açılınca Tool type den matkap seçilir.

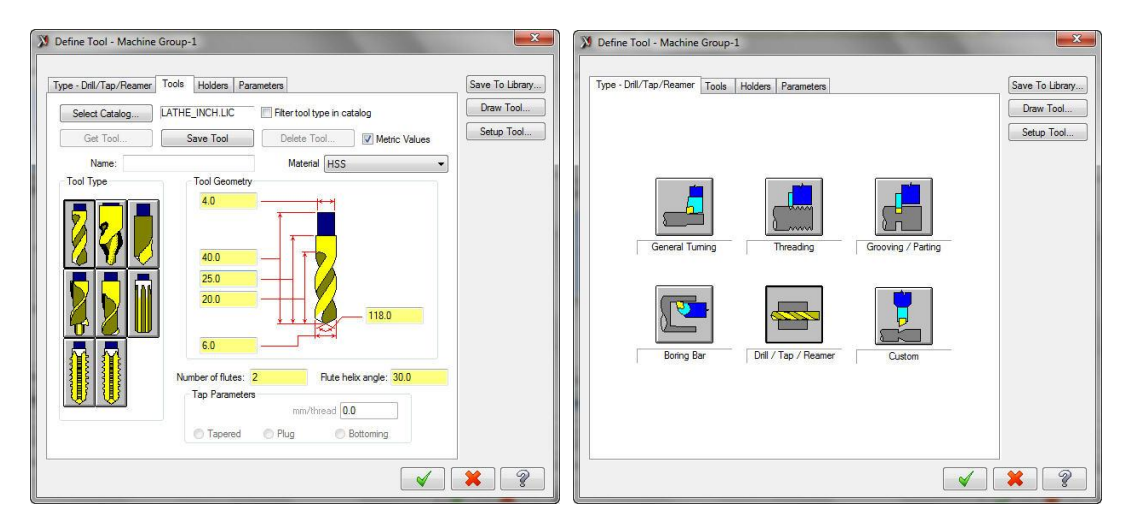

Resim 2.35: Define Tool diyalog kutusu

Matkapla delik delme işleminin **Toolpath Parameters, Simple Drill-No Peck**, **Simple Drill Custom Parameters** parametreleri punta deliği delme parametreleri ile aynıdır. **Simple Drill Custom Parameters** başlığına bakınız.

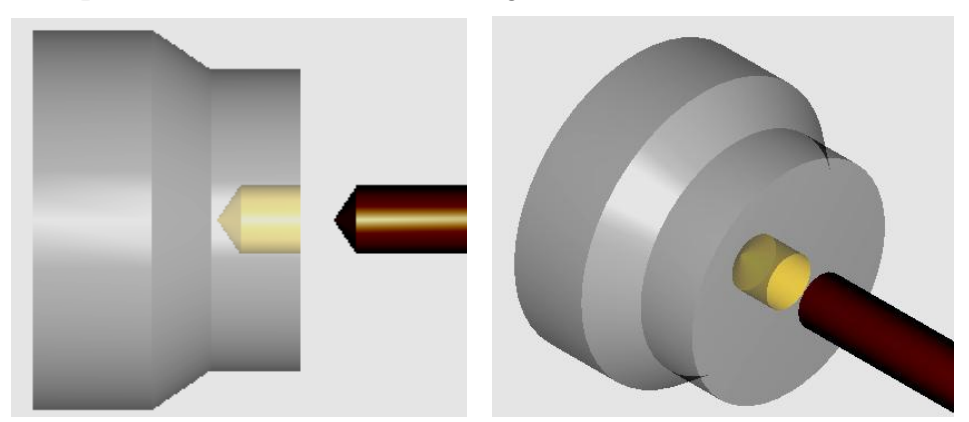

Şekil 2.14: Matkapla delik delme örneği

## 2.7.3. Klavuzla Vida Çekme

Delik delme işleminden sonra. **Drill** komutuna tekrar girilir. **Lathe Drill Özellikleri** penceresi açılınca önce matkaplar listelenir. İşlem sırası şöyledir;

- Bir punta matkabı seçilip sağ tuşa basılıp Edit tool seçilir.Açılan Define Tool penceresinden Drill/Tab/Reamer seçilir.
- Ya da Create New Tool'dan Define Tool penceresi açılır. Buradan Drill/Tap / Reamer seçilir.

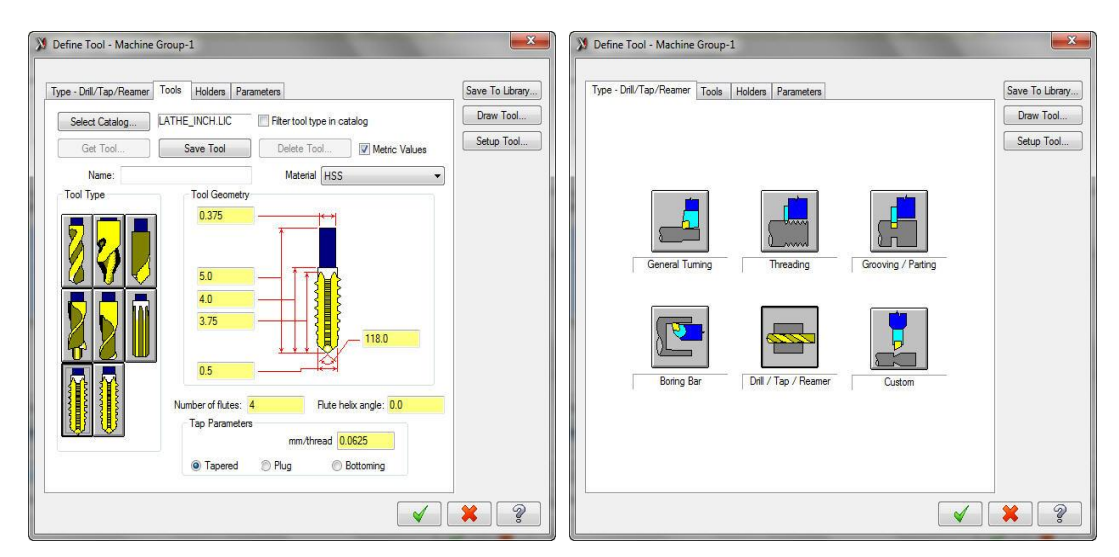

• Tool sekmesi açılınca Tool type' den sağ ya da sol klavuz seçilir.

Resim 2.36: Define Tool diyalog kutusu

Klavuzla vida çekme işleminin diğer parametreleri punta deliği delme parametreleri ile aynıdır. Tek farkı Drill circle parameters' den Tap (G32) seçilir. Diğer ayarlar için Simple Drill Custom Parameters başlığına bakınız.

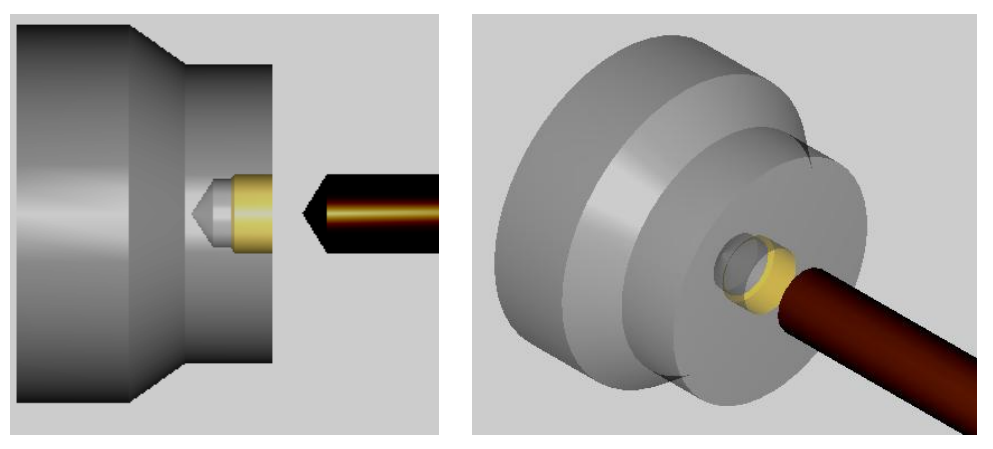

Şekil 2.15: Klavuzla vida çekme örneği 73

## 2.8. Point Toolpath (Nokta Belirterek Takım Yolu Oluşturma)

Bu komut ile belirlenen noktalar arasında takım yolu oluşturulur. Kullanıcı takım hareketlerini kendisi belirler. Komuta tıklanınca ekrana **Select point to rapid to** (Hızlı gelme noktasını seç) gelir. Kesicinin gideceği noktalar işaretlenir. İşaretleme yapılırken seçilen noktalara **G0** veya **G1** tuşlarına basılarak ilerleme atanır.

| Point Toolpath |               |               |
|----------------|---------------|---------------|
| 2              | 1 <u>+</u> 10 | 60 😝 61 😢 🖌 🦹 |

Resim 2.37: Point toolpath araç çubuğu

Seçme işlemi tamamlanınca **OK** tuşuna basılır. Ekrana **Lathe Point Özellikleri** penceresi gelir.

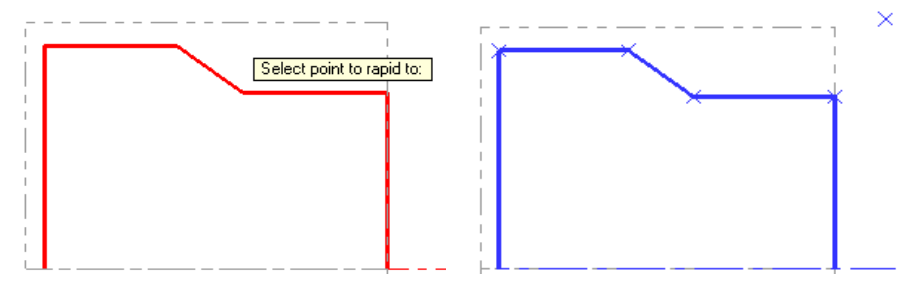

Şekil 2.16: Point Toolpath ile parçanın seçimi

#### 2.8.1. Toolpath Paramers (Takım Yolu Parametreleri)

Lathe Drill Özellikleri penceresi açılınca ekrana gelen pencerede takım yoluna uygun takımlar listelenmiştir. Farklı takım oluşturmak istenirse Create New Tool'dan oluşturulabilir. Point takım yolu parametreleri Rough Toolpath Parameters ile aynıdır. Ayarlar için Rough Toolpath Parameters başlığına bakınız.

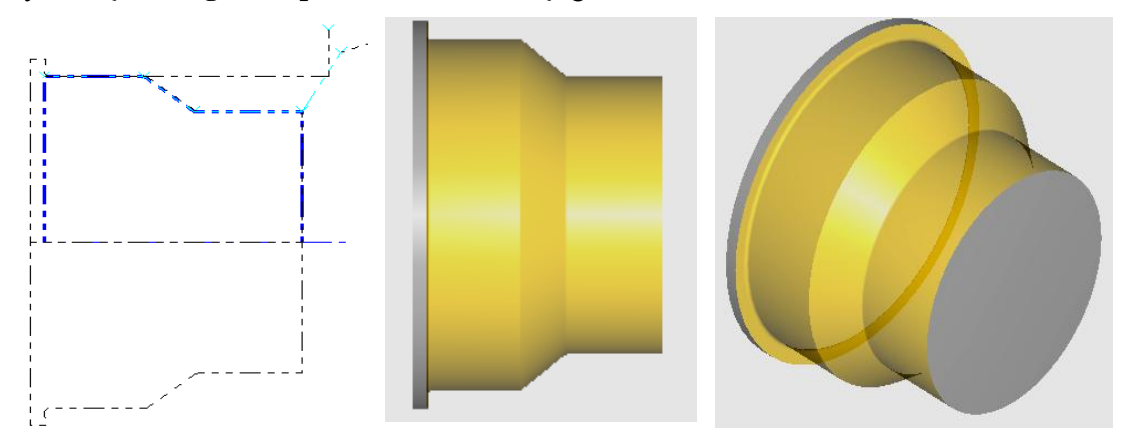

Şekil 2.17: Point Toolpath ile oluşturulmuş takım yolu ve parça örneği

## 2.9. Manuel Entry (Elle Program Girme)

Bu yöntemde MasterCAM programında herhangi bir işlem yapılmaz. CNC kodları **Manuel Entry** yazan kısma elle yazılarak girilir.

| Manual Entry (UNDEFINED)                                                                                                    | • Enter Text: Manuel Entry ortamında                                                                                                    |
|----------------------------------------------------------------------------------------------------|----------------------------------------------------------------------------------------------------|
| Text source                                                                                                    | yazılmış kodlar aktif olur. 750 karaktere                                                                                                    |
| <ul> <li>Enter text (750 characters maximum)</li> </ul>                                                                                                    | yazılabilir.                                                                                                    |
| T0101<br>M3 S1200<br>G0 ×50 Z10<br>G1 ×50 Z20 F0.25<br>G1 ×55 Z-25<br>G1 ×55 Z-30<br>G3 ×65 Z-40 R10                                                                                                    | <ul> <li>Use text file: Herhangi bir text (yazı) çağrılarak bu ortamda çalıştırılması sağlanır.</li> <li>Select: Dışardan ".txt" uzantılı dosyaları seçip programda açmak için kullanılır. Dosyanın yeri belirtilip aç'a basılır.</li> </ul> |
| Use text file Edit now Edit a copy UNDEFINED                                                                                                    | • Edit now: Text dosyalarını açtıktan sonra<br>bu komuta tıklandığında Mastercam editör<br>penceresi açılır. Kodlar üzerinde değişiklik<br>vapılabilir.                                                                                      |
| Save in MCX file Read only when posting                                                                                                    | • Edit a copy: Düzeltilmiş programların<br>Mastercam formatında kaydedilmesi için                                                                                                    |
| NCI output method                                                                                                    |                                                                                                    |
| <ul> <li>As Comment</li> <li>As Code</li> </ul>                                                                                                    | • <b>Read only when posting:</b> Son işlemci ortamında sadece okuma modunu açar Burada düzeltme yapılamaz.                                                                                                    |
| <ul><li></li><li></li><li></li><li></li><li></li><li></li><li></li><li></li><li></li><li></li><li></li><li></li><li></li><li></li><li></li><li></li><li></li><li></li><li></li><li></li><li></li><li></li><li></li><li></li><li></li><li></li><li></li><li></li><li></li><li></li><li></li><li></li><li></li></ul> <li></li> | • Save in MCX file: Hazırlanan programın program dosyaları içerisine kaydedilmesini sağlar.                                                                                                    |

Resim 2.38: Manuel Entry diyalog kutusu

Ayarlar yapıldıktan sonra OK tuşuna basılır. Takım yolarının çıkarılması için **G1** butonuna basılarak **Post Processing** penceresi ekrana gelir. OK tuşuna basılarak CNC kodları çıkarılır.

## 2.10. Transform (Takım Yolu Taşıma)

Aynı geometriye sahip parçalarda birden fazla operasyon oluşturmak yerine **transform** takım yolu kullanılır. Bir tane takım yolu oluşturulur ve istenilen sayıda çoğaltılır. Transform ile takım yolları döndürülebilir, taşınabilir ve aynalanabilir. Bu komutu kullanabilmek için daha önceden oluşturulmuş bir takım yolunun bulunması gerekir.

Toolpath menüsünden Transform seçildiğinde Transform operation parameters penceresi ekrana gelir.

## 2.10.1. Type And Methods (Tip ve Metod)

| Type and Methods Translate                                                                                        |                   |                 |                                                                                                    |
|----------------------------------------------------------------------------------------------------|-------------------|-----------------|----------------------------------------------------------------------------------------------------|
| Type  Translate  Translate  Rotate  Method  Tool plane Include ongin Save views  Coordinate  Source  NCI Geometry | Source operations | Remove comments | Create new operations and geometry Create new operations Copy source operations Copy source operations Subprogram @ Absolute Incremental Work offset numbering @ Off Maintain source operation's Assign new Start 0 |
| Group NCI output by<br>Operation order<br>Unique subprograms<br>Operation type                                    | Comment           | 4               | Increment 0                                                                                                    |

**Resim 2.39: Type and methods paremeters diyalog kutusu** 

- Translate: Öteleme
- **Rotate:** Döndürme
- **Mirror:** Aynalama
- Tool plane: Kesici düzlemi
- Coordinate: Koordinatlar
- Source Operations: Operasyon kaynağı
- **Remove Comment:** Açıklamayı sil.
- Comment: Açıklama
- Create new operationand geometri: Yeni operasyon ve geometri oluştur.
- Subprogram: Alt program çağırmaCopy source operations: Operasyon kaynağını kopyala
- Work offset numbering: Takım yolu ötelemeyi numaralandırma
- Maintain source operation's: Operasyon kaynağına bak
- Assing new: Yeni yardım

### 2.10.2. Translate (Taşıma)

Takım yolları farklı yöntemlerle taşınabilir veya doğrusal kopyalanabilir.

| Type and Methods Translate                                           |                                                                   |                                                                                              |
|----------------------------------------------------------------------|-------------------------------------------------------------------|----------------------------------------------------------------------------------------------|
| Method<br>Rectangular<br>Between points<br>Deta<br>Between views     | Rectangular<br>X 1.0 + +<br>Y 1.0 + +<br>Deta<br>30<br>X 1.0 + +  | Coordinates are world coordinates<br>From point<br>X 0.0 • • •<br>Y 0.0 • • •<br>Z 0.0 • • • |
| Soft point to point Instances  # 2  Distance between  Total distance | Y 1.0 → 10<br>Z 0.0 → 10<br>+1 ←→ +2<br>45.0 → 10<br>1.41421 → 10 | To point<br>X 10 - 0<br>Y 10 - 0<br>Z 00 - 0<br>X                                            |
|                                                                      | Not used                                                          | To view                                                                                      |

Resim 2.40: Translate sekmesi

- Rectangular: Dikdörtgensel
- Between points: Belirlenen noktalar arasına takım yolları taşınır veya çoğaltılır.
- **Delta:** Mesafe girerek
- Between views: Belirlene görüntüler arasına takım yolları taşınır.
- **İnstances:** Çoğaltma sayısı
- Distance between: Girilen mesafeyi çoğaltma sayısına böler.
- Total distance: Toplam mesafeyi çoğaltma sayısına böler
- **Rectangular X: X** ekseninde takım yolunun taşınacağı mesafe
- Rectangular Y: Y ekseninde takım yolunun taşınacağı mesafe
- **From point:** Birinci noktanın koordinatı
- To point: İkinci taşınacak noktanın koordinatı

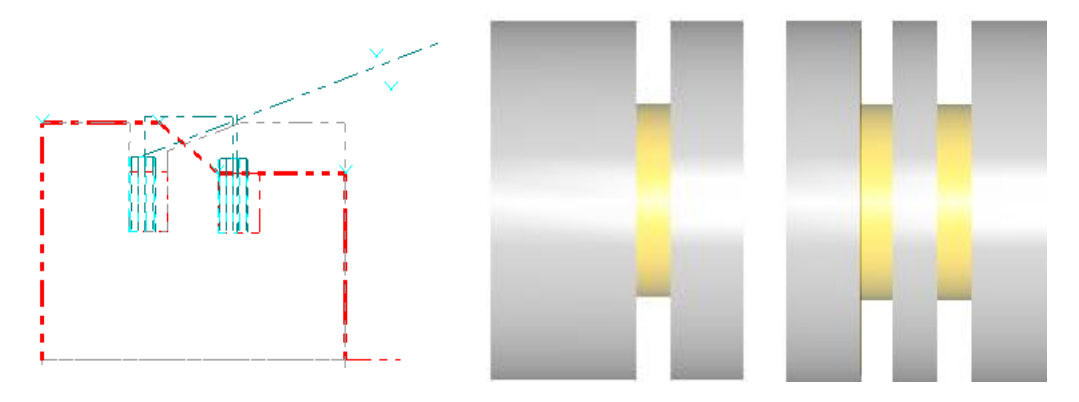

Şekil 2.18: Ötelenmiş takım yolu örneği

## 2.11. Quick (Hızlı Takım Yolu Oluşturma)

**Rough, Finish** ve **Groove** takım yollarının birkaç katı kadar daha hızlı oluşturulması için kullanılır.

#### 2.11.1. Quick Rough (Hızlı Kaba Profil İşleme Takım Yolu)

Oluşturulan takım yolu parametreleri **Rough** takım yolu parametreleri ile aynıdır. Parçanın üretim zamanı **Rough** takım yolunun yaklaşık yarısı kadardır.

## 2.11.2. Quick Finish (Hızlı İnce Profil İşleme Takım Yolu)

Oluşturulan takım yolu parametreleri **Finish** takım yolu parametreleri ile aynıdır. Parçanın üretim zamanı **Finish** takım yolunun yaklaşık yarısı kadardır.

#### 2.11.3. Quick Groove (Hızlı Kanal İşleme Takım Yolu)

Oluşturulan takım yolu parametreleri **Groove** takım yolu parametreleri ile aynıdır. Parçanın üretim zamanı **Groove** takım yolunun yaklaşık yarısı kadardır.

## 2.12. Canned (Çevrimlerle Takım Yolu Oluşturma)

İş parçası üzerinden çevrimlerle daha kolay talaş almak için kullanılır. Diğer takım yollarından farkı ise; takım yollarını oluştururken G70, G71, G73 ve G75 gibi tornalama çevrimlerini kullanarak programın oluşturulmasıdır. Çevrimler kullanılarak; CNC programlarında kullanılan karakter sayısı ve işleme süresi azaltılmış olur.

#### 2.12.1. Canned Rough (Kaba İşleme Çevrimi)

İş parçasını boyuna kaba tornalama çevrimi ile işlemek için kullanılır. CNC kodları G71 çevrimi ile oluşturur. Takım yollarını oluşturmak için işlem sırası şöyledir;

- Machine Type'den Lathe (Torna) seçilir. Seçilen tezgâh Operation Manager kısmında Machine Group 1 olarak listelenir.
- Machine Group 1'in alt kısmındaki Properties seçilir.Açılan Machine Grup Properties diyalog kutusundan Stock Setup seçilerek kütük ayarları yapılır.Ayrıntılı ayarlar için Makine Grubunun Düzenlenmesi kısmına bakınız.
- Toolpaths menüden Canned- Rough seçilir.
- Ekrana Enter new NC name penceresi gelir. Burada oluşturulacak takım yoluna bir isim verilerek kaydedilir.
- Kayıt işleminden sonra Chaining penceresi açılır. Açılan pencereden işlenecek yüzeyler seçilir ve OK tuşuna basılır. Ekrana Lathe Canned Rough Özellikleri penceresi gelir.

#### 2.12.1.1. Toolpath Parameters (Takım Yolu Parametreleri)

Lathe Canned Rough Özellikleri penceresi açılınca ekrana gelen pencerede takım yoluna uygun kesiciler listelenmiştir. Farklı takımlar oluşturulmak istenirse Create New Tool'dan da oluşturulabilir. Canned Rough takım yolu parametreleri Rough Toolpath Parameters ile aynıdır. Ayarlar için Rough Toolpath Parameters başlığına bakınız.

|                     | Canned  | rough parameters        |                                 |       |        |            |
|---------------------|---------|-------------------------|---------------------------------|-------|--------|------------|
|                     |         |                         | <ul> <li>Tool number</li> </ul> | 1     | Offset | number: 🚺  |
|                     |         |                         | E Station number                | 1     |        | Tool Angle |
| T0101 R0.03         | 313     | T0202 R0.0313           | Feed rate                       | 0.01  | in/rev | © in/min   |
| OD HOUGH RIG        | HI      | OD ROUGH LEFT           | Spindle speed                   | 200   | OCSS   | C RPM      |
|                     |         |                         | Max. spindle speed              | 10000 |        | Coolant    |
| ROUGH RIGHT -       | 80 DEG. | ROUGH LEFT - 80 DEG.    | Force tool cha                  | nge   |        |            |
| Show library too    | ls      | Right-click for options | Connex.                         |       |        | * *        |
| Select library tool |         |                         |                                 |       |        |            |

**Resim 2.41: Toolpath parametres sekmesi** 

## 2.12.1.2. Canned Rough Parametres (Kaba İşleme Çevrimi Parametreleri)

Kullanılan parametre ve anlamları **Rough** takım yollarında **Rough Parameters** sekmesindeki parametreler ile aynıdır. **Rough Parameters** başlığına bakınız.

| Lathe Canned Rough Özellikleri |                                                                                                    | ×                                                                                                    |
|--------------------------------|----------------------------------------------------------------------------------------------------|----------------------------------------------------------------------------------------------------|
| PERMANENTLY change to longhand | Overlap amount:<br>00<br>Rough step:<br>0.1<br>Stock to leave in X<br>001<br>Stock to leave in X:<br>0.01<br>Rough Direction<br>00 | Tool Compensation<br>Computer<br>Computer<br>Optimize cutter<br>comp in control<br>Compensation<br>direction:<br>Relia Contenses<br>All Cutter<br>around comers:<br>All Cutter<br>around comers:<br>All Cutter<br>around comers:<br>Compensation<br>direction:<br>Relia Cutter<br>around comers:<br>Compensation<br>direction:<br>Relia Cutter<br>around comers:<br>All Cutter<br>Funge Parameters                                               |
|                                |                                                                                                    | <ul><li></li><li></li></ul> |

Resim 2.42: Canned Rough parameters sekmesi

• **PERMANENTLY change to longhand:** Çevrimi kullanmadan programlama yapar.

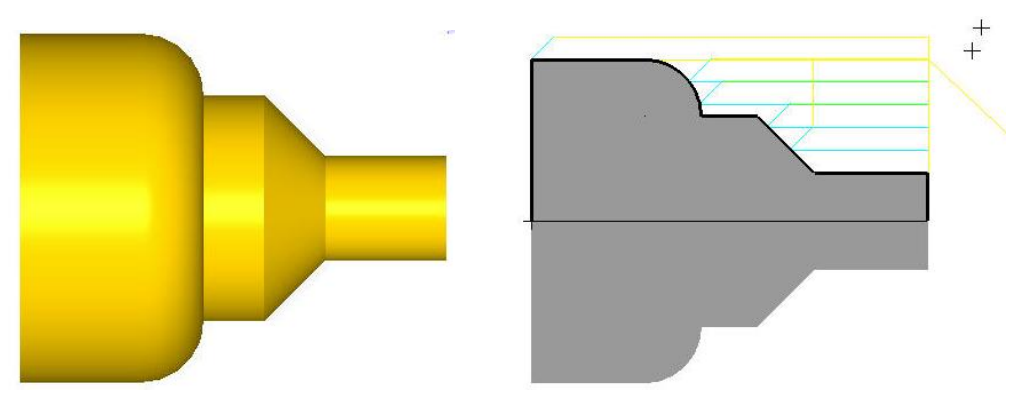

Şekil 2.19: Canned Rough takım yolları

| 8                             |
|-------------------------------|
| 00001                         |
| G0 T0101                      |
| G18                           |
| G97 827 M03                   |
| G0 G54 X28.5777 Z.1           |
| G50 S3600                     |
| G96 8200                      |
| 371 U2. R.1                   |
| G71 P100 Q102 U.02 W.01 F100. |
| N100 G0 X8.5777 S200          |
| G1 Z-7.0313                   |
| z-10.0183                     |
| x18.5594 z-15.0092            |

Resim 2.43: Canned rough ile CNC kodlarının çıkarılması

## 2.12.2. Canned Finish (Finiş İşleme Çevrimi)

Finiş işleme; kaba tornalama işleminden sonra yüzey kalitesini arttırmak için yapılan talaş alma işlemidir. Boyuna kaba tornalama çevrimi ile (G71) bırakılan finiş paso payını almak için kullanılır. Programı G70 çevrimi ile tamamlar.

Takım yolunun çıkarılabilmesi için kaba profil tornalama işleminden sonra finiş paso payı bırakılmış olmalıdır. Takım yollarını oluşturmak için işlem sırası şöyledir;

- Machine Type'den Lathe (Torna) seçilir. Seçilen tezgâh Operation Manager kısmında Machine Group 1 olarak listelenir.
- Machine Group 1'in alt kısmındaki Properties seçilir. Açılan Machine Grup Properties diyalog kutusundan Stock Setup seçilerek kütük ayarları yapılır. Ayrıntılı ayarlar için Makine Grubunun Düzenlenmesi kısmına bakınız.
- Toolpaths menüden Canned-Finish seçilir.
- Ekrana Enter new NC name penceresi gelir. Burada oluşturulacak takım yoluna bir isimverilerek kaydedilir.
- Kayıt işleminden sonra **Chaining** penceresi açılır. Açılan pencereden işlenecek yüzeyler seçilir ve OK tuşuna basılır.

### 2.12.2.1. Toolpath Parameters (Takım Yolu Parametreleri)

Lathe Canned Finish Özellikleri penceresi açılınca ekrana gelen pencerede takım yoluna uygun takımlar listelenmiştir. Farklı takımlar oluşturulmak istenirse Create New Tool 'dan oluşturulabilir. Canned Finish takım yolu parametreleri Rough Toolpath Parameters ile aynıdır. Rough Toolpath Parameters başlığına bakınız.

| oolpath parameters               | Canned finish parameters                       |   |                     |       |            |                     |
|----------------------------------|------------------------------------------------|---|---------------------|-------|------------|---------------------|
|                                  | -                                              | * | Tool number:        | 1     | Offset     | number: 1           |
|                                  |                                                | = | Station number:     | 1     |            | Tool Angle          |
| T0101 R0.031                     | T0202 R0.0313                                  |   | Feed rate:          | 0.01  | () in/rev  | © in/min ⊙ micro-in |
| OD ROUGH RIGH                    | OD ROUGH LEFT                                  |   | Spindle speed:      | 200   | OCSS       | O RPM               |
|                                  |                                                |   | Max. spindle speed: | 10000 |            | Coolant             |
| T0303 R0.031<br>ROUGH RIGHT - 80 | 3 T0404 R0.0313<br>I DEG. ROUGH LEFT - 80 DEG. | - | Force tool char     | linge | n mouline  | - wanter            |
| Chow library tools               | Diekt eliek (er estie                          | • | Comment:            |       |            |                     |
| Select library tool              | Tool Fiter                                     |   |                     |       |            | *                   |
| Axis C                           | iombo's (Left/Upper)                           |   | Misc values         | V (9  | ock Update | Ref point           |
| To batch                         |                                                | 1 | Tool Display        | C     | oordinates | Canned Text         |

Resim 2.44: Toolpath paremeters sekmesi

## 2.12.1.2. Canned Finish Parametres (İnce Profil İşleme Çevrimi Parametreleri)

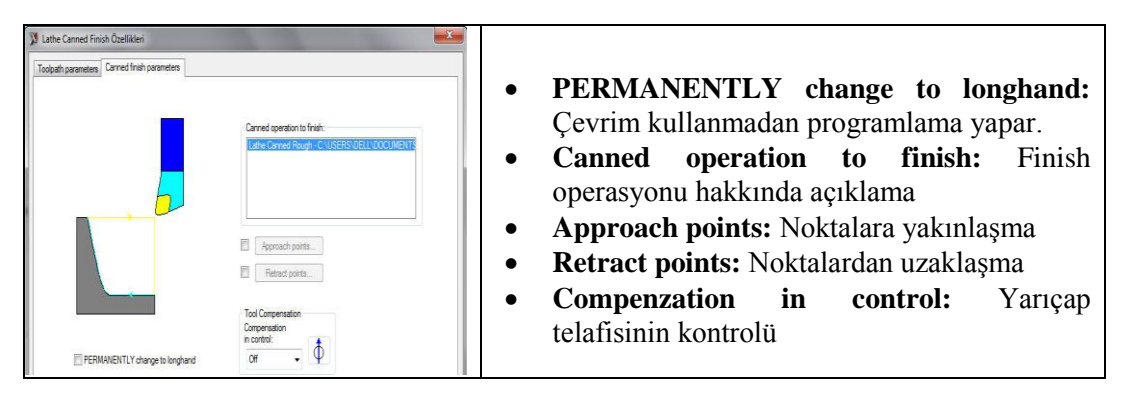

#### Resim 2.45: Lathe canned finish paremeters sekmesi

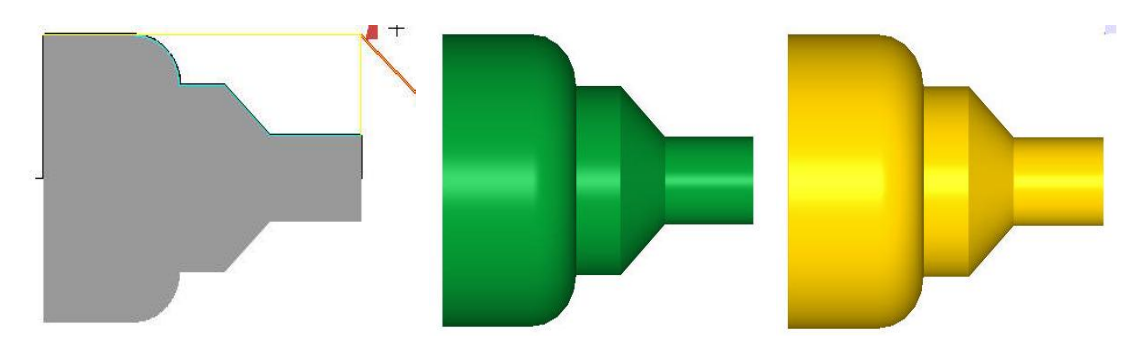

Şekil 2.20: Finish işleme örneği

```
G71 U1.5 R.1

G71 P100 Q102 U.02 W.01 F100.

N100 G0 X8.5777 S200

G1 Z-7.0313

Z-10.0183

X18.5594 Z-15.0092

G3 X18.5777 Z-15.0313 I-.0221 K-.0221

G1 Z-20.0001

G3 X28.5777 Z-25.0313 I-.0313 K-5.0312

N102 G1 Z-35.

G0 Z0.

G18

G70 P100 Q102

G0 Z0.
```

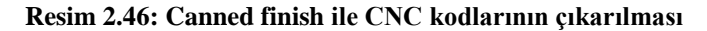

## 2.12.3. Canned Groove (Kanal Açma Çevrimi)

Kanal açma ve kesme işleminde kullanılır. Programı G75 kanal açma ve kesme çevrimi ile oluşturur. Takım yollarını oluşturmak için işlem sırası şöyledir;

- Machine Type'den Lathe (Torna) seçilir. Seçilen tezgâh Operation Manager kısmında Machine Group 1 olarak listelenir.
- Machine Group 1'in alt kısmındaki Properties seçilir. Açılan Machine Grup Properties diyalog kutusundan Stock Setup seçilerek kütük ayarları yapılır. Ayarlar için Makine Grubunun Düzenlenmesi başlığına bakınız.
- **Toolpaths** menüden **Canned-Groove** seçilir. Ekrana **Enter new NC name** penceresi gelir. Burada oluşturulacak takım yoluna bir ad vererek kaydedilir.
- Kayıt işleminden sonra Grooving Options penceresi açılır. Buradan kanal seçme yöntemlerinden biri seçilip OK tuşuna basılır. Ekrana Lathe Canned Groove Paremetres penceresi gelir.

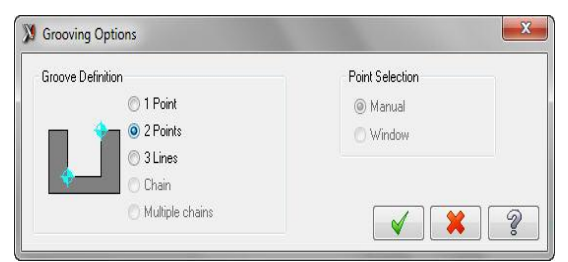

Resim 2.47: Grooving options diyalog kutusu

#### 2.12.3.1. Toolpath Parameters (Takım Yolu Parametreleri)

Lathe Canned Groove Özellikleri" penceresidiyalog kutusu açılınca ekrana gelen pencerede takım yoluna uygun kesiciler listelenmiştir. Farklı takımlar oluşturulmak istenirse Create New Tool' dan oluşturulabilir. Canned Groove takım yolu parametreleri Rough Toolpath Parameters ile aynıdır. Rough Toolpath Parameters başlığına bakınız.

### 2.12.3.2. Groove Shape Parametres (Kanal Biçimi Parametreleri)

Bu sekemde kullanılan parametreler **Groove** takım yolunda kullanılan **Groove Shapes** parametreleri ile aynıdır. **Groove Shapes** başlığına bakınız.

| 🔉 Lathe Canned Groove Özellikleri                                                                                                    | X Lathe Canned Groove Özellikleri                                                                                                    |
|----------------------------------------------------------------------------------------------------|----------------------------------------------------------------------------------------------------|
| Inter Cannot Grove Argle aranteles     Grove much parametes     Grove fruits     Grove fruits     Grove fruits     Grove parametes     Grove parametes     Grove | Lathe Canned Groove Catellider      Toobash parameters Groove shape parameters Groove truch parameters      Rough the groove shape parameters Groove before roughing next      Cut Decision:      Sock clearance:      Sock clearance: |
| Ouck Set Comes     00     00       Right Sde = Laft Sde     00     00       Inter Somes - Oxfor Comes     00     00       Quide Comes = Inner Comes     Une tool width       Wridth:     0.375                                                                                                    | Slock to leave in X:<br>0.005<br>Slock to leave in X:<br>Slock to leave in X:<br>Slock to leave in X:<br>Period Gasome.<br>PERMANENTLY change to longhand                                                                                                    |
| <b>*</b> *                                                                                                    |                                                                                                    |

Resim 2.48: Toolpath paremeters sekmesi

**Resim 2.49: Groove rough paremeters** 

#### 2.12.3.3. Groove Rough Parametres (Kanal Kaba İşleme Parametreleri)

Bu sekemde kullanılan parametreler **Groove** takım yolunda kullanılan **Groove Rough** parametreleri ile aynıdır. Ayrıntılı ayar için **Groove Rough** parametrelerine bakınız.

• **PERMANENTLY change to longhand:** Çevrim kullanmadan programlama yapar.

#### 2.12.3.4. Groove Finish Parametres (Kanal İnce İşleme Parametreleri)

Bu sekemde kullanılan parametreler **Groove** takım yolunda kullanılan **Groove Finish** parametreleri ile aynıdır. **Groove Finish** parametrelerine bakınız.

| 41<br>Compensation<br>bype:<br>Computer ▼<br>Computer<br>Computer |
|----------------------------------------------------------------------------------------------------|
| W Computer<br>Computer<br>Computer cutter<br>corp in control<br>Rel cutter around comers:<br>Al<br>Wall Backoff                                                                                                    |
| Wall Backoff     Wall Backoff     % of tool width                                                                                                    |
|                                                                                                    |
| Select Overlap<br>Distance from 1st comer:<br>0.0<br>Overlap between passes:<br>0.0<br>Verlap between passes:                                                                                                    |
|                                                                                                    |

Resim 2.50: Groove finish parametres paremeters sekmesi 83

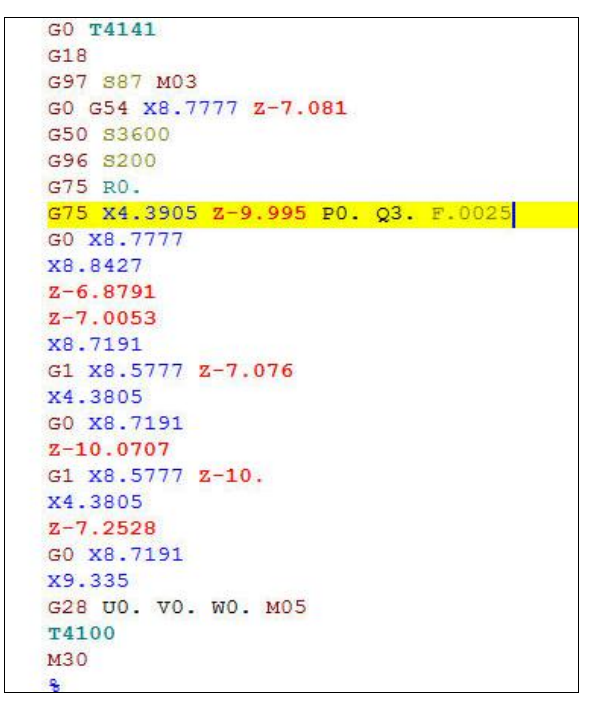

Resim 2.51: Canned groove ile CNC kodlarının çıkarılması

#### 2.12.4. Pattern Repeat (Profil Tornalama Çevrimi)

Kesici talaş alma işlemine ilk başladığı andan itibaren parçanın profilini takip ederek hareket eder. Program G73 çevrimi ile oluşturulur.

Takım yollarını oluşturmak için işlem sırası şöyledir;

- Machine Type'den Lathe (Torna) seçilir. Seçilen tezgâh Operation Manager kısmında Machine Group 1 olarak listelenir.
- Machine Group 1' in alt kısmındaki Properties seçilir. Açılan Machine Grup Properties diyalog kutusundan Stock Setup seçilerek kütük ayarları yapılır. Ayrıntılı ayarlar için Makine Grubunun Düzenlenmesi kısmına bakınız.
- **Toolpaths** menüden **Canned- Pattern Repeat** seçilir. Ekrana **Enter new NC name** penceresi gelir. Burada oluşturulacak takım yoluna bir isim verilerek kaydedilir.
- Kayıt işleminden sonra ekrana Lathe Pattern Repeat Paremetres penceresi gelir.

#### 2.12.4.1. Toolpath Parameters (Takım Yolu Parametreleri)

Lathe Pattern Repeat Özellikleri penceresi açılınca ekrana gelen pencerede takım yoluna uygun kesiciler listelenmiştir. Farklı takımlar oluşturulmak istenirse Create New Tool'dan oluşturulabilir. Thread takım yolu parametreleri Rough Toolpath Parameters ile aynıdır. Rough Toolpath Parameters başlığına bakınız.

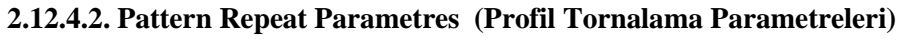

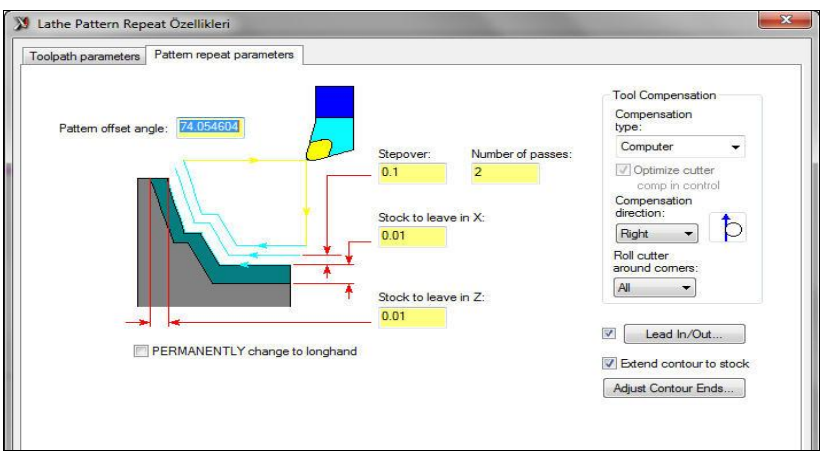

Resim 2.52: Pattern REPEAT paremeters sekmesi

- **PERMANENTLY change to longhand:** Çevrimi kullanmadan programlama yapar.
- Pattern ofset angle: Profil öteleme açısı

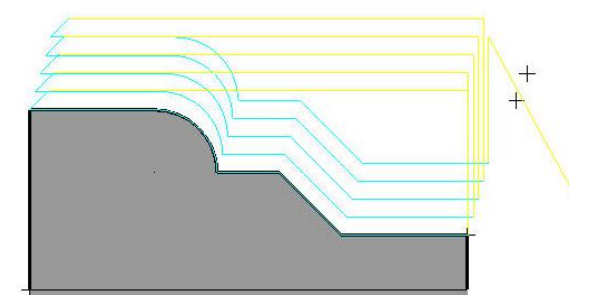

Şekil 2.21: Pattern Repeat çizgisel takım yolları

| 00001                                |
|--------------------------------------|
| G0 T0101                             |
| G97 820 M03                          |
| G0 G54 X42.059 Z2.033                |
| G50 83600                            |
| G96 8200                             |
| G73 U42.059 W2.033 R8                |
| G73 P100 Q102 U.02 W.01 F.01         |
| N100 G0 X8.5777 S200                 |
| G1 Z-10.0183                         |
| x18.5594 z-15.0092                   |
| G3 X18.5777 Z-15.0313 I0221 K0221    |
| G1 Z-20.0001                         |
| G3 X28.5777 Z-25.0313 I0313 K-5.0312 |
| N102 G1 Z-35.                        |

Resim 2.53: Pattern Repeat'de CNC kodlarının çıkarılması

# UYGULAMA FAALİYETİ

Aşağıdaki ölçüleri verilen parçanın imalatı için uygun takım yollarını oluşturunuz.Vida adımı 2 mm olarak alınacaktır.

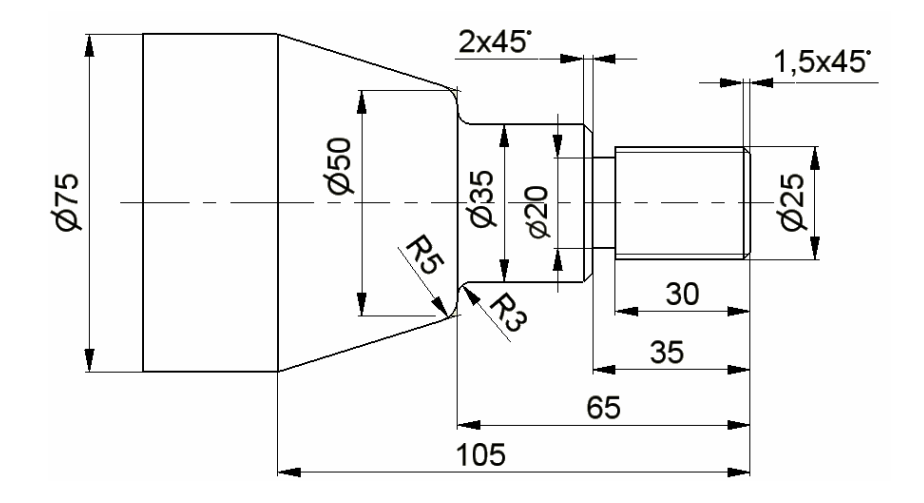

| İşlem Basamakları                                                             | Öneriler                                                                                                    |
|-------------------------------------------------------------------------------|----------------------------------------------------------------------------------------------------|
| CAM programını çalıştırmak.                                                   | Yukarıdaki parçayı çizmek için programın<br>çizim sayfasını açınız.                                                                                                    |
| <ul> <li>Machine type menüsünden torna<br/>tezgâhı seçimini yapmak</li> </ul> | <ul> <li>Lathe (Torna) 'den Manage list'i seçiniz.</li> <li>Buradan LATHE 2-AXİS SLAND BED.</li> <li>LMD' yi seçiniz.</li> </ul>                                                                                                    |
| Kütük ayarlarını yapmak.                                                      | <ul> <li>&gt; Operation Manager kısmından Properties'i tıklayınız.</li> <li>&gt; Açılan listeden Stock Setup'dan Properties'i tıklayarak Machine Component Manager-Stock penceresini açınız.</li> <li>&gt; Make from 2 point butonuna tıklayarak kütüğü seçiniz.</li> </ul> |
| Rough (Kaba) Takım yollarını<br>oluşturmak.                                   | <ul> <li>Toolpath'den Rough'u seçiniz.</li> <li>Açılan Lathe Rough Özellikleri penceresinden<br/>gerekli ayarları yapınız.</li> <li>Stock to leave in Z 'ye 0,2 yazınız</li> </ul>                                                                                          |
| <ul> <li>Finish (İnce) Takım yollarını<br/>oluşturmak.</li> </ul>             | <ul> <li>Toolpath menüden Finish'i seçiniz</li> <li>Açılan Lathe Finish Özellikleri penceresinden<br/>gerekli ayarları yapınız.</li> </ul>                                                                                                    |
| Groove (Kanal açma) Takım<br>yollarını oluşturmak.                            | <ul> <li>Toolpath menüden Groove seçiniz</li> <li>Açılan Lathe Groove Özellikleri penceresinden<br/>gerekli ayarları yapınız.</li> </ul>                                                                                                    |
| Thread (Vida açma) Takım                                                      | Toolpath menüden Thread'i seçiniz                                                                                                    |

| r                               |                                               |
|---------------------------------|-----------------------------------------------|
| yollarını oluşturmak.           | Açılan Lathe Thread Özellikleri penceresinden |
|                                 | gerekli ayarlari yapınız.                     |
|                                 | Operations Manager kısmından Verify           |
| Parçanın simulasyonunu görmek.  | Selected Operations tuşuna basarak katı       |
|                                 | simulasyonunu görünüz.                        |
|                                 | Operations Manager kısmından G1 (Post         |
|                                 | selected operation) tuşuna basınız.           |
|                                 | Açılan Post processing penceresinde OK        |
|                                 | tuşuna basınız.                               |
| Parçanın CNC kodlarını (G kodu) | Ekrana Farklı Kaydet penceresi gelecektir.    |
| çıkarmak.                       | İstediğiniz adrese kaydediniz                 |
|                                 | Mastercam X Editör dosyası açılacak ve G      |
|                                 | kodları listelenecektir.                      |
|                                 | İsterseniz bu kodlar üzerinde değişiklikler   |
|                                 | yapabilirsiniz.                               |

## **KONTROL LİSTESİ**

Bu faaliyet kapsamında aşağıda listelenen davranışlardan kazandığınız becerileri Evet, kazanamadığınız becerileri Hayır kutucuğuna (X) işareti koyarak kendinizi değerlendiriniz.

|     | Değerlendirme Ölçütleri                                              | Evet | Hayır |  |
|-----|----------------------------------------------------------------------|------|-------|--|
| 1.  | Kütük oluşturmadan önce Machine type' den Lathe (Torna)' i           |      |       |  |
|     | seçtiniz mi?                                                         |      | l     |  |
| 2.  | Kütük oluşturmak için Operation Manager kısmından Stock Setup'ı      |      |       |  |
|     | seçtiniz mi?                                                         |      | L     |  |
| 3.  | Kaba profil işleme takım yollarını oluşturmak için Toolpath          |      |       |  |
|     | menüsünden Rough'ı seçtiniz mi?                                      |      | I     |  |
| 4.  | Açılan Chaining penceresinden parçayı düzgün seçtiniz mi?            |      |       |  |
| 5.  | Create new tool ile gerekli kesici takımı oluşturdunuz mu?           |      | L     |  |
| 6.  | İnce profil işleme takım yollarını oluşturmak için Toolpath          |      |       |  |
|     | menüsünden Finish'i seçtiniz mi?                                     |      |       |  |
| 7.  | Kanal açma takım yollarını oluşturmak için Toolpath menüsünden       |      |       |  |
|     | Groove'u seçtiniz mi?                                                |      |       |  |
| 8.  | Vida açma takım yollarını oluşturmak için Toolpath menüsünden        |      |       |  |
|     | Thread'ı seçtiniz mi?                                                |      |       |  |
| 9.  | Her işlem için doğru kesici takımları belirleyebildiniz mi?          |      |       |  |
| 10. | 0. Kesici yollarının oluşturulması sırasında doğru parametreleri     |      |       |  |
| 11. | (Ilerleme hızı, devir sayı ,talaş miktarı vb.) belirleyebildiniz mi? |      | L     |  |
| 12. | Oluşturduğunuz takım yollarının simulasyonlarını görerek hata olup   |      |       |  |
|     | olmadığını kontrol ettiniz mi?                                       |      |       |  |
| 13. | CNC kodlarını (G ve M kodları) alabildiniz mi?                       |      |       |  |

## DEĞERLENDİRME

Değerlendirme sonunda "Hayır" şeklindeki cevaplarınızı bir daha gözden geçiriniz. Kendinizi yeterli görmüyorsanız öğrenme faaliyetini tekrar ediniz. Bütün cevaplarınız "Evet" ise "Ölçme ve Değerlendirme"ye geçiniz.

# ÖLÇME VE DEĞERLENDİRME

#### Aşağıdaki soruları dikkatlice okuyunuz ve doğru seçeneği işaretleyiniz.

- Takım seçimi ile ilgili aşağıdakilerden hangisi <u>vanlıştır?</u>
   A) Sadece kullanılacak takım seçmek için Toolpath menüsü kullanılır.
   B) Yeni bir kesici takım seçmek için Create New Tool kullanılır.
   C) CAM programı gerekli işlem için bize otomatik kesici takım seçer.
   D) Bir kez uygun takım seçildikten sonraki operasyonlarda da kullanılabilir.
- 2. Kesici takım yollarının belirlenmesinde aşağıdakilerden hangisine dikkat edilmelidirdir?
  - A) İş parçasının bağlanma şekli
  - B) Kullanılan kesici takımın türü
  - C) Kullanılacak tezgâhın boyutları ve gücü
  - D) Hepsi
- 3. Aşağıdakilerden hangisi kanal açma takım yollarını oluşturmak için kullanılır?
  - A) Rough
  - **B**) Finish
  - C) Groove
  - **D**) Theread
- 4. Oluşturulan takım yolunun katı simulasyonunu görmek için hangi komut kullanılır?A) Toolpath
  - **B**) Verify Selected Operation
  - C) Post Selected Operation
  - **D**) Backplot Selected Operation
- 5. Takım yollarını oluşturmak için hangi menü kullanılır?
  - **A**) Toolpath
  - **B**) Machine type
  - **C**) Opertion manager
  - **D**) Settings
- 6. Torna tezgâhında kesme hızını ifade eden terim aşağıdakilerden hangisidir?A) Plunge feed rateB) Spindle speed
  - **C**) Feed rate
  - **D**) Max. Spindle speed
- Klavuzla vida çekmek için aşağıdaki takım yollarından hangisi kullanılır?
   A) Plunge Turn
  - **B**) Machine Type
  - C) Groove
  - **D**) Drill

- 8. Takım yollarını çeşitli çevrimleri kullanarak oluşturmak için hangi takım yolu kullanılır?
  - A) CutoofB) Manual Entry
  - C) Canned
  - **D**) Transform
- **9.** Oluşturulmuş bir takım yolunu birden fazla çoğaltmak için aşağıdaki takım yollarından hangisi kullanılır?
  - **A**) Transform
  - **B**) Plunge Turn
  - C) Pattern Repeat
  - **D**) Manual Entry
- 10. Aşağıdakilerden hangisi ile takım kütüphanesi açılır?
  - A) Create New Tool
  - **B**) Tool Display
  - C) Select Tool Library
  - **D**) Canned Text

## DEĞERLENDİRME

Cevaplarınızı cevap anahtarıyla karşılaştırınız. Yanlış cevap verdiğiniz ya da cevap verirken tereddüt ettiğiniz sorularla ilgili konuları faaliyete geri dönerek tekrarlayınız. Cevaplarınızın tümü doğru ise bir sonraki öğrenme faaliyetine geçiniz.

# MODÜL DEĞERLENDİRME

- **1.** G1 (Post) komutu hangi işlevi yerine getirir?
  - A) Simülasyon oluşturmakB) CNC kodu üretmek
  - **B)** CNC kodu uretmek **C)** Makine tipi seçmek
  - **D**) Takım yolu seçmek
- 2. Aşağıdakilerden hangisi geri çıkış hızını ifade eder?
  - A) Feed Rate
  - **B**) Spindle speed
  - **C**) Plunge Rate
  - **D**) Retract Rate
- **3.** Aşağıdaki simgelerden hangisi takım yolları oluşturulduktan sonra katı simülasyonu görmemizi sağlar?

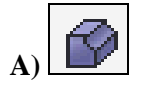

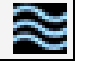

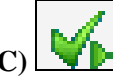

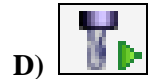

4. Aşağıdakilerden hangisi toplam talaş derinliğini ifade eder?

R)

- A) Depth
- B) Retract
- **C**) Feed plane
- D) Top of stock
- Torna tezgâhında delik delme,klavuz çekme yöntemi aşağıdakilerden hangisidir?
   A) General Turning
  - **B**) Threading
  - C) Grooving/Parting
  - **D**) Drill/Tap/Reamer
- 6. Aşağıdakilerden hangisi kesici takım çap telafisi numarasını ifade eder?
  A) Tool number
  B) Offset number
  - **C**) Station number
  - **D**) Tool Diameter
- 7. Mastercam programı torna modülü aşağıdakilerden hangisidir?
  - A) Lathe
  - **B**) Mill
  - C) Wire
  - **D**) Router

- 8. Aşağıdaki işlemlerden hangisi ince( son) işleme tornalama anlamındadır?
  - A) Rough C) Groove
  - **B**) Finish
  - **B**) Finish  $\mathbf{D}$
  - **D**) Drill
- 9. Aşağıdakilerden hangisi profil tornalama için kullanılır?
  - A) Pattern Repead
  - B) Thread
  - C) Finish
  - D) Rough
- 10. Aşağıdakilerden hangisi sabit yatağı seçmek için kullanılır?
  - A) Stock
  - **B**) Chuck
  - C) Tailstock
  - D) Steady Rest

## DEĞERLENDİRME

Cevaplarınızı cevap anahtarıyla karşılaştırınız. Yanlış cevap verdiğiniz ya da cevap verirken tereddüt ettiğiniz sorularla ilgili konuları faaliyete geri dönerek tekrarlayınız. Cevaplarınızın tümü doğru ise bir sonraki modüle geçmek için öğretmeninize başvurunuz.

# **CEVAP ANAHTARLARI**

# ÖĞRENME FAALİYETİ-1'İN CEVAP ANAHTARI

| 1  | Α |
|----|---|
| 2  | В |
| 3  | D |
| 4  | С |
| 5  | D |
| 6  | Α |
| 7  | С |
| 8  | В |
| 9  | В |
| 10 | Α |
|    |   |

## ÖĞRENME FAALİYETİ-2'NİN CEVAP ANAHTARI

| Α |
|---|
| D |
| С |
| В |
| Α |
| В |
| D |
| С |
| Α |
| С |
|   |

# MODÜL DEĞERLENDİRMENİN CEVAP ANAHTARI

| 1  | В |
|----|---|
| 2  | D |
| 3  | Α |
| 4  | Α |
| 5  | D |
| 6  | В |
| 7  | Α |
| 8  | С |
| 9  | Α |
| 10 | D |

# KAYNAKÇA

- BOZKURT Zeki, Bilgisayar Destekli Üretim (MasterCAMX), Elginkan Vakfi Yayınları, Bolu, 2010
- ARSLAN Hamit, Bilgisayar Destekli İmalat (CAD/CAM), ANKAMAT Matbaacılık, Ankara, 2007.
- GAMSIZ Erdal, Mastercam X3 Türkçe Kullanım Kitabı, SES3000 CNC Takım Tezgâhları Ltd.Yayını, İSTANBUL,2010.
- GÜLESİN Mahmut, Abdulkadir GÜLLÜ, Mastercam ile Tasarım ve 3 Eksen Freze Operasyonları, Asil Yayın Dağıtım, Ankara, 2007.
- GÜLESİN Mahmut, Abdulkadir GÜLLÜ, Mastercam ile Çok Eksen ve Torna Operasyonları, Asil Yayın Dağıtım, Ankara, 2007.
- ➤ www.ses3000.com (02.07.2011/14:30)
- ➢ www.turkeycnc.com (25.05.2011/15:25)
- ➢ www.cad bankası.com (25.05.2011/15:50)
- ➢ www.cncteknik.net (25.05.2011/16:15)